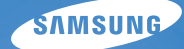

# User Manual

## WB550

Děkujeme, že jste si zakoupili fotoaparát Samsung. Tato uživatelská příručka objasní používání fotoaparátu včetně exponování snímků, jejich stažení do počítače a používání software. Ještě před použitím nového fotoaparátu si přečtěte pečlivě tuto uživatelskou příručku a řídte se uvedenými pokyny.

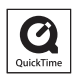

### Pokyny

Při používání fotoaparátu dodržujte následující postup.

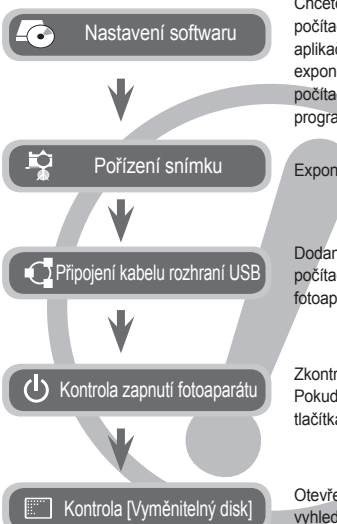

Chcete-li fotoaparát používat společně s počítačem, musíte nejprve nainstalovat aplikační software. Poté můžete snímky exponované fotoaparátem ukládat do počítače a upravovat pomocí editačního programu. (str. 96~97)

Exponujte snímek. (str. 20)

Dodaný kabel USB zapojte do portu USB počítače a do konektoru pro připojení fotoaparátu. (str. 98)

Zkontrolujte, zda je fotoaparát zapnutý. Pokud je fotoaparát vypnutý, stiskem tlačítka na fotoaparátu jej zapněte.

Otevřete aplikaci Průzkumník Windows a vyhledeite [Vyměnitelný disk]. (str. 99)

### Seznamte se s fotoaparátem

Děkujeme, že jste si zakoupili digitální fotoaparát Samsung.

- Před použitím fotoaparátu si důkladně přečtěte tuto příručku.
- Potřebujete-li služby poprodejního servisu, přineste do servisního střediska fotoaparát včetně případného zdroje poruchy (např. baterii, paměťovou kartu atd.).
- Chcete-li se vyhnout možnému zklamání, před použitím (např. na významné události, výletu atd.) nejdříve zkontrolujte řádnou činnost fotoaparátu. Společnost Samsung nenese žádnou odpovědnost za ztrátu nebo poškození dat způsobené chybnou funkcí fotoaparátu.
- Příručku si uschovejte na bezpečném místě.
- Obsah, obrázky a technické údaje obsažené v této uživatelské příručce mohou být změněny bez předchozího upozornění.
- Pokud používáte ke kopírování obrázků z paměťové karty do počítače čtečku karet, snímky mohou být poškozené. Před přenosem snímků z fotoaparátu do počítače zkontrolujte, zda k propojení fotoaparátu a počítače používáte kabel USB dodaný s fotoaparátem. Před přenosem snímků z fotoaparátu do počítače zkontrolujte, zda k propojení fotoaparátu a počítače používáte dodaný kabel USB.
- Microsoft, Windows a logo Windows jsou registrované ochranné známky společnosti Microsoft Corporation, Inc. v USA a dalších zemích.
- Logo Apple, Mac a QuickTime jsou registrované obchodní známky společnosti Apple computer.
- \* Adobe a Reader jsou ochranné známky nebo registrované ochranné známky v USA a dalších zemích.
- × Všechny další obchodní známky nebo značky produktů uvedené v této příručce jsou registrovanými ochrannými známkami nebo ochrannými známkami příslušných firem.

## <u>NEBEZPEČÍ</u>

VAROVÁNÍ

NEBEZPEČÍ označuje bezprostředně nebezpečné situace, které mohou vést ke zranění nebo smrti osob.

- Nepokoušejte se fotoaparát jakýmkoliv způsobem upravovat. Pokud tak učiníte, můžete způsobit požár, zranění, úraz elektrickým proudem nebo vážně poškodit fotoaparát. Kontrola vnitřních částí, údržba a opravy mohou být prováděny pouze autorizovaným servisním střediskem pro fotoaparáty Samsung.
- Tento výrobek neumísťujte v blízkosti hořlavých nebo vznětlivých plynů, které mohou zvýšit riziko exploze.
- Pokud do fotoaparátu vníkla jakákoliv tekutina nebo cizí předmět, nepoužívejte ho. Přístroj neprodlené vypněte a odpojte jej od napájecího zdroje. Kontaktujte prodejce nebo autorizované servisní středisko fotoaparátů Samsung. Nepokračujte v používání fotoaparátu, protože hrozí jeho vznícení, případně úraz elektrickým proudem.
- Do přístupových otvorů na fotoaparátu (jako je např. štěrbina pro zasunutí paměťové karty, prostor baterie) nevkládejte ani nezasouvejte žádné kovové, hořlavé nebo jiné cizorodé předměty. Hrozí nebezpečí úrazu elektrickým proudem nebo vzniku požáru.
- Pokud máte vlhké ruce, nemanipulujte s fotoaparátem. Hrozí nebezpečí úrazu elektrickým proudem.

VAROVÁNÍ označuje bezprostředně nebezpečné situace, které mohou vést k vážnému zranění nebo smrti osob.

- V bezprostřední blízkostí lidí nebo zvířat nepoužívejte blesk. Aktivace blesku přímo u očí může vést k poškození zraku.
- Z bezpečnostních důvodů uchovávejte tento výrobek mimo dosah dětí a zvířat a zabraňte tak možným nehodám, např.:
  - Spolknutí baterie nebo malých součástí. V případě nehody ihned vyhledejte lékaře.
  - Pohyblivé části fotoaparátu mohou způsobit zranění.
- Baterie a fotoaparát se mohou vlivem dlouhého používání zahřát a způsobit nefunkčnost fotoaparátu. Pokud se tak stane, nechejte fotoaparát několik minut v klidu, aby mohl vychladnout.
- Fotoaparát nevystavujte příliš vysokým teplotám, např. v uzavřeném automobilu, na přímém slunci, případně místům s vysokým výkyvem teplot. Působení vysokých teplot může nepříznivě působit na pouzdro fotoaparátu a jeho vnitřní komponenty, případně může způsobit požár.
- Během používání nezakrývejte fotoaparát ani nabíječku. Tělo přístroje se může přehřát a zdeformovat nebo způsobit požár. Fotoaparát i jeho příslušenství používejte výhradně v dobře větraných místech.

## <u>UPOZORNĚNÍ</u>

UPOZORNĚNÍ označuje potenciálně nebezpečné situace, které mohou vést k lehkému nebo středně závažnému zranění.

- Unikající, přehřáté nebo poškozené baterie mohou způsobit požár nebo zranění.
  - Ve fotoaparátu používejte jen baterie se správnými technickými parametry.
  - Baterie nezkratujte, nezahřívejte a nevhazujte do ohně.
  - Nevkládejte baterii s opačnou polaritou.
- Pokud plánujete fotoaparát nepoužívat delší dobu, baterii vyjměte. Z baterie by mohl uniknout elektrolyt a trvale poškodit části fotoaparátu.
- Nepoužívejte blesk, pokud se jej dotýkáte rukama nebo nějakými předměty. Nedotýkejte se blesku po jeho opakovaném používání. Mohlo by dojít k popálení.
- Pokud je fotoaparát připojen k nabíječce a je zapnutý, nepohybujte s ním. Po použití vždy nejdříve fotoaparát vypněte a potom odpojte kabel z elektrické zásuvky. Poté, ještě než s fotoaparátem pohnete, se ujistěte, zda jsou odpojeny všechny propojovací kabely jiných zařízení. Pokud tak neučiníte, můžete kabely nebo konektory poškodit a způsobit požár či úraz elektrickým proudem.
- Dbejte na to, abyste se nedotýkali objektivu nebo jeho krytu. Zabráníte tak vzniku nejasných snímků nebo případnému poškození fotoaparátu.
- Při expozici snímků nezakrývejte objektiv ani blesk.
- Používáte-li fotoaparát při nízkých teplotách, mohou nastat následující případy. Nejedná se o závadu přístroje a správná činnost přístroje bude obvykle obnovena při normální teplotě.
  - Zapnutí LCD displeje trvá déle a zobrazované barvy se mohou lišit od skutečných.
  - Po změně kompozice může přetrvávat obraz na LCD displeji.
- Ponecháte-li v blízkosti pouzdra fotoaparátu kreditní kartu, může se její záznam poškodit. V blízkosti pouzdra fotoaparátu neponechávejte karty s magnetickým záznamem.
- Je velice pravděpodobné, že počítač poškodíte, jestliže zapojíte konektor s 20 vývody do portu USB počítače. nezapojujte do portu USB počítače konektor s 20 vývody.

### Obsah

| PŘÍPRAVA | 007                                                                                     | Přehled příslušenství                                                                                                    |
|----------|-----------------------------------------------------------------------------------------|----------------------------------------------------------------------------------------------------|
|          | 007                                                                                     | Obsah balení                                                                                                    |
|          | 007                                                                                     | Příslušenství prodávané samostatně                                                                                                    |
|          | 800                                                                                     | Popis ovládacích prvků                                                                                                    |
|          | 800                                                                                     | Zepředu a shora                                                                                                    |
|          | 009                                                                                     | Zpět                                                                                                    |
|          | 010                                                                                     | Zespodu                                                                                                    |
|          | 010                                                                                     | Tlačítko s 5 funkcemi                                                                                                    |
|          | 012                                                                                     | Připojení ke zdroji napájení                                                                                                    |
|          | 015                                                                                     | Vložení baterie                                                                                                    |
|          | 015                                                                                     | Vložení paměťové karty                                                                                                    |
|          | 016                                                                                     | Pokyny k používání paměťové karty                                                                                                    |
|          | 018                                                                                     | První použití fotoaparátu                                                                                                    |
| 7Á7NAM   | 019                                                                                     | Indikátor na LCD displeji                                                                                                    |
|          |                                                                                         |                                                                                                    |
|          | 020                                                                                     | Spuštění režimu Záznamu                                                                                                    |
|          | <b>020</b><br>020                                                                       | Spuštění režimu Záznamu<br>Otočným režimů                                                                                                    |
|          | <b>020</b><br>020<br>020                                                                | Spuštění režimu Záznamu<br>Otočným režimů<br>Použití režimu Auto                                                                                                    |
|          | 020<br>020<br>020<br>021                                                                | Spuštění režimu Záznamu<br>Otočným režimů<br>Použití režimu Auto<br>Použití režimu Program                                                                                                    |
|          | 020<br>020<br>020<br>021<br>021                                                         | Spuštění režimu Záznamu<br>Otočným režimů<br>Použití režimu Auto<br>Použití režimu Program<br>Použití režimu Manuální Expozice                                                                                                    |
|          | 020<br>020<br>020<br>021<br>021<br>021                                                  | Spuštění režimu Záznamu<br>Otočným režimů<br>Použití režimu Auto<br>Použití režimu Program<br>Použití režimu Manuální Expozice<br>Použití režimu DUAL IS (Digital Image                                                                                                    |
|          | 020<br>020<br>020<br>021<br>021<br>021                                                  | Spuštění režimu Záznamu<br>Otočným režimů<br>Použití režimu Auto<br>Použití režimu Program<br>Použití režimu Manuální Expozice<br>Použití režimu DUAL IS (Digital Image<br>Stabilization)                                                                                                    |
|          | 020<br>020<br>021<br>021<br>021<br>021                                                  | Spuštění režimu Záznamu<br>Otočným režimů<br>Použití režimu Auto<br>Použití režimu Program<br>Použití režimu Manuální Expozice<br>Použití režimu DUAL IS (Digital Image<br>Stabilization)<br>Použití režimu Snímek s retuší                                                                                                    |
|          | 020<br>020<br>021<br>021<br>021<br>021<br>022<br>022                                    | Spuštění režimu Záznamu<br>Otočným režimů<br>Použití režimu Auto<br>Použití režimu Program<br>Použití režimu Manuální Expozice<br>Použití režimu DUAL IS (Digital Image<br>Stabilization)<br>Použití režimu Snímek s retuší<br>Použití režimů Scéna                                                                                                    |
|          | 020<br>020<br>021<br>021<br>021<br>021<br>022<br>022<br>022                             | Spuštění režimu Záznamu<br>Otočným režimů<br>Použití režimu Auto<br>Použití režimu Program<br>Použití režimu Manuální Expozice<br>Použití režimu DUAL IS (Digital Image<br>Stabilization)<br>Použití režimu Snímek s retuší<br>Použití režimů Scéna<br>Použití režimu Vídeo                                                                                                    |
|          | 020<br>020<br>021<br>021<br>021<br>021<br>022<br>022<br>022<br>024<br>024               | Spuštění režimu Záznamu<br>Otočným režimů<br>Použití režimu Auto<br>Použití režimu Program<br>Použití režimu Manuální Expozice<br>Použití režimu DUAL IS (Digital Image<br>Stabilization)<br>Použití režimu Dimek s retuší<br>Použití režimů Scéna<br>Použití režimu Video<br>Záznam vide sekvence HD (High Definition                                                                                                    |
|          | 020<br>020<br>021<br>021<br>021<br>021<br>022<br>022<br>022<br>024<br>024<br>024        | Spuštění režimu Záznamu<br>Otočným režimů<br>Použití režimu Auto<br>Použití režimu Program<br>Použití režimu Manuální Expozice<br>Použití režimu DUAL IS (Digital Image<br>Stabilization)<br>Použití režimu Snímek s retuší<br>Použití režimu Snéma<br>Použití režimu Vídeo<br>Záznam vide sekvence HD (High Definition<br>Záznam videoklipu bez zvuku                                                                                         |
|          | 020<br>020<br>021<br>021<br>021<br>021<br>022<br>022<br>022<br>024<br>024<br>025<br>025 | Spuštění režimu Záznamu<br>Otočným režimů<br>Použití režimu Auto<br>Použití režimu Program<br>Použití režimu DuAL IS (Digital Image<br>Stabilization)<br>Použití režimu DUAL IS (Digital Image<br>Stabilization)<br>Použití režimů Scéna<br>Použití režimů Video<br>Záznam vide sekvence HD (High Definition<br>Záznam vide sekvence HD (High Definition<br>Záznam videoklipu bez zvuku<br>Pozastavení záznamu videoklipu (Postupny<br>záznam) |

026 Inteligentního automatického režimu

### **Obsah**

| 027 | Na které skutečnosti je třeba při expozici<br>snímků pamatovat |
|-----|----------------------------------------------------------------|
| 028 | Aretace ostření                                                |
| 028 | Nastavení fotoaparátu pomocí tlačítek                          |
| 028 | Tlačítko POWER                                                 |
| 029 | Tlačítko Spouště                                               |
| 029 | Tlačítko W / T transfokátoru                                   |
| 031 | Ovládací páčka                                                 |
| 031 | Použití režimu ovládací páčky                                  |
| 032 | Popis funkce / Tlačítko Info / Nahoru                          |
| 033 | Makro / Dolů                                                   |
| 035 | Tlačítko Blesk / Vlevo                                         |
| 037 | Tlačítko Samospoušť / Vpravo                                   |
| 039 | Tlačítko MENU/OK                                               |
| 040 | Tlačítko Fn                                                    |
| 040 | Použití nabídky Fn                                             |
| 041 | Tlačítko Fn: Velikost                                          |
| 041 | Oblast ostření                                                 |
| 042 | Tlačítko Fn: Snímková frekvence                                |
| 042 | Tlačítko Fn: Měření expozice                                   |
| 043 | Tlačítko Fn: Režim snímání                                     |
| 044 | Tlačítko Fn: ISO                                               |
| 044 | Tlačítko Fn: Vyvážení bílé barvy                               |
| 045 | Tlačítko Fn: Hodnota clony                                     |
| 045 | Tlačítko Fn: Rychlost závěrky                                  |
| 046 | Tlačítko Fn: Rozpozn. Tváře                                    |
| 048 | Tlačítko E (Efekt)                                             |
| 049 | Tlačítko E (Efekt): Volič stylu fotografie                     |

#### 049 Tlačítko E (Efekt): Úprava snímku

- 049 Barva
- 050 Ostrost
- 050 Kontrast
- 050 Sytost
- 051 Nastavení fotoaparátu pomocí LCD displeje
- 052 Ovládací páčka
- 052 Intenzita záblesku
- 053 Kvalita
- 053 ACB
- 054 OIS (Optická stabilizace obrazu)
- 054 Hl.poznámka
- 055 Záznam zvuku
- 056 Záznam videoklipu bez zvuku
- 056 Režim Scéna

#### NASTAVENÍ 056

#### Spuštění režimu přehrávání

- Přehrávání snímků
- 057 Přehrávání videoklipu
- 057 Funkce zachycení snímku z videoklipu
- 058 Střih videoklipu ve fotoaparátu
- 058 Přehrávání nahraného zvukového záznamu
- 059 Přehrávání nahrané hlasové poznámky
- 059 Indikátor na LCD displeji
- 060 Nastavení fotoaparátu pomocí tlačítek
- 060 Tlačítko režimu Přehrávání
- 060 Páčka Náhled / Digitální přiblížení
- 062 Tlačítko Info / Nahoru

### **Obsah**

|            | 062                                                                       | Tlačítko Přehrát / Pauza / Dolů                                                                                                    |
|------------|---------------------------------------------------------------------------|----------------------------------------------------------------------------------------------------|
|            | 063                                                                       | Tlačítko Vlevo / Vpravo / Menu / OK                                                                                                    |
|            | 063                                                                       | Tlačítko Tisk                                                                                                    |
|            | 063                                                                       | Tlačítko Vymazat                                                                                                    |
|            | 064                                                                       | Tlačítko E (Efekt): Změna velikosti                                                                                                    |
|            | 065                                                                       | Tlačítko E (Efekt): Otáčení snímku                                                                                                    |
|            | 065                                                                       | Tlačítko E (Efekt): Barva                                                                                                    |
|            | 066                                                                       | Tlačítko E (Efekt): Úprava snímku                                                                                                    |
|            | 066                                                                       | ACB                                                                                                    |
|            | 066                                                                       | Odstranění efektu červených očí                                                                                                    |
|            | 067                                                                       | Retuš tváře                                                                                                    |
|            | 067                                                                       | Nastavení úrovně jasu                                                                                                    |
|            | 067                                                                       | Nastavení úrovně kontrastu                                                                                                    |
|            | 067                                                                       | Nastavení úrovně sytosti                                                                                                    |
|            | 068                                                                       | Efekt šumu                                                                                                    |
|            | 068                                                                       | Použití dálkového ovládání v režimu<br>přehrávání                                                                                                    |
|            |                                                                           |                                                                                                    |
| PŘEHRÁVÁNÍ | 069                                                                       | Nastavení funkce přehrávání pomocí LCD<br>displeie                                                                                                    |
| Přehrávání | 069<br>070                                                                | Nastavení funkce přehrávání pomocí LCD<br>displeje<br>Spuštění prezentace                                                                                                    |
| Přehrávání | <b>069</b><br><b>070</b><br>070                                           | Nastavení funkce přehrávání pomocí LCD<br>displeje<br>Spuštění prezentace<br>Spuštění prezentace                                                                                                    |
| přehrávání | <b>069</b><br><b>070</b><br>070<br>071                                    | Nastavení funkce přehrávání pomocí LCD<br>displeje<br>Spuštění prezentace<br>Spuštění prezentace<br>Výběr snímků                                                                                                    |
| přehrávání | <b>069</b><br>070<br>070<br>071<br>071                                    | Nastavení funkce přehrávání pomocí LCD<br>displeje<br>Spuštění prezentace<br>Spuštění prezentace<br>Výběr snímků<br>Nastavení efektů prezentace                                                                                                    |
| Přehrávání | <b>069</b><br>070<br>070<br>071<br>071<br>072                             | Nastavení funkce přehrávání pomocí LCD<br>displeje<br>Spuštění prezentace<br>Spuštění prezentace<br>Výběr snímků<br>Nastavení efektů prezentace<br>Nastavení intervalu přehrávání                                                                                                    |
| přehrávání | <b>069</b><br>070<br>071<br>071<br>072<br>072                             | Nastavení funkce přehrávání pomocí LCD<br>displeje<br>Spuštění prezentace<br>Spuštění prezentace<br>Výběr snímků<br>Nastavení efektů prezentace<br>Nastavení intervalu přehrávání<br>Nastavení doprovodné hudby                                                                           |
| Přehrávání | 069<br>070<br>071<br>071<br>072<br>072<br>073                             | Nastavení funkce přehrávání pomocí LCD<br>displeje<br>Spuštění prezentace<br>Spuštění prezentace<br>Výběr snímků<br>Nastavení efektů prezentace<br>Nastavení intervalu přehrávání<br>Nastavení doprovodné hudby<br>Přehrávání                                                             |
| Přehrávání | 069<br>070<br>071<br>071<br>072<br>072<br>073<br>073                      | Nastavení funkce přehrávání pomocí LCD<br>displeje<br>Spuštění prezentace<br>Spuštění prezentace<br>Výběr snímků<br>Nastavení efektů prezentace<br>Nastavení intervalu přehrávání<br>Nastavení doprovodné hudby<br>Přehrávání<br>Hlasová poznámka                                         |
| Přehrávání | 069<br>070<br>071<br>071<br>072<br>072<br>073<br>073<br>073               | Nastavení funkce přehrávání pomocí LCD<br>displeje<br>Spuštění prezentace<br>Spuštění prezentace<br>Výběr snímků<br>Nastavení efektů prezentace<br>Nastavení intervalu přehrávání<br>Nastavení doprovodné hudby<br>Přehrávání<br>Hlasová poznámka<br>Inteligentní album                   |
| Přehrávání | 069<br>070<br>071<br>071<br>072<br>072<br>073<br>073<br>073<br>073        | Nastavení funkce přehrávání pomocí LCD<br>displeje<br>Spuštění prezentace<br>Spuštění prezentace<br>Výběr snímků<br>Nastavení efektů prezentace<br>Nastavení intervalu přehrávání<br>Nastavení doprovodné hudby<br>Přehrávání<br>Hlasová poznámka<br>Inteligentní album<br>Ochrana snímků |
| Přehrávání | 069<br>070<br>071<br>071<br>072<br>072<br>073<br>073<br>073<br>075<br>076 | Nastavení funkce přehrávání pomocí LCD<br>displeje<br>Spuštění prezentace<br>Spuštění prezentace<br>Výběr snímků<br>Nastavení efektů prezentace<br>Nastavení intervalu přehrávání<br>Nastavení doprovodné hudby<br>Přehrávání<br>Hlasová poznámka<br>Inteligentní album<br>Ochrana snímků |

| 0 | 79 | Kopie na kartu                      |
|---|----|-------------------------------------|
| 0 | 80 | Nabídka Zvuk                        |
| 0 | 80 | Zvuk                                |
| 0 | 80 | Hlasitost                           |
| 0 | 80 | Zvuk při zapnutí                    |
| 0 | 80 | Zvuk závěrky                        |
| 0 | 81 | Pípnutí                             |
| 0 | 81 | Zvuk AF                             |
| 0 | 81 | Autoportrét                         |
| 0 | 82 | Nabídka Nastavení                   |
| 0 | 82 | Zobrazení                           |
| 0 | 82 | Jazyk                               |
| 0 | 82 | Nastavení čar mřížky                |
| 0 | 83 | Nastavení data, času a formátu data |
| 0 | 83 | Úvodní obrázek                      |
| 0 | 83 | Jasný displ.                        |
| 0 | 84 | Náhled                              |
| 0 | 84 | Úsporný režim                       |
| 0 | 84 | Nastavení                           |
| 0 | 84 | Formátování paměti                  |
| 0 | 85 | Inicializace                        |
| 0 | 85 | Koš                                 |
| 0 | 86 | Název souboru                       |
| 0 | 86 | Tisk data pořízení snímku           |
| 0 | 87 | Automatické vypnutí                 |
| 0 | 87 | Volba typu videovýstupu             |
| 0 | 88 | Indikátor automatického ostření     |
| 0 | 88 | Nastavení funkce Anynet+(CEC)       |
| 0 | 89 | Velikost HDMI                       |
| 0 | 89 | Nastavení sběrnice USB              |
| 0 | 90 | Anynet+(CEC)                        |

#### **Obsah**

| TISK     | 091<br>092<br>092<br>093 | PictBridge<br>PictBridge: Výběr snímku<br>PictBridge: Nastavení tisku<br>PictBridge: Resetovat                       |
|----------|--------------------------|----------------------------------------------------------------------------------------------------|
| SOFTWARE | <b>093</b><br>094<br>094 | Poznámky k softwaru<br>Požadavky na systém<br>Přehrávač QuickTime 7.5 : H.264(MPEG4.AVC)<br>Požadavky pro přehrávání |
|          | 095                      | O softwaru                                                                                                    |
|          | 096                      | Instalace ovladace a aplikace                                                                                        |
|          | 400                      | Spusteni rezimu pocitace                                                                                             |
|          | 100                      | Sameung Mastor                                                                                                    |
|          | 104                      | Nastavení ovladače USB pro počítače<br>Macintosh                                                                     |
|          | 104                      | Použití ovladače USB pro počítače<br>Macintosh                                                                       |
| DODATEK  | 105                      | Technické údaje                                                                                                    |
| DODATER  | 107                      | Důležitá upozornění                                                                                                  |
|          | 109                      | Varovná hlášení                                                                                                    |
|          | 110                      | Dříve než kontaktujete servisní středisko                                                                            |
|          | 112                      | Otázky a odpovědi                                                                                                    |
|          | 115                      | Správna likvidace tohoto výrobku                                                                                     |
|          | 115                      | Správná likvidace baterií v tomto výrobku                                                                            |

## Přehled příslušenství

Před použitím fotoaparátu zkontrolujte, zda balení obsahuje všechny komponenty. Obsah balení se může lišit podle prodejního regionu. Chcete-li zakoupit volitelné příslušenství, kontaktujte nejbližšího prodejce nebo autorizované servisní středisko Samsung. Skutečný vzhled součástí a příslušenství nemusí přesně odpovídat vyobrazení.

#### Óbsah balení

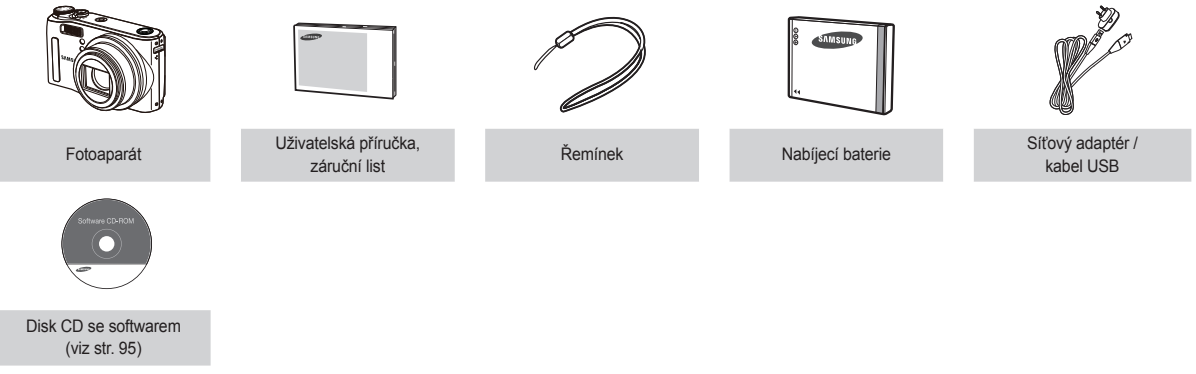

#### Příslušenství prodávané samostatně

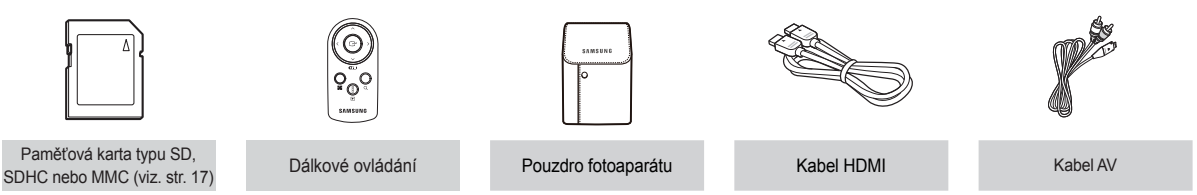

#### Zepředu a shora

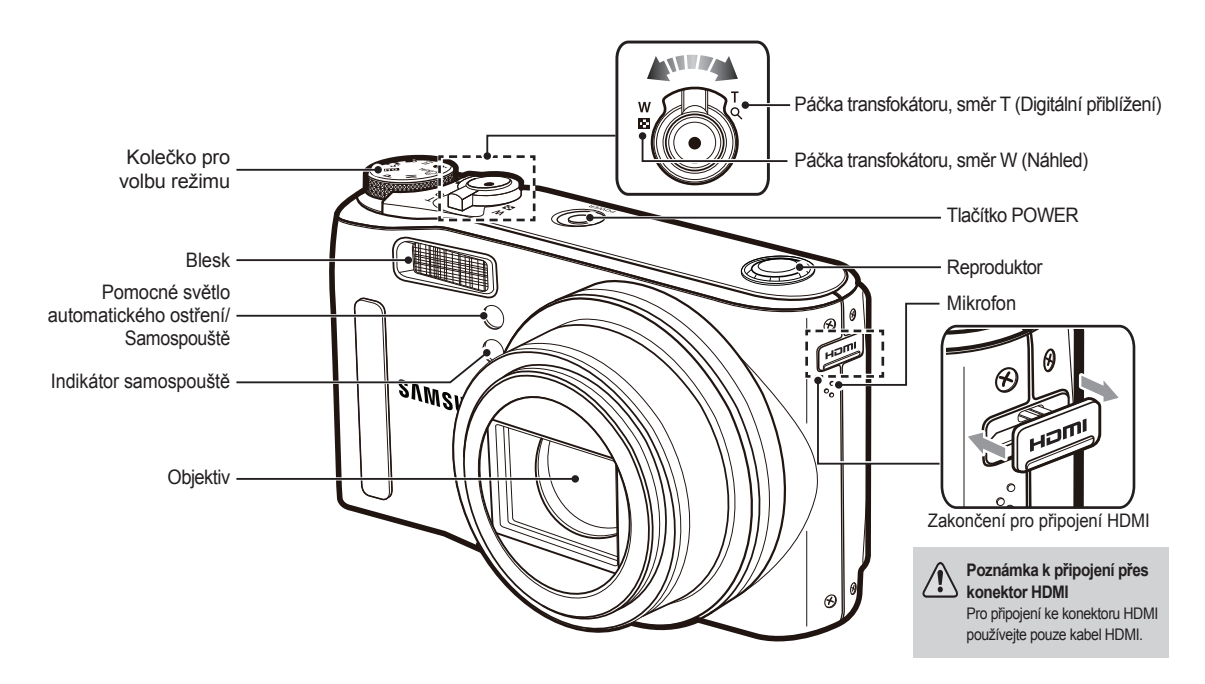

#### Zpět

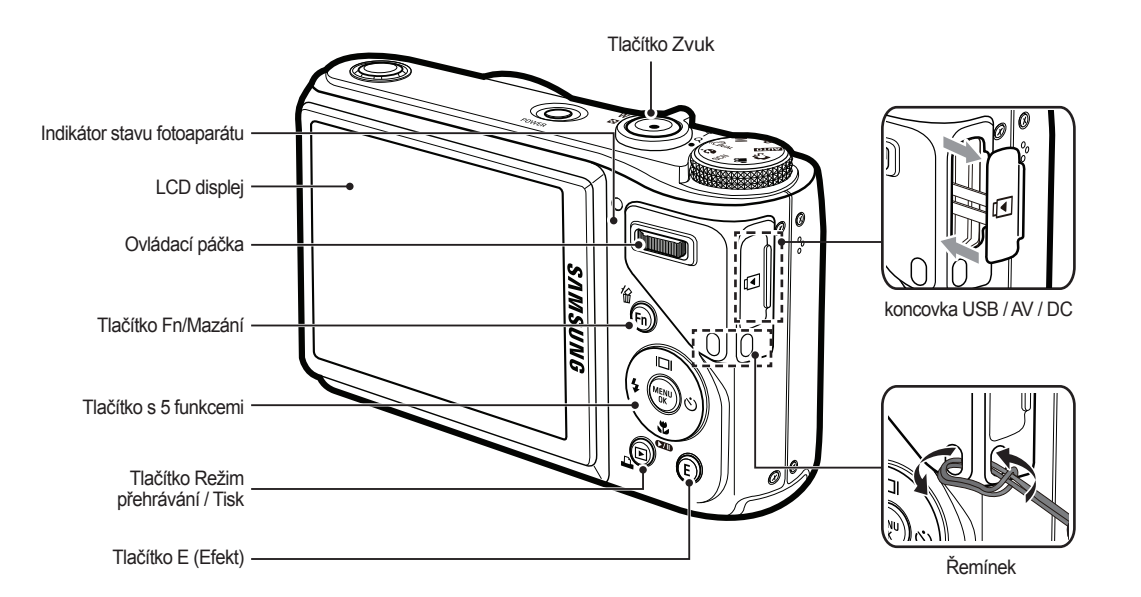

#### Zespodu

## Otvor pro paměťovou kartu Tlačítko Popis funkce / Informace / Nahoru Tlačítko Popis funkce / Informace / Nahoru Tlačítko Samospoušť / Vpravo Tlačítko MenU / OK Elesk/Vlevo Tlačítko Macro/Přehrávání & Pauza / Dolů

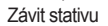

#### Tlačítko s 5 funkcemi

#### Indikátor samospouště

| Ikona           | Stav  | Popis                                                                                                    |  |
|-----------------|-------|----------------------------------------------------------------------------------------------------|--|
| છં              | Bliká | <ul> <li>Prvních 7 sekund indikátor bliká v sekundových<br/>intervalech.</li> <li>Poslední 3 sekundy indikátor rychle bliká v<br/>0,25sekundových intervalech.</li> </ul> |  |
| ڻ <sup>ء</sup>  | Bliká | Indikátor rychle bliká 2x za sekundu po dobu 0.25 sekund.                                                                                                    |  |
| ບິ              | Bliká | První snímek bude exponován za 10 sekund a druhý<br>snímek o 2 sekundy později.                                                                                           |  |
| $(\mathcal{O})$ | Bliká | Po stisknutí tlačítka <b>spouště</b> bude snímek exponován<br>v souladu s pohybem objektu.                                                                                |  |
|                 | Bliká | Stisknutím tlačítka <b>spouště</b> na dálkovém ovládání<br>bude snímek exponován po uplynutí 2 sekund.                                                                    |  |

#### Indikátor stavu fotoaparátu

| Stav                                      | Popis                                                                                                    |
|-------------------------------------------|----------------------------------------------------------------------------------------------------|
| Zapnutí                                   | Indikátor se rozsvítí a zhasne, jakmile je<br>fotoaparát připraven k pořízení snímku.                            |
| Po expozici snímku                        | Indikátor bliká během ukládání snímku a zhasne,<br>jakmile je fotoaparát připraven k pořízení dalšího<br>snímku. |
| Pokud je kabel USB<br>připojen k počítači | Indikátor se rozsvítí. (Po inicializaci zařízení LCD displej zhasne.)                                            |
| Přenos dat do počítače<br>nebo z počítače | Indikátor bliká. (LCD displej nesvítí.)                                                                          |
| Pokud je kabel USB<br>připojen k tiskárně | Indikátor bliká a zhasne, jakmile je fotoaparát<br>připraven k vytištění snímku.                                 |

| Když tiskárna tiskne  | Indikátor nesvítí.                                        |
|-----------------------|-----------------------------------------------------------|
| Při aktivaci          | Indikátor se rozsvítí.<br>(Fotoaparát zaostří na objekt.) |
| automatického ostření | Indikátor bliká.<br>(Fotoaparát na objekt nezaostří.)     |

 Ikona režimu: Podrobnosti o nastavení režimu fotoaparátu naleznete na straně 20.

|         | REŽIM                 |             |           |              |
|---------|-----------------------|-------------|-----------|--------------|
|         | AUTO                  | PROGRAM     | RUČNĚ     | DUAL IS      |
| SNÍMÁNÍ | Ø                     | <b>C</b> p  | Μ         |              |
|         | SNÍMEK S<br>RETUŠÍ    | SCÉNA       | VIDEO     | SMART AUTO   |
|         | (î)                   | SCENE       | <b>e</b>  | star         |
|         | SNÍMEK PODLE<br>VZORU | NOC         | PORTRÉT   | DĚTI         |
| SCÉNA   |                       | )           | G         | Ê            |
|         | KRAJINA               | DETAIL      | TEXT      | ZÁPAD SLUNCE |
|         |                       |             | Η         |              |
|         | SVÍTÁNÍ               | PROTISVĚTLO | OHŇOSTROJ | PLÁŽ&SNÍH    |
|         | <b>*</b>              | 2           | ۲         | <b>F</b> 7   |
|         | AUTOPORTRÉT           | JÍDLO       | KAVÁRNA   |              |
|         |                       | ฤ           | <u> </u>  |              |

## Připojení ke zdroji napájení

Doporučujeme používat nabíjecí baterii SLB-10A dodávanou s tímto fotoaparátem. Před použitím fotoaparátu baterii nejdříve nabijte.

#### Specifikace nabíjecí baterie SLB-10A

| Model                                      | SLB-10A         |
|--------------------------------------------|-----------------|
| Тур                                        | Lithium-iontová |
| Kapacita                                   | 1050 mAh        |
| Napětí                                     | 3,7 V           |
| Doba nabíjení(při vypnutém<br>fotoaparátu) | Cca 180 min.    |

#### Počet snímků a životnost baterie: s baterií SLB-10A

|        | Životnost<br>baterie /<br>Počet snímků | Podmínky                                                                                                    |
|--------|----------------------------------------|----------------------------------------------------------------------------------------------------|
| Snímek | Cca 140 min./<br>Cca 280<br>snímků     | Při plně nabité baterii, režim Auto, velikost<br>snímku - 12 M, kvalita snímku - jemná,<br>interval mezi jednotlivými snímky: 30 s.<br>Po každém snímku změna polohy<br>transfokátoru v rámci celého rozsahu<br>(W-T). Použití blesku pro každý druhý<br>snímek. Použití fotoaparátu po dobu 5<br>minut a potom vypnutí na 1 minutu. |

|           | Doba<br>záznamu | Podmínky                                                                                 |
|-----------|-----------------|------------------------------------------------------------------------------------------|
| Videoklip | Cca 125 min.    | Použití plně nabité baterie, velikostí<br>snímku 640x480 a snímkovou frekvencí<br>30 fps |

 Tyto údaje jsou měřeny za standardních podmínek daných společností Samsung a mohou se lišit v závislosti na podmínkách postupech uživatele.

- \* Tyto obrázky jsou měřeny za předpokladu záznamu OIS.
- \* Některá videa byla nahrána postupně, aby se zjistila celková délka záznamu.

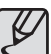

Důležité informace týkající se použití baterie

- Pokud fotoaparát nepoužíváte, vypněte jej.
- Jestliže fotoaparát nebudete delší dobu používat, baterie vyjměte.
   Ponecháte-li baterii ve fotoaparátu, postupně ztrácí výkon a může dojít k úniku elektrolytu.
- Nízké teploty (nižší než 0°C) mohou ovlivnit výkon baterie a zkrátit její očekávanou životnost.
- Baterie se za normální teploty obvykle zotaví.
- Při dlouhodobém používání se může tělo fotoaparátu zahřívat. Tento stav je normální.

## Připojení ke zdroji napájení

Po připojení k síťovému adaptéru lze kabel USB používat jako napájecí kabel a dobíjet s ním akumulátory.

Použití napájecího kabelu:
 Připojte síťový adaptér ke kabelu USB.
 Lze jej použít jako napájecí kabel.

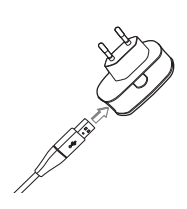

 Použití kabelu USB Odpojte: síťový adaptér.Pomocí kabelu USB nyní můžete přenášet uložené obrázky do počítače (str. 98) nebo jej použít k napájení fotoaparátu. USB kabelu.

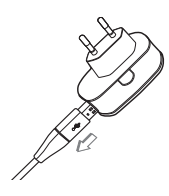

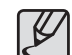

Důležité informace týkající se použití kabelu USB

- Použijte kabel USB správných technických parametrů.
- Je-li fotoaparát připojen k počítači přes rozbočovač USB: fotoaparát připojte přímo k počítači.
- Jsou-li fotoaparát nebo další zařízení připojena současně k počítači: odpojte tato zařízení.
- Fotoaparát nelze detekovat, je-li připojen k portu USB na přední straně počítače. V takovém případě použijte port USB na zadní straně počítače.
- Pokud port USB počítače nesplňuje podmínky pro standardní výstupní napájení (5V, 500 mA), baterie fotoaparátu nebude dobíjena.

### Připojení ke zdroji napájení

Pokyny pro nabíjení nabíjecí baterii

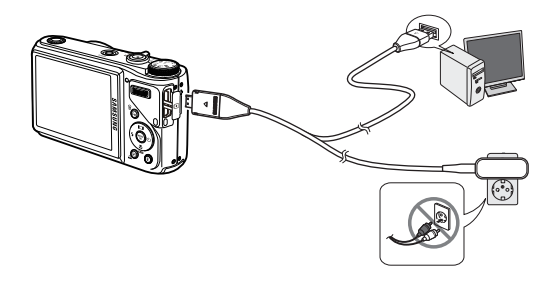

- Ľ
- Před použitím kabelů nebo síťového adaptéru zkontrolujte správné zapojení a nezapojujte je silou. Mohlo by dojít k poškození kabelů nebo fotoaparátu.
- Pokud se indikátor nabíjení na síťovém adaptéru po vložení nabíjecí baterie nerozsvítí ani nerozbliká, zkontrolujte, zda je baterie vložena správně.
- Pokud baterii nabíjíte při zapnutém fotoaparátu, baterii nelze zcela nabít. Při nabíjení proto fotoaparát vypněte.

Indikátor nabíjení na síťovém adaptéru

|                                                | Indikátor nabíjení                    |
|------------------------------------------------|---------------------------------------|
| Probíhá nabíjení                               | Indikátor svítí červeně.              |
| Nabíjení je dokončeno                          | Indikátor svítí zeleně.               |
| Chyba nabíjení                                 | Indikátor nesvítí nebo červeně bliká. |
| Probíhá vybíjení<br>(pomocí síťového adaptéru) | Indikátor svítí oranžově.             |

 Pokud je nabíjená baterie zcela vybitá, nezapínejte současně fotoaparát. Baterie není dostatečně nabitá. Před použitím fotoaparátu baterii nabíjejte alespoň po dobu 10 minut.

 Nepoužívejte často blesk nebo nepořizujte videoklip, byla-li zcela vybitá baterie nabíjena jen krátce. Nabíjecí baterie by se mohla znovu vybít a fotoaparát by se pak vypnul, přestože je k němu připojena nabíječka.

### Vložení baterie

Baterii vložte podle uvedeného nákresu.

- Pokud fotoaparát po vložení baterie nelze zapnout, zkontrolujte, zda jsou baterie vloženy podle vyznačené polarity (+ nebo -).
- Pokud je kryt baterie otevřen, nezavírejte jej silou. Mohli byste jej poškodit.

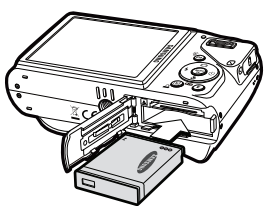

 O stavu baterie informuje čtyřstavový indikátor zobrazený na LCD displeji.

| Indikátor<br>stavu<br>baterie | (111                        |                                                                                              |                                                                                              |                                                                        |
|-------------------------------|-----------------------------|----------------------------------------------------------------------------------------------|----------------------------------------------------------------------------------------------|------------------------------------------------------------------------|
| Stav<br>baterie               | Baterie je<br>zcela nabitá. | Nízká kapacita<br>baterie<br>(Připravte se<br>na nabití nebo<br>použití záložní<br>baterie.) | Nízká kapacita<br>baterie<br>(Připravte se<br>na nabití nebo<br>použití záložní<br>baterie.) | Baterie je<br>vybitá. Dobijte<br>ji nebo použijte<br>náhradní baterii. |

### Vložení paměťové karty

Paměťovou kartu vložte podle nákresu.

- Před vložením paměťové karty fotoaparát vypněte.
- Paměťovou kartu vložte tak, aby štítek na její přední straně směřoval k přední části fotoaparátu (objektivu) a konektory k zadní části fotoaparátu (displeji).

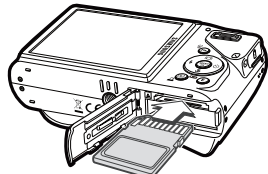

 Paměťovou kartu do fotoaparátu nevkládejte nesprávným způsobem. Pokud tak učiníte, může dojít k poškození otvoru paměťové karty.

### Pokyny k používání paměťové karty

- Pokud poprvé používáte nově zakoupenou paměťovou kartu, kartu obsahující data, kterou fotoaparát nerozpoznal, nebo kartu, která obsahuje snímky z jiného fotoaparátu, nezapomeňte ji zformátovat (viz str. 84).
- Fotoaparát vypněte bez ohledu na to, zda paměťovou kartu vkládáte nebo vyjímáte.
- Při dlouhodobém opakovaném používání paměťové karty se může snížit její výkon. V takovém případě je třeba zakoupit novou paměťovou kartu. Na opotřebení paměťové karty běžným používáním se záruka společnosti Samsung nevztahuje.
- Paměťová karta je přesné elektronické zařízení. Paměťovou kartu neohýbejte, neupusťte ji ani ji nevystavujte silným nárazům.
- Paměťovou kartu neodkládejte v prostředí se silným elektromagnetickým polem, např. v blízkosti reproduktorů nebo televizních přijímačů.
- Kartu nepoužívejte ani neskladujte v prostředí s extrémní teplotou.
- Zamezte znečištění paměťové karty a jejímu kontaktu s jakoukoliv kapalinou. Pokud k tomu dojde, kartu očistěte měkkým hadříkem.
- Pokud kartu nepoužíváte, skladujte ji v pouzdře.
- Během delšího užívání a po něm si můžete všimnout, že je paměťová karta horká. Tento stav je normální.
- Nepoužívejte paměťovou kartu, která byla používána v jiném digitálním fotoaparátu. Chcete-li ji přesto použít, musíte ji v tomto fotoaparátu nejprve naformátovat.
- Nepoužívejte paměťovou kartu zformátovanou v jiném fotoaparátu nebo čtečce paměťových karet.

- Nastane-li některý z níže uvedených případů, uložená data mohou být poškozena:
  - Při nesprávném použití paměťové karty.
  - Dojde-li k vypnutí napájení nebo k vyjmutí paměťové karty během záznamu, mazání (formátování) nebo čtení.
- Společnost Samsung nemůže nést odpovědnost za ztracená data.
- Důležitá data doporučujeme zálohovat na jiná média, jako např. disketa, pevný disk, disk CD atd.
- V případě nedostatečné kapacity paměťové karty: Zobrazí se zpráva [PAMĚŤ PLNÁI] a fotoaparát přestane pracovat.Chceteli zajistit potřebné množství paměti, vyměňte paměťovou kartu nebo z karty vymažte uložené nepotřebné snímky.

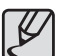

 Bliká-li indikátor stavu fotoaparátu, nevytahujte paměťovou kartu, protože může dojít k poškození dat uložených na kartě.

### Pokyny k používání paměťové karty

Ve fotoaparátu můžete používat paměťové karty typu SD/SDHC a MMC (Multi Media Card).

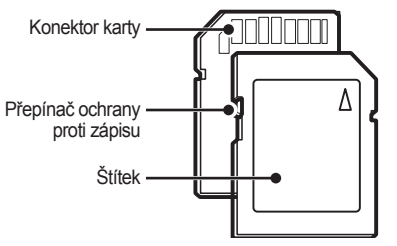

<Paměťová karta SD (Secure Digital)>

Paměťová karta SD/SDHC je vybavena ochranou proti zápisu, která chrání snímky před vymazáním nebo zformátováním. Posunete-li přepínač směrem ke spodní části paměťové karty SD, budou data chráněna. Posunutím přepínačem směrem k horní části SD/SDHC karty bude ochrana dat zrušena.

Před fotografováním posuňte přepínač směrem k horní části SD/SDHC karty.

Při použití karty typu SD o velikosti 1GB bude k dispozici následující kapacita pro fotografování. Uvedené údaje jsou pouze informativní, protože kapacita snímků může být ovlivněna fotografovaným motivem i typem paměťové karty.

| Velik<br>uloženého | kost<br>o snímku | VELMI<br>JEMNÁ | JEMNÁ | NORMÁLNÍ | 60<br>SN./S | 30<br>SN./S   | 15<br>SN./S   |
|--------------------|------------------|----------------|-------|----------|-------------|---------------|---------------|
|                    | 12м              | 147            | 285   | 404      | -           | -             | -             |
|                    | <b>₽</b> 10м     | 168            | 314   | 442      | -           | -             | -             |
|                    | 9м               | 203            | 368   | 529      | -           | -             | -             |
| Snímek             | 8м               | 212            | 375   | 538      | -           | -             | -             |
|                    | 5м               | 334            | 558   | 780      | -           | -             | -             |
|                    | 3м               | 524            | 790   | 1049     | -           | -             | -             |
|                    | М                | 1449           | 1645  | 1845     | -           | -             | -             |
| * Videoklip        | 1280<br>HQ       | -              | -     | -        | -           | Cca<br>8'20"  | Cca<br>16'29" |
|                    | 1280             | -              | -     | -        | -           | Cca<br>10'19" | Cca<br>20'47" |
|                    | 640              | -              | -     | -        | -           | Cca<br>29'33" | Cca<br>59'    |
|                    | 320              | -              | -     | -        | Cca<br>64'  | Cca<br>120'   | Cca<br>210'   |

\* Doba záznamu se může lišit podle použitého přiblížení.
 Páčka W/T transfokátoru není během nahrávání videa funkční.

\* Některá videa byla nahrána postupně, aby se zjistila celková délka záznamu.

## První použití fotoaparátu

- Před prvním použitím plně nabijte dobíjecí baterii.
- Po prvním zapnutí fotoaparátu se na LCD displeji objeví výzva k zadání data, času a výběru jazyka. Po nastavení data, času a výběru jazyka se tato nabídka již nezobrazí. Před použitím fotoaparátu nastavte datum, čas a jazykovou verzi hlášení.

#### Nastavení jazykové verze

- Vyberte nabídku [Language] pomocí tlačítek Nahoru/Dolů a stiskněte tlačítko Vpravo.
- Pomocí tlačítek Nahoru/Dolů vyberte požadovaný jazyk a stiskněte tlačítko OK.

| DISPLAY      |          |
|--------------|----------|
| Language 🛛 🕨 | ENGLISH  |
| Date&Time >  | 한국어      |
|              | FRANÇAIS |
|              | DEUTSCH  |
|              | ESPAÑOL  |
|              | ITALIANO |
| Back         | OK Set   |

- Nastavení data, času a formátu data
  - Vyberte nabídku [Date&Time] pomocí tlačítek Nahoru/Dolů a stiskněte tlačítko Vpravo.
  - Pomocí tlačítek Nahoru/Dolů/Vlevo/ Vpravo vyberte požadovanou podnabídku a stiskněte tlačítko OK.

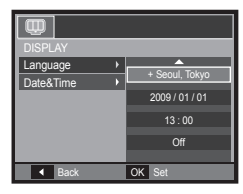

 Vpravo:
 Zvolí typ světového času/roku/měsíce/dne/hodin/minut/data.

 Vlevo:
 Přesouvá kurzor do hlavní nabídky [Date&Time] v případě, že je kurzor umístěn na první položce nastavení data a času. Ve všech ostatních případech bude kurzor přesunut doleva od své aktuální pozice.

Nahoru/Dolů: Mění hodnotu aktuální položky.

\* Další informace o světovém čase naleznete na straně 83.

### Indikátor na LCD displeji

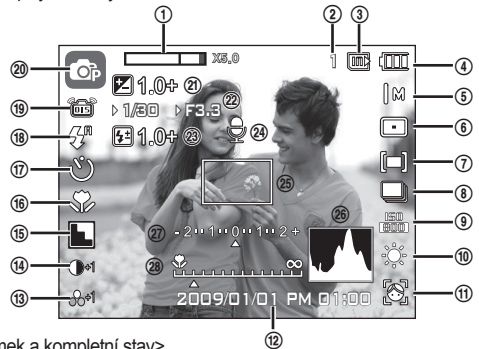

LCD displej zobrazuje informace o funkcích a volbách.

<Snímek a kompletní stav>

| Č. | Popis                                                               | lkony                                           | Stránka         |
|----|---------------------------------------------------------------------|-------------------------------------------------|-----------------|
| 1  | Lišta optického/Digitálního<br>zoomu/Míra digitálního<br>přiblížení | x 5.0                                           | str. 29~30      |
| 2  | Počet zbývajících<br>snímků/Zbývající délka záznamu                 | 1/00:00:00                                      | str. 17         |
| 3  | lkona paměťové karty/<br>Ikona vnitřní paměti                       | □ / @                                           | -               |
| 4  | Baterie                                                             |                                                 | str. 15         |
| 5  | Velikost snímku                                                     | 12 M 100 0 0 8 M 5 M 3 M M<br>1280 1280 640 320 | str. 41         |
| 6  | Oblast automatického<br>zaostření/Snímková frekvence                | ■ 🖽 🐼 / 🏭 30 15                                 | str. 41/str. 42 |
| 7  | Měření expozice                                                     | <b>[=][•][</b> 9]                               | str. 42         |
| 8  | Režim snímání                                                       |                                                 | str. 43         |

| Č. | Popis                                                          | lkony                                                                                         | Stránka                    |
|----|----------------------------------------------------------------|-----------------------------------------------------------------------------------------------|----------------------------|
| 9  | ISO                                                            | 50 50 50 50 50 50 50 50                                                                       | str. 44                    |
| 10 | Vyvážení bílé barvy                                            | * 🌒 👾 🖷 *                                                                                     | str. 44~45                 |
| 11 | Rozpozn. Tváře · Autoportrét ·<br>Detekce Mrkán · Úsměv        | ۲ کی کی کی او                                                                                 | str. 46~47                 |
| 12 | Datum/Čas                                                      | 2009/01/01 PM 01:00                                                                           | str. 83                    |
| 13 | Sytost/Barva                                                   | ֎-2 ֎-1 ֎+1 ֎+2 /<br>֎ <b>֍֎֎֎֎֎֎֎֎</b>                                                       | str. 50/<br>str. 49        |
| 14 | Kontrast/Retuš Tváře                                           | <b>)-2 )-1 )+1 )+2</b> /<br><b>)</b> <sup>1</sup> <b>)</b> <sup>2</sup> <b>)</b> <sup>3</sup> | str. 50/<br>str. 22        |
| 15 | Ostrost/Volba Foto. Stylu/<br>Tón Tváře                        | ► ► ► / /v /s /F /R<br>/co/ca/cu/ 'C' 'C' 'C'                                                 | str. 50/str.<br>49/str. 22 |
| 16 | Makro                                                          | * お MF                                                                                        | str. 33~34                 |
| 17 | Samospoušť                                                     | <b>ల</b> ల ల°(ల) ∮                                                                            | str. 37~38                 |
| 18 | Blesk                                                          | \$° • \$ \$ 5 § & ±                                                                           | str. 35~36                 |
| 19 | OIS (optická stabilizace obrazu)                               | (iii)                                                                                         | str. 54                    |
| 20 | Režim záznamu                                                  | 6 6 M # () # 6 1<br>() 8 4 V 1 = 7<br>() 8 5 0 V 1                                            | str. 11                    |
| 21 | Hodnota expozice                                               | <b>1</b> .0+                                                                                  | str. 31                    |
| 22 | Hodnota clony/Rychlost závěrky                                 | ► 1/30 ► F3.3                                                                                 | str. 45                    |
| 23 | Korekce intenzity záblesku                                     | 달1.0-달0.5-달0.5+달1.0+                                                                          | str. 52                    |
| 24 | Hlas. pozn./Vypnutý mikrofon                                   | ، ( ال                                                                                        | str. 54/<br>str. 25        |
| 25 | Rámeček automatického zaostření                                |                                                                                               | str. 41                    |
| 26 | Histogram                                                      |                                                                                               | str. 32                    |
| 27 | Korekce expozice/Upozornění<br>na nebezpečí otřesů fotoaparátu | - 2 · · 1 · · 0 · · 1 · · 2 + / °                                                             | str. 31/<br>str. 27        |
| 28 | Ruční ostření                                                  | *                                                                                             | str. 33                    |
|    |                                                                |                                                                                               | 0.4.0                      |

#### Otočným režimů

Režim fotografování můžete zvolit pomocí kolečka pro volbu režimu v horní části těla fotoaparátu.

#### Použití otočného voliče režimu

Otočením voliče režimu do výběrového bodu vyberte požadovaný režim.

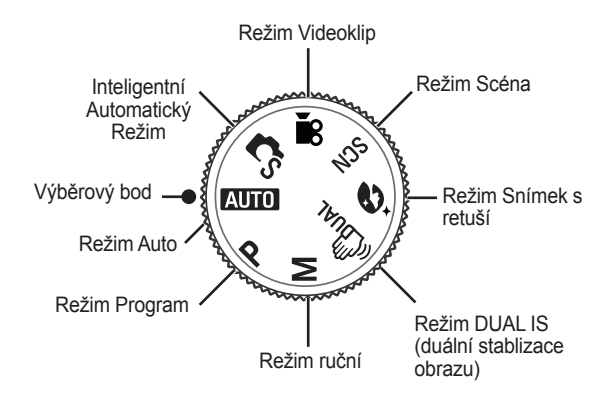

#### Použití režimu Auto

Tento režim vyberte pro rychlou a snadnou expozici snímků, která vyžaduje minimální zásah uživatele.

- Baterii vložte s ohledem na vyznačenou polaritu (+ / -) (str. 15).
- Vložte paměťovou kartu (str. 15). Vzhledem k tomu, že fotoaparát je vybaven vnitřní pamětí o kapacitě 21 MB, použití paměťové karty není nezbytně nutné. Pokud není vložena paměťová karta, snímky budou ukládány do vnitřní

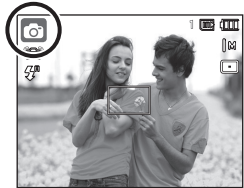

paměti. Je-li vložena paměťová karta, snímky budou ukládány na paměťovou kartu.

- 3. Zavřete kryt prostoru pro baterii.
- Fotoaparát zapněte tlačítkem POWER. (Pokud je datum nebo čas zobrazený na LCD displeji nesprávný, nastavte správné hodnoty ještě před expozicí snímku.)
- 5. Pomocí kolečka pro volbu režimu zvolte režim Auto.
- 6. Nasměrujte fotoaparát na fotografovaný objekt a proveďte kompozici scény.
- 7. Stiskem tlačítka Spouště exponujte snímek.

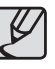

- Pokud zaostřovací rámeček při namáčknutí Spouště zčervená, znamená to, že fotoaparát nemůže objekt zaostřit. Zaznamenaný snímek nemusí být jasný.
- Při expozici snímků nezakrývejte objektiv ani blesk.

#### Použití režimu Program

Automatický režim provede optimální nastavení fotoaparátu, nicméně některé další funkce stále můžete nastavit ručně.

O

- 1. Otočným voličem režimu vyberte Režim Program. (str. 20)
- Nasměrujte fotoaparát na fotografovaný objekt a pomocí LCD displeje proveďte kompozici snímku.
- 3. Stiskem tlačítka Spouště exponujte snímek.
- \* Podrobné informace o nabídkách režimu Program naleznete na stranách 40-47.

#### Použití režimu Manuální Expozice

Uživatel může manuálně nastavit hodnotu clony a rychlost závěrky.

- 1. Otočným voličem režimu vyberte Režim Manuální. (str. 20)
- Nasměrujte fotoaparát na fotografovaný objekt a pomocí LCD displeje proveďte kompozici snímku.
- Stiskem tlačítka Spouště exponujte snímek.
- \* Podrobné informace o nabídkách naleznete na stranách 45.

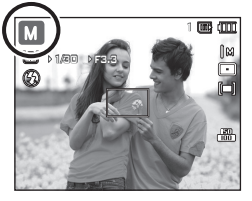

#### Použití režimu DUAL IS (Digital Image Stabilization)

Tento režim snižuje vliv otřesů na fotoaparát a pomůže vám dosáhnout správně exponovaných snímků i za nepříznivějších světelných podmínek.

- Otočným voličem režimu vyberte Režim DUAL IS. (str. 20)
- Nasměrujte fotoaparát na fotografovaný objekt a pomocí LCD displeje proveďte kompozici snímku.
- Stiskem tlačítka Spouště exponujte snímek.

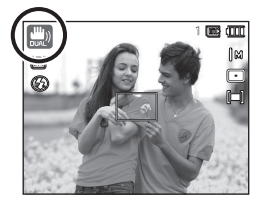

- Skutečnosti, na které je třeba brát ohled v režimu DUAL IS
  - V režimu DUAL IS nelze použít digitální zoom.
  - Pokud je scéna osvětlena jasnějším světlem, než je světlo zářivky, režim DUAL IS nebude aktivován.
  - Je-li scéna osvětlena slabším světlem, než je světlo zářivky, zobrazí se varovný indikátor (<sup>((h)</sup>) upozorňující na dlouhý expoziční čas. Nejlepších výsledků dosáhnete, budete-li fotografovat pouze v situacích, kdy varovný indikátor (<sup>(h)</sup>) není zobrazen.
  - Snímek pohybujícího se objektu může být rozmazaný.
  - Režim DUAL IS využívá procesor digitálního fotoaparátu, proto snímky zachycené v režimu DUAL IS mohou být zpracovávány delší dobu.

#### Použití režimu Snímek s retuší

Fotografování snímků nebo portrétů s nastavenými možnostmi odstranění nedostatků obličeje.

- Pomocí voliče režimů vyberte Režim Snímek s retuší. (str. 20)
- 2. Fotoaparát namiřte na předmět a obraz uspořádejte pomocí LCD monitoru.
- 3. Stiskněte tlačítko MENU.
- Stisknutím tlačítka Nahoru/Dolů vyberte možnost [TÓN TVÁŘE] nebo [RETUŠ TVÁŘE].
- Stisknutím tlačítka Doprava a poté Nahoru/Dolů lze vybírat požadovanou úroveň jednotlivých funkcí.
   Čím vyšší je danáúroveň, tím jasnější je [TÓN TVÁŘE] a tím lepší výkon přináší [RETUŠ TVÁŘE].
- 6. Nastavení ukončíte stiskem tlačítka OK.
- Snímky pořizujte v režimu nahrávání stiskem tlačítka závěrky.

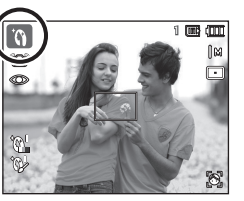

| 6 📣 🛄        | ) | <b>\$</b> |
|--------------|---|-----------|
| ZÁZNAM       |   |           |
| TÓN TVÁŘE    |   | ÚROVEŇ 1  |
| RETUŠ TVÁŘE  | • | ÚROVEŇ 2  |
| KVALITA      | • | ÚROVEŇ 3  |
| OIS          | • |           |
| HL.POZNÁMKA  | • |           |
| ZÁZNAM ZVUKU |   |           |
| ◀ ZPĚT       |   | OK NASTAV |

#### Použití režimů Scéna

Tuto nabídku použijte pro snadné nastavení optimální konfigurace v různých podmínkách fotografování. (str. 56)

- Pomocí voliče režimů vyberte Režim Scéna. (str. 20)
- Nasměrujte fotoaparát na fotografovaný objekt a pomocí LCD displeje proveďte kompozici snímku.
- Stiskem tlačítka Spouště exponujte snímek.

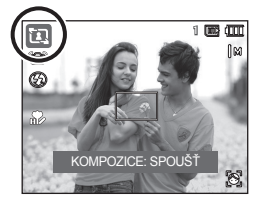

Dostupné režimy scény jsou uvedeny níže. (str.56)

| Icons    | Scene modes           | Description                                                                                                    |
|----------|-----------------------|----------------------------------------------------------------------------------------------------|
| Ð        | SNÍMEK PODLE<br>VZORU | Tento režim použijte, chcete-li někoho požádat,<br>aby vyfotografoval snímek z úhlu, který předem<br>vyberete. |
| Ð        | NOC                   | Tento režim použijte k expozici snímků v noci nebo<br>při nepříznivých světelných podmínkách.                  |
| ٩        | PORTRÉT               | Volbou režimu Portrét je provedeno optimální<br>nastavení fotoaparátu pro snímky portrétů.                     |
| ٤        | DĚTI                  | Je určen k expozici rychle se pohybujících objektů,<br>např. dětí.                                             |
|          | KRAJINA               | K exponování snímků vzdálených scenérií.                                                                       |
|          | DETAIL                | K fotografování blízkých malých objektů, např.<br>rostlin nebo hmyzu.                                          |
| Τ        | TEXT                  | Tento režim použijte k fotografování dokumentů.                                                                |
|          | ZÁPAD SLUNCE          | Fotografování západů slunce.                                                                                   |
| <b>*</b> | SVÍTÁNÍ               | Pro scény za rozbřesku.                                                                                        |
|          | PROTISVĚTLO           | Portrét bez stínů způsobených protisvětlem.                                                                    |
| ۲        | OHŇOSTROJ             | Pro snímky ohňostroje.                                                                                         |
| M        | PLÁŽ&SNÍH             | Scenérie s oceánem, jezerem, pláží a zasněženou<br>krajinou.                                                   |
|          | AUTOPORTRÉT           | Použijte v případech, kdy se má v záběru objevit i<br>fotograf.                                                |
| P        | JÍDLO                 | Pro lákavě působící snímky potravin.                                                                           |
|          | KAVÁRNA               | Pro fotografování v kavárnách a restauracích.                                                                  |

#### Použití režimu [SNÍMEK PODLE VZORU]

Režim [SNÍMEK PODLE VZORU] použijte, chcete-li někoho požádat, aby vyfotografoval snímek z úhlu, který předem vyberete.

- 1. Exponujte snímek z požadovaného úhlu.
  - Podél okrajů displeje se zobrazí poloprůhledný vzor snímku.

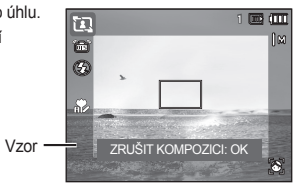

 Další osoba pak může namířit fotoaparát podle poloprůhledného vzoru na okrajích a pořídit snímek se stejnou kompozicí.

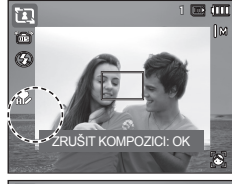

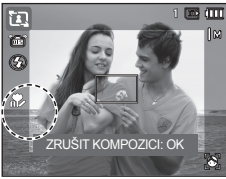

023

#### Použití režimu Video

Video sekvence můžete nahrávat do zaplnění kapacity paměti (maximálně 29 minut).

- Pomocí kolečka pro volbu režimu zvolte Režim Filmový klip. (str. 20).
- Nasměrujte fotoaparát na fotografovaný objekt a pomocí LCD displeje proveďte kompozici snímku.
- Jedním stisknutím spouště spustite záznam videoklipu, který bude trvat nejdéle 29 minut. Záznam videoklipu bude pokračovat i po uvolnění tlačítka Spouště.

Chcete-li záznam zastavit, stiskněte tlačítko Spouště znovu.

- \* Velikost snímku a typ jsou uvedeny níže.
  - Velikost snímku: 1280X720HQ, 1280X720, 640x480, 320x240

(Možnosti 1280X720HQ a 1280X720 jsou určeny pro záznam videa ve vysoké kvalitě.)

- Typ souboru videoklipu: H.264(MPEG4.AVC)
- Snímková frekvence: 60 SN./S, 30 SN./S, 15 SN./S
- Snímkovou rychlost lze vybrat, je-li zvolena následující velikost snímku.
   1280X720HQ, 1280X720, 640x480: 30SN./S, 15 SN./S, volitelné.
   320x240: 60 SN./S, 30 SN./S, 15 SN./S, volitelné.

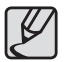

- Pokud doba nahrávání překročí 29 minut, záznam se zastaví a nahrávka bude uložena.
- Chcete-li při záznamu videa potlačit hluk transfokace, vyberte z nabídky záznamu položku [ZTIŠIT ZOOM].

#### Záznam vide sekvence HD (High Definition)

Můžete nahrávat HD (High Definition) video sekvence. (1280x720, 30 SN./S), komprimovaný formát H.264(MPEG4.AVC). H.264(MPEG4.AVC) je standard pro komprimaci videa.

- Pomocí kolečka pro volbu režimu zvolte Režim Filmový klip. (str. 20).
- Pomocí tlačítka Fn nastavte rozlišení [1280HQ] nebo [1280].
- Stisknutím Spouště zahájíte záznam videa, který poběží do vyčerpání dostupného času nahrávání.

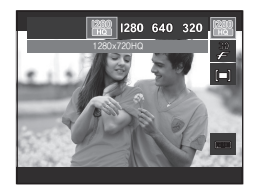

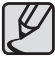

17 di m

#### • Co je H.264(MPEG4 part10/AVC) ?

Díky vysoké úrovni komprimace a malé velikosti souborů je to standardní kodek pro digitální video. Podporuje funkce záznamu s vysokým rozlišením.

#### Záznam videoklipu bez zvuku

Videoklip můžete nahrávat také bez zvuku.

Kroky 1-3 jsou totožné s kroky v režimu Video.

- 4. Stiskněte tlačítko MENU.
- Vyberte nabídku [ZÁZNAM] pomocí tlačítka Vlevo/Vpravo.
- Stisknutím tlačítka Dolů vyberte nabídku [ZVUK] a stiskněte tlačítko Vpravo.
- Vyberte nabídku [VYPNUTO] pomocí tlačítek Nahoru/Dolů.
- Stiskněte tlačítko OK. Videoklip můžete nahrávat také bez zvuku.

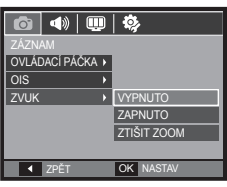

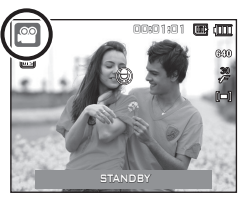

## Pozastavení záznamu videoklipu (Postupný záznam)

Tento fotoaparát umožňuje dočasně pozastavit záznam videoklipu během nežádoucích scén. Pomocí této funkce můžete scénu nahrát, aniž by byla rozdělena do několika samostatných videoklipů.

#### Použití funkce Postupný záznam

Kroky **1-2** jsou totožné s kroky pro režim Video.

3. Nasměrujte fotoaparát na fotografovaný objekt a pomocí LCD displeje proveďte kompozici snímku. Stisknutím tlačitka Spouště spusťte záznam videoklipu, který bude trvat až do zaplnění dostupné paměti. Záznam videoklipu bude pokračovat i po uvolnění tlačítka Spouště.

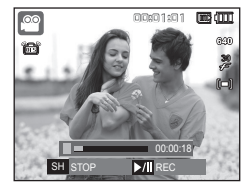

- 4. Stiskem tlačítka Přehrát/Pauza (VIII) záznam pozastavíte.
- Chcete-li pokračovat v záznamu, stiskněte tlačítko Přehrát/Pauza ( ZIII) znovu.
- 6. Chcete-li záznam ukončit, stiskněte tlačítko Spouště ještě jednou.

#### Inteligentního automatického režimu

Fotoaparát automaticky vybírá vhodné nastavení podle zijštěného tvpu scény. Tato možnost se vám bude hodit, nemáte-li zkušenosti s nastavováním fotoaparátu pro různé tvpv scén.

- 1. Otočným voličem režimu vyberte inteligentní automatický režim. (str. 20)
- 2. Nasměrujte fotoaparát na fotografovaný objekt a podle LCD displeje vytvořte kompozici snímku.
- 3. Exponujte snímek stisknutím spouště.

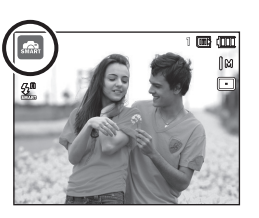

- Pokud fotoaparát nerozpozná platný režim scény, bude použito výchozí nastavení.
- Fotoaparát nemusí vybrat režim Portrét, i když bude na snímku nalezena tvář; záleží také na pozici objektu a na osvětlení.
- Za nepřiznivých podmínek, například při otřesech fotoaparátu. nevhodném osvětlení nebo vzdálenosti od objektu, nemusí fotoaparát vybrat správnou scénu.
- Režim [Noc] rozpoznává scény ien tehdy, ie-li vypnutý blesk. V režimu [Stativ] fotoaparát nejprve po určitou dobu kontroluje světelné podmínky.
- Fotoaparát nemusí vybrat režim fotografování ze stativu, přestože stativ použijete; záleží také na pohybu objektu.

Jednotlivé scény jsou rozpoznávány v následujících podmínkách:

| [KRAJINA]              | (  | <b>()</b>        | : Při fotografování velkých celků v exteriéru            |
|------------------------|----|------------------|----------------------------------------------------------|
| [BÍLÁ]                 | (  | ( мн             | : Při fotografování v prudkém světle                     |
| [NOC]                  | (  | *))              | : Při fotografování nočních scén                         |
| [PORTRÉT V NOCI        | ]( | *)2 )            | : Při nočním fotografování osob v exteriéru              |
| [PROTISVĚTLO]          | (  | <b>?</b> ≰ )     | : Při fotografování v protisvětle, nejde-li o<br>portrét |
| [PORTRÉT V PROTISVĚTLE | ]( | * <b>2</b> )     | : Při fotografování portrétu v protisvětle               |
| [PORTRÉT]              | (  | <b>()</b>        | : Při fotografování portrétu                             |
| [MAKRO]                | (  | )                | : Při fotografování makrodetailů                         |
| [MAKRO - TEXT]         | (  | T <sub>Q</sub> ) | : Při fotografování textu s ostřením na blízko           |
| [STATIV]               | (  | <b>위</b>         | : Při fotografování nepohyblivých objektů ze stativu     |
| [AKCE]                 | (  | <b>(K</b> )      | : Při fotografování rychle se pohybujících<br>objektů    |

## Na které skutečnosti je třeba při expozici snímků pamatovat

Namáčknutí tlačítka Spouště.

Lehkým namáčknutím tlačítka Spouště potvrdíte zaostření a nabití baterie blesku.

Při úplném stisknutí Spouště bude exponován snímek.

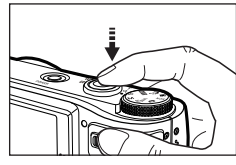

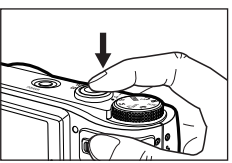

<Lehce namáčkněte tlačítko Spouště>

<Tlačítko **Spouště** zcela domáčkněte.>

- Dostupná kapacita paměti se může lišit v závislosti na podmínkách fotografování a nastavení fotoaparátu.
- Pokud je při slabém osvětlení nastaven režim Vypnutý blesk nebo Pomalá synchronizace, může se na LCD displeji fotoaparátu objevit varovný indikátor upozorňující na otřesy (
   V těchto případech použijte stativ, fotoaparát opřete o stabilní předmět nebo přepněte na režim s bleskem.
- Snímky exponujte se sluncem v zádech. Snímky fotografované proti slunci mohou být tmavé. Chcete-li fotografovat proti slunci, použijte scénický režim [PROTISVĚTLO] (viz. str. 23), vyrovnávací blesk (viz str. 36), bodové měření (viz str. 42), korekci expozice (viz str. 31) nebo funkci ACB (viz. str. 53).

- Při expozici snímků nezakrývejte objektiv ani blesk.
- Na LCD displeji nakomponujte záběr.
- Automatické ostření nemusí za určitých okolností fungovat tak, jak očekáváte.
  - Při fotografování málo kontrastních objektů.
  - Při fotografování lesklých nebo zářících objektů.
  - U rychle se pohybujících objektů.
  - Pokud fotografujete v podmínkách, kde odrazy vydávají hodně světla, nebo je-li pozadí příliš světlé.
  - Objekt má pouze vodorovné pruhy, nebo je hodně úzký (např. tyč nebo stožár).
  - Tmavé prostředí.

### Aretace ostření

### Nastavení fotoaparátu pomocí tlačítek

Pokud chcete zaostřit na objekt, který není ve středu snímku, použijte funkci aretace ostření.

#### Použití funkce Aretace ostření

- 1. Zaměřte rámeček automatického ostření na požadovaný objekt.
- Namáčkněte tlačítko Spouště. Když se rámeček automatického ostření rozsvítí zeleně, znamená to, že fotoaparát objekt zaostřil. Buďte opatrní a tlačítko Spouště zatím plně nestiskněte, abyste neexponovali nežádoucí snímek.
- Spoušť udržujte namáčknutou a překomponujte scénu tak, aby záběr vyhovoval vaší představě. Domáčknutím Spouště snímek exponujte. Pokud uvolníte prst z tlačítka Spouště funkce aretace ostření bude zrušena.

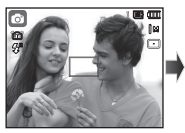

1. Snímek, který chcete exponovat.

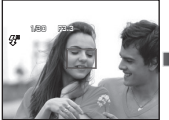

 Namáčkněte tlačítko Spouště a zaostřete na objekt.

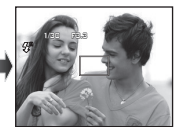

 Překomponujte záběr a tlačítko **Spouště** domáčkněte. Funkci režimu záznam lze nastavit pomocí tlačítek fotoaparátu.

## Tlačítko POWER

Slouží k zapnutí a vypnutí fotoaparátu. Pokud během určité doby neprovedete žádnou činnost, fotoaparát se automaticky vypne, aby se prodloužila životnost baterií. Více podrobností o nastavení automatického vypnutí naleznete na str. 87.

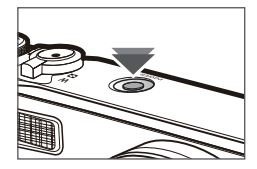

### Tlačítko Spouště

Slouží k expozici snímků a záznamu zvuku v režimu Záznam.

Režim Video

Stisknutím tlačítka **Spouště** spustíte záznam videoklipu. Stisknutím tlačítka **Spouště** spustíte záznam videoklipu, který bude trvat tak dlouho, dokud nebude zaplněna dostupná paměť. Záznam ukončíte opětným stiskem tlačítka **Spouště**.

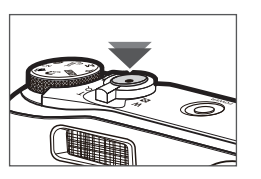

• V režimu Snímek

Namáčknutí tlačítka **Spouště** aktivujete automatické ostření a kontrolu stavu blesku.

Po úplném stisknutí tlačítka **Spouště** je snímek exponován a uložen. Pokud zvolíte záznam hlasové poznámky, záznam bude spuštěn po dokončení uložení snímku do fotoaparátu.

### Tlačítko W / T transfokátoru

Není-li zobrazeno okno nabídky, slouží tato páčka k ovládání optického nebo digitálního transfokátoru. Tento fotoaparát je vybaven funkcí 10x optického a 5x digitálního přiblížení. Použití obou poskytuje možnost 50x přiblížení.

#### Přiblížení TELE

Optické přiblížení TELE:

Digitální přiblížení TELE:

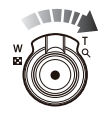

Posunutím páčky **W/T** transfokátoru doprava objekt přiblížíte.

Dalším pohybem páčky **W/T** doprava v režimu optického transfokátoru 10x aktivujete digitální přiblížení (softwarový teleobjektiv). Uvolníte-li páčku **W/T** transfokátoru, digitální přiblížování (teleobjektiv) se zastaví. Posunete-li páčku **W/T** doprava v režimu digitálního přiblížení 5x, digitální přiblížení se již nezvětší.

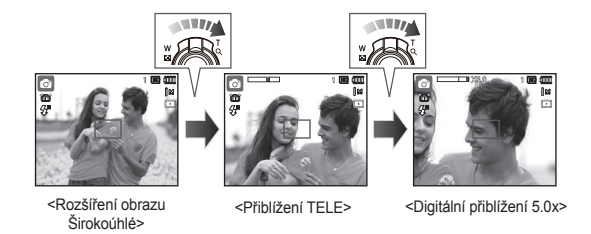

## Tlačítko W / T transfokátoru

#### Rozšíření záběru ŠIROKOÚHLÉ

Optické rozšíření záběru ŠIROKOÚHLÉ: Posunutím páčky W/T transfokátoru doleva

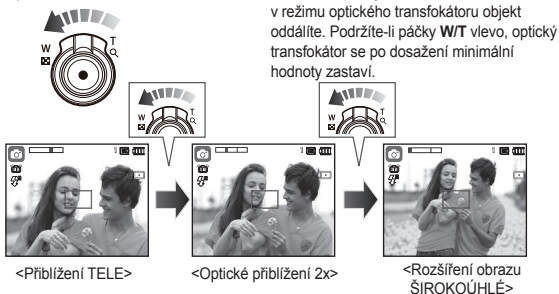

Digitální rozšíření záběru ŠIROKOÚHLÉ: Posunutím páčky W/T transfokátoru doleva

Optické přiblížení

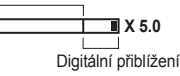

v režimu digitálního přiblížení snížíte úroveň digitálního (softwarového) přiblížení. Uvolníteli páčky W/T transfokátoru, snižování úrovně digitálního přiblížení se zastaví. Opětovným posunutím páčky W/T doleva po dosažení minimální úrovně digitálního přiblížení začnete snižovat úroveň optického transfokátoru (teleobiektivu) postupně až na minimum.

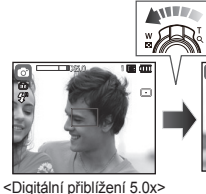

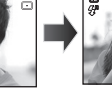

<Přiblížení TELE>

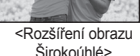

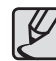

- Zpracování snímků exponovaných s digitálním přiblížením může být časově náročnější. Počítejte s potřebným časem.
- Digitální přiblížení pravděpodobně povede ke snížení kvality obrazu.
- Chcete-li dosáhnout při digitálním přiblížení ostřejšího obrazu, nastavte maximální optické přiblížení a namáčkněte tlačítko Spouště, potom opět stiskněte tlačítko T transfokátoru.
- Digitální přiblížení nelze použít v režimech [ROZPOZN, TVÁŘE]. [DUAL IS], [SNÍMEK S RETUŠÍ], [VIDEO], [SMART AUTO] a v některých scénických režimech.
- Dbejte na to, abyste na objektiv nevyvíjeli žádný tlak. Fotoaparát můžete poškodit.
- Digitální přiblížení nelze použít pro záznam videoklipů.
- Chcete-li při záznamu videa potlačit hluk transfokace, vyberte z nabídky záznamu položku [ZTIŠIT ZOOM].

### Ovládací páčka

#### Použití režimu ovládací páčky

#### Korekce expozice

Fotoaparát nastavuje expozici automaticky v závislosti na naměřených světelných podmínkách.

Pomocí **ovládací páčky** však můžete hodnotu expozice korigovat.

- Vyberte možnost [EV] v nabídce [OVLÁDACÍ PÁČKA].
- Posunutím ovládací páčky doleva nebo doprava v nabídce nastavte požadovanou hodnotu expozice.
- ※ Podrobné informace o nastavení ovládací páčky naleznete na stránce 52.
  - Nastavíte-li korekci expozice na hodnoty

[-], snímky mohou být podexponované. Při nastavení hodnot [+] může být displej přesvětlený a snímky nemusejí mít dostatečnou kvalitu. Expozici proto měňte opatrně.

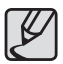

V režimu [RUČNĚ] nelze expozici korigovat pomocí ovládací páčky.

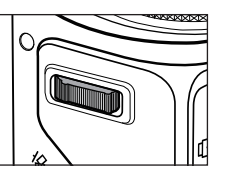

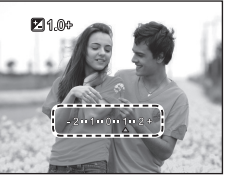

#### Ovládání citlivosti ISO a vyvážení bílé

Ovládací páčce můžete podle potřeby přiřadit různé funkce.

- Vyberte možnost [ISO] nebo [WB] v nabídce [OVLÁDACÍ PÁČKA] (viz str. 52).
- Posunutím ovládací páčky doleva nebo doprava vyberete v okně záznamového režimu požadovanou hodnotu příslušné funkce.
- ※ Podrobné informace o nastavení hodnot [ISO] a [WB] naleznete na stránce 44.

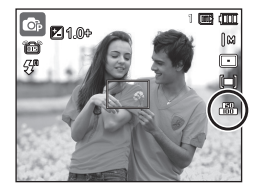

Příklad: Ovládací okno hodnoty [ISO]

- Položky z nabídky [OVLÁDACÍ PÁČKA] lze vybírat v režimech [PROGRAM], [RUČNĚ], [DUAL IS] a [VIDEO] a hodnotu [ISO] lze nastavit pouze v režimech [PROGRAM] a [RUČNĚ].
- Chcete-li se po výběru funkce [ISO] nebo [WB] vrátit do ovládacího okna hodnoty [EV], stiskněte tlačítko Fn. Po nastavení hodnot [EV] se v okně zobrazuje ikona řízení expozice.

#### Řízení clony a expoziční doby v režimu [RUČNĚ]

Posunutím ovládací páčky doleva nebo doprava v režimu [RUČNĚ] lze určit nastavení clony a expoziční doby.

\* Podrobné informace o cloně a expoziční době naleznete na stránce 45.

#### Přechod do jiné nabídky

Posunutím ovládací páčky doleva nebo doprava v okně nabídky přejdete do jiné hlavní nabídky.

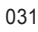

## Popis funkce / Tlačítko Info (

V režimu nabídky funguje tlačítko Nahoru jako směrové tlačítko. Pokud se obrazovka nabídky nezobrazí, informace nebo popisy funkcí pro aktuální filmovaný obraz (režim filmování) lze získat prostřednictvím LCD monitoru stisknutím tlačítka Popis funkce/Informace (IIII).

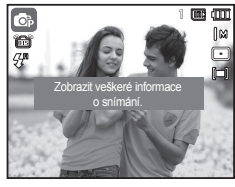

< Obrazovka filmování >

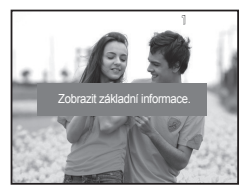

< Obrazovka informací >

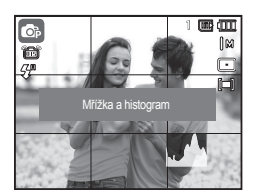

<Okno Histogram/Mřížka>

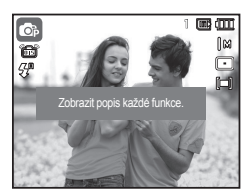

< Obrazovka popisu funkce >

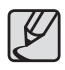

Při práci s funkcí [ROZPOZN. TVÁŘE] se nezobrazuje histogram.

Okno Histogram/Mřížka ( M ))

#### Histogram

Histogram znázorňuje rozložení jasových hodnot na zaznamenaných snímcích. Jsou-li čáry v pravé části histogramu vyšší, může to znamenat, že je snímek příliš světlý. Jsou-li vyšší čáry vlevo, snímek může být příliš tmavý. Za vysokých hladin okolního osvětlení, kdy je obtížné zkontrolovat fotografovaný objekt na displeji, vám může orientace podle histogramu usnadnit přesné nastavení expozice.

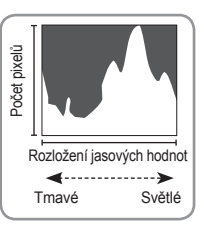

#### Mřížka

Použití různých typů vodorovných nebo svislých mřížek při hledání kompozice vám umožní lépe odhadovat vhodné úhly, velikost objektů, proporce snímku a kontrolovat, zda držíte fotoaparát rovně. Informace o typech mřížek a postupu při jejich nastavení naleznete na stránce 82.

Popis funkce: Po stisknutí tlačítka Popis funkce v režimu informační obrazovky lze prohlížet podrobné popisy funkcí. Popis funkcí lze zrušit opětovným stisknutím tlačítka Popis funkce.

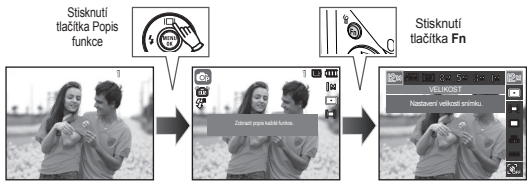

< Příklady popisů funkcí >

## Makro (🛠) / Dolů

Jestliže je zobrazena nabídka, můžete se tlačítkem **Dolů** přesunout z hlavní nabídky do podnabídky nebo směrem dolů v podnabídce. Není-li zobrazena nabídka, lze tlačítko **Makro(\*)/Dolů** použít k nastavení režimu makro. Rozsah vzdáleností je uveden níže. Opakovaně stiskněte tlačítko Makro, dokud se na LCD displeji neobjeví indikátor požadovaného režimu **Makro**.

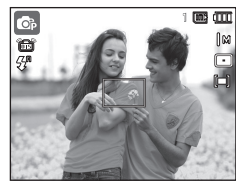

<Auto ostření>

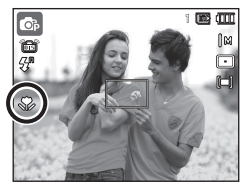

<Makro ( 💎)>

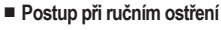

Nedaří-li se vám použít funkci automatického ostření (například při nízké hladině osvětlení), můžete zaostřit ručně.

- Aktivujte ruční ostření stisknutím tlačítka Makro.
  - Zobrazí se ovládací lišta ručního ostření.
- Pomocí tlačítek Doleva/Doprava zaostřete podle potřeby.

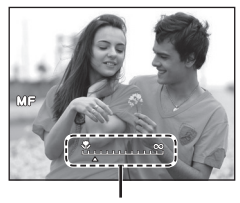

Ovládací lišta ručního ostření

Nastavením ručního ostření rozšíříte střed okna na celé okno. Původní stav obnovíte namáčknutím spouště.

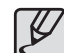

 Pamatujte na to, že při nesprávném ručním zaostření bude obrázek rozmazaný.

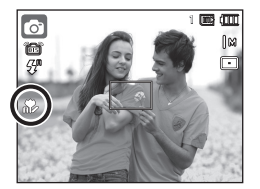

<Automatické Makro ( 🌮 )>

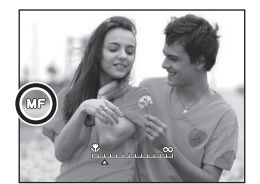

<Ruční ostření (MF)>

## Makro (🗫) / Dolů

 Typy režimů a rozsahy ostření (W = oddálení, T = přiblížení) (Jednotka: cm)

| Režim          | Auto ( 💿 )                   |                           |                                          |                                          |  |  |
|----------------|------------------------------|---------------------------|------------------------------------------|------------------------------------------|--|--|
| Typ ostření    | Automatické ma               | akro ( 🏞 )                | Normální                                 |                                          |  |  |
| Rozsah ostření | W: 5 ~ neko<br>T : 100 ~ nek | nečno<br>onečno           | W: 50 ~ nekonečno<br>T : 200 ~ nekonečno |                                          |  |  |
| Režim          | Program / Ručně ( 💽 M )      |                           |                                          |                                          |  |  |
| Typ ostření    | Makro (🗫)                    | Ruční ostře               | ení (MF)                                 | Normální                                 |  |  |
| Rozsah ostření | W: 5 ~ 50<br>T : 100 ~ 200   | W: 5 ~ neł<br>T: 100 ~ ne | konečno<br>konečno                       | W: 50 ~ nekonečno<br>T : 200 ~ nekonečno |  |  |
| Režim          | DUAL IS ( 🔜 )                |                           |                                          |                                          |  |  |
| Typ ostření    | Automatické ma               | Normální                  |                                          |                                          |  |  |
| Rozsah ostření | W: 5 ~ neko<br>T : 100 ~ nek | nečno<br>onečno           | W:<br>T:2                                | 50 ~ nekonečno<br>200 ~ nekonečno        |  |  |

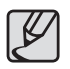

- Zvláště v režimu Makro buďte opatrní, aby se fotoaparát nechvěl.
- Pokud v režimu Makro exponujete snímek do vzdálenosti 50 cm (širokoúhlé přiblížení W) nebo 100 cm (přiblížení Tele), nastavte režim VYPNUTÝ BLESK.
- Exponujete-li snímek v režimu Makro do vzdálenosti 5 cm, správné nastavení vzdálenosti automatickým ostřením bude trvat déle.

#### Dostupné metody ostření podle režimu Záznam

(●: Volitelné, ∞: Rozsah zaostření nekonečno)

| Režim      | Automatické makro | Ruční ostření | Makro | Normální                                |
|------------|-------------------|---------------|-------|-----------------------------------------|
|            | •                 |               |       | •                                       |
| ø          |                   | •             | ٠     | •                                       |
| Μ          |                   | •             | ٠     | •                                       |
| <b></b> )) | •                 |               |       | •                                       |
| (î)        |                   |               |       | •                                       |
|            |                   |               | •     | •                                       |
| Požim      |                   | SCÉ           | NA    |                                         |
| Rezim      | Automatické makro | Ruční ostření | Makro | Normální                                |
|            | •                 |               |       |                                         |
| •          |                   |               |       | •                                       |
| ۹<br>۵     |                   |               |       | •                                       |
| 2          |                   |               |       | •                                       |
|            |                   |               |       | •                                       |
| Т          | •                 |               |       |                                         |
|            |                   |               | •     |                                         |
|            |                   |               |       | •                                       |
| <b>*</b>   |                   |               |       | •                                       |
|            |                   |               |       | •                                       |
| <b></b>    |                   |               |       | ~~~~~~~~~~~~~~~~~~~~~~~~~~~~~~~~~~~~~~~ |
| <b>F</b> 7 |                   |               |       | •                                       |
|            | •                 |               |       |                                         |
| P          |                   |               | •     |                                         |
|            |                   |               |       | •                                       |

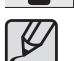

V režimu [SMART AUTO] je rozsah ostření vybrán automaticky.

## Tlačítko Blesk (🕻) / Vlevo

Pokud se na LCD displeji zobrazí nabídka, tlačítkem Vlevo přemístíte kurzor na levou záložku.

Pokud se na LCD displeji nezobrazí nabídka, tlačítko **Blesk (\$) / Vlevo** bude fungovat jako tlačítko **Blesk (\$**).

#### Volba režimu blesku

- Vyberte požadovaný režim záznamu s výjimkou režimů [VIDEO] a [DUAL IS]. (str. 20)
- Opakovaně stiskněte tlačítko Blesk, dokud se na LCD displeji nezobrazí indikátor požadovaného režimu blesku.
- Indikátor režimu blesku se zobrazí na LCD displeji. Podle stávajících světelných podmínek použijte příslušné nastavení blesku.

#### Dosah blesku

(Jednotka: m)

|                      | ŠIROKOÚHLÝ | TELEOBJEKTIV | ISO  |
|----------------------|------------|--------------|------|
| Normální             | 0,5 ~ 4,7  | 2,0 ~ 2,7    |      |
| Makro                | 0,3 ~ 0,5  | 1,0 ~ 2,0    |      |
| Ruční ostření        | 0,3 ~ 4,7  | 1,0 ~ 2,7    | Auto |
| Automatické<br>makro | 0,3 ~ 4,7  | 1,0 ~ 2,7    |      |

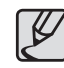

- Jestliže vyberete blesk a poté stisknete Spoušť, bleskne první blesk a kontroluje tak světelné podmínky fotografování (dosah blesku a výkon blesku). Nepohybujte s fotoaparátem, dokud nebude odpálen druhý záblesk.
- Časté používání blesku snižuje životnost baterií.
- Za normálních provozních podmínek je blesk nabitý do 5 sekund. Pokud je baterie nedostatečně nabitá, bude doba nabíjení delší.
- Blesk nepracuje v režimech [DUAL IS], [VIDEO], [DETEKCE MRKÁNÍ] a v některých scénických režimech.
- Fotografujte objekty v dosahu blesku.
- Je-li předmět příliš blízko nebo je příliš lesklý, nelze zaručit kvalitu snímku.
- Na snímku exponovaném s bleskem se při zhoršených světelných podmínek mohou objevit bílé tečky. Jedná se o odraz záblesku od částic atmosférického prachu.
## Tlačítko Blesk (🕻) / Vlevo

#### Indikátor režimu blesku

| Ikona                 | Režim blesku                                    | Popis                                                                                                    |
|-----------------------|-------------------------------------------------|----------------------------------------------------------------------------------------------------|
| <b>⊈</b> <sup>8</sup> | Automatický<br>blesk                            | Pokud jsou objekt nebo pozadí příliš tmavé,<br>fotoaparát automaticky odpálí blesk.                                                                                                    |
| ۲                     | Automatický<br>blesk s redukcí<br>červených očí | Pokud jsou objekt nebo pozadí příliš tmavé,<br>fotoaparát automaticky odpálí blesk a současně<br>je aktivována funkce redukce efektu červených<br>očí.                                                                                                    |
| 4                     | Vyrovnávací<br>blesk                            | Blesk bude odpálen bez ohledu na světelné<br>podmínky. Intenzita blesku bude automaticky<br>řízena ve shodě s převládajícími expozičními<br>podmínkami.                                                                                                    |
| <b>\$</b> 5           | Pomalá<br>synchronizace                         | Blesk bude pracovat s pomalou rychlostí<br>závěrky, aby bylo dosaženo optimální<br>expozice. Fotografujete-li za slabého osvětlení,<br>může se na LCD displeji objevit indikátor (* )<br>upozorňující na dlouhý expoziční čas.                                                               |
| ۲                     | Vypnutý blesk                                   | Blesk nebude odpálen.<br>Tento režim použijte, pokud fotografujete na<br>místě nebo v situaci, kdy není použití blesku<br>povoleno. Pokud exponujete snímky za<br>zhoršených světelných podmínek, může se na<br>LCD displeji objevit indikátor (**) upozorňující<br>na dlouhý expoziční čas. |
| Ċ                     | Redukce<br>červených očí                        | Má-li fotografovaný objekt na snímku "červené<br>oči", tento režim automaticky potlačí jejich<br>zobrazení.                                                                                                    |

Dostupné režimy blesku podle režimu záznamu (

(•: Volitelné)

|          | <b>#</b> B |   |   | / 5 |   | 1 |
|----------|------------|---|---|-----|---|---|
|          | 7.         |   | 7 | 7   |   | C |
| Ø        | •          | • |   |     | • | • |
| ۵        | ٠          | ٠ | ٠ | ٠   | • | ٠ |
| Μ        |            |   | • |     | • |   |
|          |            |   |   |     | • |   |
| 0        |            | • |   |     | • | ٠ |
| <b>•</b> |            |   |   |     | • |   |
|          |            |   |   |     | • | ٠ |
| •        |            |   |   | ٠   | • | ٠ |
| 0        |            | ٠ |   |     | • | ٠ |
| <b>2</b> |            | • |   |     | • | • |
|          |            |   |   |     | • |   |
| Τ        |            |   |   |     | • |   |
|          |            |   |   |     | • |   |
|          |            |   |   |     | • |   |
| <b>*</b> |            |   |   |     | • |   |
| 2        |            |   | • |     |   |   |
| ۲        |            |   |   |     | • |   |
| •        | •          |   |   |     |   |   |
|          |            |   |   |     | • |   |
| P        |            |   |   |     | • |   |
|          |            |   |   |     | • |   |

 V režimu [SMART AUTO] se zobrazí ikona inteligentního automatického blesku (<sup>4</sup>/<sub>2</sub>).

## Tlačítko Samospoušť (ర్ర) / Vpravo

Pokud je na LCD displeji zobrazena nabídka, stiskem tlačítka Samospoušt (ひ)/ Vpravo se přesune kurzor na záložku vpravo. Není-li na LCD displeji nabídka zobrazena, tlačítko Samospoušt (ひ)/Vpravo bude fungovat jako tlačítko Samospoušť (ひ). Tato funkce najde uplatnění v případě, kdy se chce i fotograf stát součástí záběru.

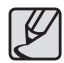

- Stisknete-li tlačítko Samospoušt (<sup>(1)</sup>) v době, kdy je Samospoušť aktivována, bude režim Samospouště zrušen.
- Používejte stativ, abyste zamezili pohybu fotoaparátu.
- V režimu Video funguje pouze Samospoušť 10 sekund.
- Pokud zvolíte Samospoušť (2 sekundy) spolu s bleskem, podle stavu nabití fotoaparátu lze prodloužit délku (zpoždění) Samospouště.
- Při expozici snímku pomocí samospouště bude indikátor samospouště fungovat následovně :

| Samospoušť 10 s | <ul> <li>Prvních 7 sekund indikátor bliká v<br/>sekundových intervalech.</li> <li>Poslední 3 sekundy indikátor rychle bliká v<br/>0,25sekundových intervalech.</li> </ul> |
|-----------------|----------------------------------------------------------------------------------------------------|
| Samospoušť 2 s  | Indikátor rychle bliká 2x za sekundu po dobu<br>0.25 sekund.                                                                                                    |

#### Volba Samospouště

- 1. Vyberte režim Záznam s výjimkou režimu Záznam zvuku. (str. 20)
- Opakovaně stiskněte tlačítko Samospoušť (Ŏ), dokud se na LCD displeji nezobrazí indikátor požadovaného režimu.
- Po stisknutí tlačítka Spouště bude snímek exponován po uplynutí nastavené doby.

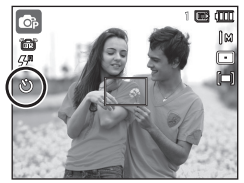

<Volba Samospouště 10 sekund>

| Ikona            | Režim<br>Samospoušť   | Popis                                                                                                    |
|------------------|-----------------------|----------------------------------------------------------------------------------------------------|
| Ÿ                | Samospoušť 10 s       | Po stisknutí tlačítka <b>spouště</b> bude snímek<br>exponován po uplynutí intervalu 10 sekund.                                                                                                    |
| ڻ <sup>ء</sup> ِ | Samospoušť 2 s        | Po stisknutí tlačítka <b>spouště</b> bude snímek<br>exponován po uplynutí intervalu 2 sekund.                                                                                                    |
| ΰΰ               | Dvojitá<br>Samospoušť | První snímek bude exponován za 10 sekund a<br>druhý snímek o 2 sekundy později.                                                                                                    |
| ((Ŭ))            | Pohybový<br>časovač   | Fotoaparát detekuje pohyb objektu po uplynutí<br>6 sekund od stisknutí tlačítka <b>spouště</b> a snímek<br>bude exponován při zastavení pohybu.                                                                            |
|                  | Dálková               | Snímek můžete exponovat pomocí dálkového<br>ovládání místo tlačítka spouště na fotoaparátu.<br>Režim dálkového ovládání zůstává nastaven i po<br>záznamu. Chcete-li jeho nastavení zrušit, stiskněte<br>tlačítko vypínače. |

### Tlačítko Samospoušť (ర్ర) / Vpravo

### Pohybový časovač

| Pohyb                                                             | Ikona a indikátor samospouště               |
|-------------------------------------------------------------------|---------------------------------------------|
| Po nastavení pohybového<br>časovače stiskněte tlačítko<br>spouště | Bliká (v intervalech 1 s)                   |
| Detekce pohybu objektu                                            | Bliká (v 0,25 sekundových intervalech)      |
| Není detekován pohyb                                              | Zapnutí a po 2 sekundách exponování snímku. |

#### Tok pohybového časovače pohybu je následující. (kromě režimů [VIDEO] a [SNÍMEK PODLE VZORU])

Výběr doby pohybu – Stisknutí tlačítka spouště – Potvrzení kompozice (během 6 s)<sup>-1</sup> – Zahájení rozpoznání (Ruce plně rozhoupejte)<sup>-2</sup> – Zastavení rozpoznání (Nepohybujte se) – Expozice snímku (po 2 s)

- \*1: Fotoaparát detekuje pohyb objektu po 6 sekundách od stisknutí tlačítka spouště a snímek bude exponován do 6 sekund.
- \*2: Pohybujte tělem nebo rukama.

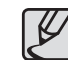

- V následujících případech nemusí pohybový časovač fungovat.
- Vzdálenost ostření je přes 3 m.
- Expozice je příliš světlá nebo tmavá.
- Protisvětlo.
- Pohyb je málo výrazný.
- Pohyb je detekován mimo centrální část (50 %) snímače, kde je pohyb rozpoznáván.
- Pokud fotoaparát nezaznamená po dobu 25 sekund žádný pohyb nebo nezaznamená klid po detekování pohybu.

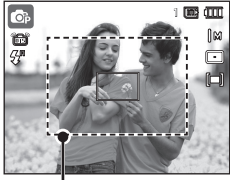

<Rozsah detekce pohybového časovače>

## Tlačítko Samospoušť (రు) / Vpravo

#### Dosah dálkového ovládání

Exponujete-li snímek pomocí dálkového ovládání, podívejte se obrázky zobrazené po straně o dosahu dálkového ovládání.

> [Tlačítko spouště na dálkovém ovládání]

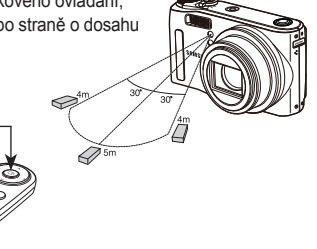

#### Výměna baterie v dálkovém ovládání

Při instalaci baterie do dálkového ovládání se ujistěte, že polarita + (kladná) je nastavena směrem nahoru a polarita - (záporná) je nastavena směrem dolů. Výměnu baterie v dálkovém ovládání přenechejte místním servisním středisku. Použijte baterii CR 2025 3V.

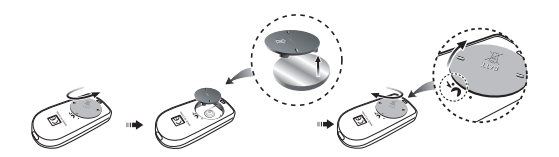

## Tlačítko MENU/OK

#### Tlačítko MENU

- Po stisknutí tlačítka MENU se na LCD displeji zobrazí nabídka související s aktuálně nastaveným režimem fotoaparátu. Po dalším stisknutí tlačítka se na LCD displeji objeví původní zobrazení.
- Nabídka se zobrazí pouze v režimech VIDEOKLIP a SNÍMEK. Pro funkci Záznam zvuku není k dispozici žádná nabídka.

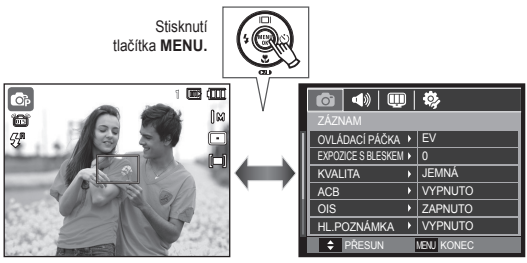

<Zobrazení nabídky je vypnuto>

<Zobrazení nabídky je zapnuto>

### Tlačítko OK

 Pokud je na LCD displeji zobrazena nabídka, používá se toto tlačítko pro přesun kurzoru do podnabídky nebo pro potvrzení dat.

### Tlačítko Fn

Tlačítko Fn můžete použít k nastavení následujících nabídek.

|                                    | ۵ |   | Μ |   | ß | SCENE |   | SMART | Stránka       |
|------------------------------------|---|---|---|---|---|-------|---|-------|---------------|
| VELIKOST                           | • | • | • | • | • | •     | • | •     | Str.41        |
| OBLAST OSTŘENÍ                     | • | • | • | • | • | •     |   |       | Str.41        |
| SNÍMKOVÁ FREK.                     |   |   |   |   |   |       | ٠ |       | Str.42        |
| MĚŘENÍ                             |   | ٠ | • | ٠ |   |       | ٠ |       | Str.42        |
| REŽIM SNÍMÁNÍ                      |   | ٠ | • |   |   | •     |   |       | Str.43        |
| ISO                                |   | ٠ | • |   |   |       |   |       | Str.44        |
| VYVÁŽENÍ BÍLÉ                      |   | • | • | • |   |       | • |       | Str.44~<br>45 |
| Hodnota clony/<br>Rychlost závěrky |   |   | • |   |   |       |   |       | Str.45        |
| ROZPOZN. TVÁŘE                     | • | • | • | • | • | •     |   |       | Str.46~<br>47 |

(•: Volitelné)

- V některých režimech je třeba stisknout tlačítko Fn dvakrát.

Použití nabídky Fn

1. V dostupném režimu stiskněte tlačítko Fn.

2. Vyberte požadovanou nabídku pomocí tlačítek Nahoru/Dolů. Následně se v levé spodní části LCD displeje zobrazí podnabídka.

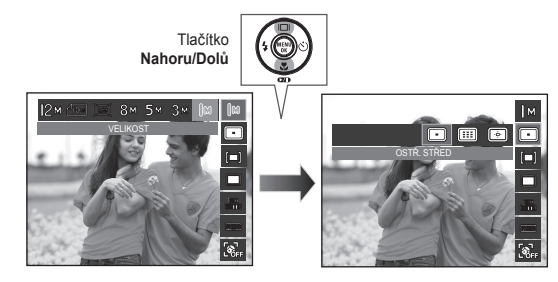

3. Pomocí tlačítka Vlevo/Vpravo vyberte požadovanou nabídku a stiskněte tlačítko OK.

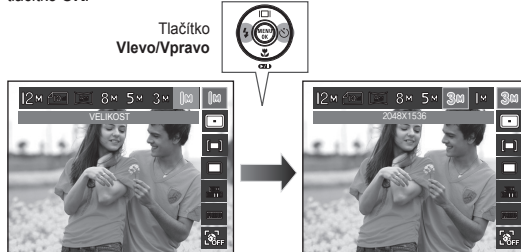

Volitelná nabídka se může v jednotlivých scénických režimech lišit.

### Tlačítko Fn: Velikost

Můžete zvolit velikost snímků, která bude vyhovovat vašim potřebám.

| Režim<br>snímek | Ikona    | 12м           | <b>₽</b> 10м  | 9m            | 8        | м         | 5м            |   | 3м           | М            |
|-----------------|----------|---------------|---------------|---------------|----------|-----------|---------------|---|--------------|--------------|
|                 | VELIKOST | 4000x<br>3000 | 3984x<br>2656 | 3968x<br>2232 | 32<br>24 | 64x<br>48 | 2592x<br>1944 | 2 | 048x<br>1536 | 1024x<br>768 |
| Režim<br>Video  | Ikona    | 128<br>H0     | 0             | 1280          |          |           | <b>640</b>    |   | 3            | 20           |
|                 | VELIKOST | 1280x7        | 20HQ          | 1280x720      |          | 640x480   |               |   | 320x240      |              |

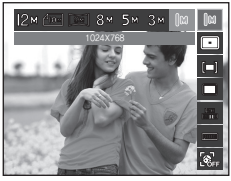

< Režim Snímek >

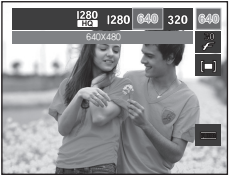

< Režim Video >

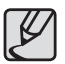

Vyšší rozlišení snižuje počet snímků, který je možné na kartu uložit, protože snímky ve větším rozlišení vyžadují více paměti.

### Oblast ostření

Podle podmínek fotografování můžete nastavit preferovanou oblast ostření.

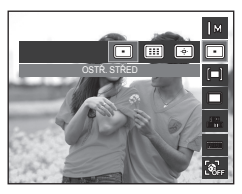

| Ikona | Oblast ostření      | Popis                                                                                   |
|-------|---------------------|-----------------------------------------------------------------------------------------|
|       | OSTŘ. STŘED         | Bude zaostřena obdélníková oblast uprostřed LCD displeje.                               |
|       | VÍCEB. OSTŘ         | Tento fotoaparát vybere všechny dostupné body<br>automatického ostření na LCD displeji. |
| ÷.    | VÝBĚROVÉ<br>OSTŘENÍ | Zaostření na požadované místo na displeji.                                              |

 > Jakmile fotoaparát objekt zaostří, rámeček automatického ostření zezelená. Jestliže fotoaparát nemůže objekt zaostřit, rámeček automatického ostření zčervená.

#### Postup při aktivaci výběrového ostření

Pomocí tlačítek Nahoru/Dolů/Doleva/ Doprava přesuňte značku ostření na požadované místo. Aktivujte výběrové ostření stisknutím spouště. Po nastavení zústane značka ostření zafixována ve zvolené pozici. Chcete-li značku ostření přemístit, stiskněte tlačítko Fn a vyberte možnost [VÝBĚROVÉ OSTŘENÍ]. Objeví se okno nastavení značky ostření.

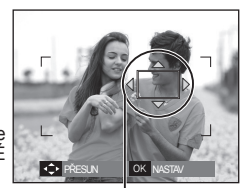

Značka ostření

- \* Nastavení zůstane zachováno i po vypnutí a opětovném zapnutí fotoaparátu.
- Funkci [VÝBĚROVÉ OSTŘENÍ] nelze použít současně s funkcí [ROZPOZN. TVÁŘE].

### Tlačítko Fn: Snímková frekvence

Tato nabídka vám umožňuje vybrat vhodnou snímkovou frekvenci podle toho, k jakému účelu chcete zaznamenané video použít. Při vyšší frekvenci videoklip snáze zachytí důležité okamžiky, zároveň však roste velikost souboru.

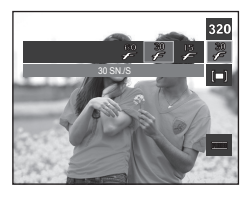

| Režim             | Režim Video |          |          |  |  |  |  |
|-------------------|-------------|----------|----------|--|--|--|--|
| Ikona             | 60<br>F     | 30<br>F  | 15<br>F  |  |  |  |  |
| Podnabídka        | 60 SN./S    | 30 SN./S | 15 SN./S |  |  |  |  |
| Formát<br>souboru | H.264       | H.264    | H.264    |  |  |  |  |

| 7/7 | • | Tento formát souborů splňuje standard DCF (Design rule for |
|-----|---|------------------------------------------------------------|
| וש  |   | Camera File system).                                       |

## Tlačítko Fn: Měření expozice

Nemůžete-li dosáhnout vhodných podmínek expozice, můžete změnit metodu měření a docílit jasnějších snímků.

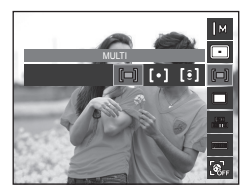

| Ikona | Režim<br>Měření    | Popis                                                                                                    |
|-------|--------------------|----------------------------------------------------------------------------------------------------|
| [=]   | MULTI              | Expozice bude vypočtena jako průměrná hodnota Světla<br>v každé oblasti fotografovaného snímku rozděleného do<br>několika oblastí. Výpočet však upřednostňuje hodnoty<br>v blízkosti středu snímku. Toto nastavení je vhodné pro<br>obecné použití.      |
| [•]   | BODOVÉ             | Světlo je měřeno pouze ve středu snímaného obrazu<br>zobrazeného na LCD displeji. Tato metoda je vhodná v<br>případě, že si přejete správně exponovat objekt ve středu<br>bez ohledu na protisvětlo.                                                     |
| [ĵ]   | STŘEDOVĚ<br>VYVÁŽ. | Expozice bude vypočtena jako průměrná hodnota<br>dostupného Světla v oblasti fotografovaného snímku.<br>Výpočet však upřednostňuje hodnoty v blízkosti středu<br>snímku. Vhodné pro fotografování snímků malých<br>objektů, například květin nebo hmyzu. |

 Pokud se objekt nenachází uprostřed oblasti ostření, nepoužívejte [BODOVÉ] měření, protože může dojít k chybnému nastavení expozice. V tomto případě je lepší využít korekci expozice.

### Tlačítko Fn: Režim snímání

Můžete si zvolit mezi sekvenčním fotografováním a režimem AEB (automatická stupňovaná expozice).

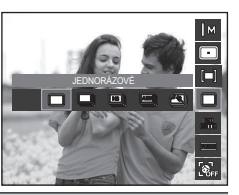

| Ikona | Režim snímání | Popis                                                                                                    |
|-------|---------------|----------------------------------------------------------------------------------------------------|
|       | JEDNORÁZOVÉ   | Exponován je pouze jeden snímek.                                                                                                    |
|       | SEKVENČNÍ     | Snímky budou exponovány postupně, dokud<br>neuvolníte tlačítko <b>Spouště</b> .<br>Počet snímků závisí na dostupné kapacitě paměti.                                                                                    |
| HS    | V. RYCH.      | Sekvenční snímání je k dispozici po stisknutí a<br>podržení <b>Spouště</b> (přibližně 1,5 snímky za sekundu).<br>Rychlost snímání může klesnout vlivem podmínek<br>snímání a počtu snímků.                             |
| AEB   | AEB           | Postupně je zaznamenána série tří po sobě jdoucích<br>snímků s různě nastavenou expozicí: standardní<br>expozice (0,0 EV), krátká expozice (-1/3 EV) a<br>dlouhá expozice (+1/3 EV).                                   |
|       | ZACH. POHYBU  | Stisknutím a přidržením tlačítka <b>Spouště</b> jsou rychle<br>exponovány snímky rychlostí 6 snímků/sekundu po dobu<br>5 sekund. Po dokončení sekvenčního fotografování<br>budou snímky automaticky uloženy do paměti. |

- Tento formát souborů splňuje standard DCF (Design rule for Camera File system).
- Pokud zvolíte podnabídku [SEKVENČNÍ], [V. RYCH.], [AEB] nebo [ZACH. POHYBU], blesk se vypne automaticky.
- Jestliže je v paměti k dispozici méně než 30 snímků, nebude režim zachycení pohybu k dispozici.
- Při fotografování v režimu AEB doporučujeme použít stativ, protože čas k uložení každého snímku je delší a z důvodu nestability fotoaparátu může dojít k rozmazání snímků.
- V režimu [RUČNĚ] nejsou k dispozici funkce [V. RYCH.], [AEB]a [ZACH. POHYBU].
- Položky [SEKVENČNÍ], [V. RYCH.] a [AEB] Ize vybrat jen při expozičních dobách kratších než 1/4 sekundy. Je-li expoziční doba delší než 1/4 sekundy, bude zafixována hodnota 1/4 sekundy.

## Tlačítko Fn: ISO

Při expozici snímků můžete nastavit citlivost ISO. Specifická citlivost fotoaparátu na světlo se udává pomocí čísla ISO.

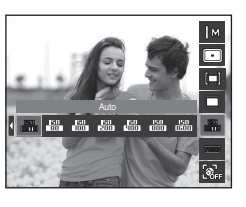

| lkona         | Režim ISO | Popis                                                                                                    |
|---------------|-----------|----------------------------------------------------------------------------------------------------|
| 150<br>(1)110 | Auto      | Citlivost fotoaparátu se mění automaticky v závislosti<br>na hodnotách různých proměnných, například<br>osvětlení a jasu objektu. |
| 150<br>80     | 80        | Rychlost spouště (expoziční čas) můžete zvýšit při                                                                                |
| 150<br>100    | 100       | stejné intenzitě světla nastavením vyšší hodnoty<br>citlivosti ISO, Při vysokém jasu však může dojít k                            |
| 150<br>2000   | 200       | saturaci snímku. Čím vyšší je hodnota ISO, tím vyšší                                                                              |
| 150<br>900    | 400       | bude citlivost fotoaparátu na světlo a tím větší bude                                                                             |
| 150<br>8100   | 800       | schopnost fotoaparátu exponovat snímky v tmavých                                                                                  |
| 150<br>1510   | 1600      | také úroveň šumu na snímku a snímek bude mít                                                                                      |
| 150<br>15111  | 3200      | zrnitý vzhled.                                                                                                    |

\* Když zvolíte nabídku ISO 3200, velikost snímku se nastaví pod 3M.

- V případě funkce [ZACH. POHYBU] bude rychlost ISO nastavena na hodnotu AUTO.
- \* Možnost [ISO] je k dispozici pouze v režimech [PROGRAM] a [RUČNĚ].

## Tlačítko Fn: Vyvážení bílé barvy

Vyvážení bílé barvy umožňuje upravit barvy fotografie tak, aby vypadala přirozeněji.

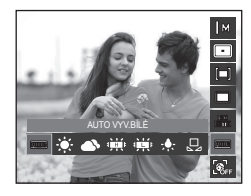

| lkona    | Režim Vyvážení<br>bílé barvy | Popis                                                                                                    |
|----------|------------------------------|----------------------------------------------------------------------------------------------------|
|          | AUTO VYV.BÍLÉ                | Fotoaparát automaticky vybírá vhodné nastavení<br>vyvážení bílé v závislosti na převládajících<br>podmínkách osvětlení. |
| ۲        | DENNÍ S.                     | Nastavení vhodné k expozici snímků v exteriéru.                                                                         |
|          | ZATA ŽENO                    | K exponování snímků při zamračené a zatažené obloze.                                                                    |
| Щ.       | ZÁŘIVKA TYPU H               | K expozici při osvětlení třícestnými zářivkami typu denního světla.                                                     |
| Щ÷       | ZÁŘIVKA TYPU L               | K exponování při osvětlení zářivkami s bílým<br>světlem.                                                                |
| <b>.</b> | ŽÁROVKA                      | K exponování snímků při osvětlení standardní<br>žárovkou.                                                               |
|          | VLASTNÍ NAST.                | Umožňuje nastavit uživateli vlastní vyvážení bílé<br>barvy podle světelných podmínek fotografované<br>scény.            |

\* Různé podmínky osvětlení mohou na snímcích vyvolat různé barevné odstíny.

## Tlačítko Fn: Vyvážení bílé barvy

#### Použití vlastního nastavení vyvážení bílé

Nastavení vyvážení bílé se může mírně lišit v závislosti na prostředí, ve kterém fotografujete. Výběrem vlastního nastavení vyvážení bílé barvy můžete zvolit nejvhodnější nastavení vyvážení bílé barvy pro konkrétní prostředí fotografování.

 V nabídce Vyvážení bílé vyberte položku [MĚŘENÍ : SPOUŠŤ] (,,) a před fotoaparát umístěte list bílého papíru tak, aby na LCD displeji byla zobrazena pouze bílá barva.

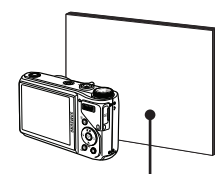

2. Tlačítko MENU/OK: Vybere předchozí

vlastní nastavení vyvážení bílé barvy. Bílý papír

Spoušť: Uloží nové vlastní nastavení vyvážení bílé barvy.

- Vlastní hodnota nastavení vyvážení bílé barvy bude použita při expozici dalšího snímku.
- Uživatelem nastavené vyvážení bílé barvy zůstane aktivní, dokud nebude opět znovu nastaveno.

## Tlačítko Fn: Hodnota clony

Tento režim nastaví rychlost závěrky automatické expozice v ručním režimu. Nižší hodnota clony zajistí ostrý obraz objektu a rozmazaný obraz pozadí. Vyšší hodnota clony zajistí ostrý obraz objektu i pozadí.

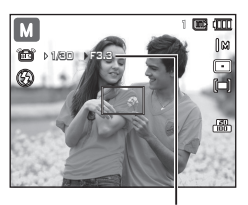

#### Nastavení hodnoty clony

Hodnota clony

Stiskněte tlačítko Fn. Poté nastavte hodnotu clony posunutím ovládací páčky doleva nebo doprava.

## Tlačítko Fn: Rychlost závěrky

Tento režim vám umožní nastavit rychlost závěrky automatické expozice v ručním režimu. Vyšší rychlost závěrky slouží k zachycení pohybujícího se objektu, jako kdyby se nepohyboval. Nízká rychlost závěrky (dlouhý expoziční čas) umožní exponovat pohybující se objekt s efektem "naznačení pohybu".

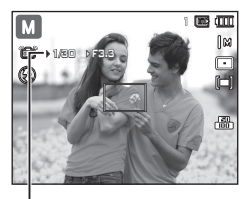

Rychlost závěrky

#### Nastavení rychlosti závěrky

Stiskněte tlačítko Fn a poté tlačítko Doleva/Doprava. Posunutím ovládací páčky doleva nebo doprava nastavte expoziční dobu.

### Tlačítko Fn: Rozpozn. Tváře

Použijete-li funkce detekce obličeje, fotoaparát dokáže detekovat lidský obličej. Při zaostření na lidský obličej se upravuje také jas obličeje. Můžete pořídit také přirozený výraz obličeje pomocí autoportrétu, snímku s úsměvem nebo detekce mrkání.

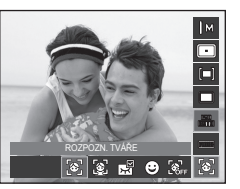

\* Volitelné režimy: [AUTO], [PROGRAM], [RUČNĚ], [DUAL IS], [SNÍMEK S RETUŠÍ], [SCÉNA] ([PORTRÉT], [DĚTI], [PLÁŽ&SNÍH], [AUTOPORTRÉT], [KAVÁRNA])

#### Rozpozn. Tváře

Tento režim automaticky zjišťuje pozici obličeje, poté zaostří a nastaví expozici.

0

1

*сң*п

- Velikosti a umístění rámečků automatického ostření budou určeny automaticky podle tváří fotografovaných osob.
- 2. Namáčkněte tlačítko Spouště.
  - Jakmile fotoaparát určí cílový obličej, přes tento obličej se vykreslí bílý rámeček ostření a v místech ostatních obličejů

se zobrazí rámeček ostření šedé barvy. Namáčknutím tlačítka spouště zaostříte obličej a bílý rámeček ostření zezelená.

3. Po domáčknutí tlačítka Spouště je snímek exponován.

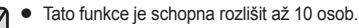

- Pokud fotoaparát současně rozezná více osob, zaostří na nejbližší osobu.
- Nezdaří-li se rozpoznání obličeje, vratte zpět předchozí režim automatického ostření (AF).
- V některých podmínkách tato funkce nemusí řádně fungovat.
  - Má-li osoba tmavé brýle nebo je-li zakryta část obličeje.
  - Nedívá-li se fotografovaná osoba do objektivu.
  - Nerozpozná-li fotoaparát obličej, protože úroveň jasu je příliš vysoká nebo nízká.
  - Je-li mezi objektem a fotoaparátem příliš velká vzdálenost.
  - V záběru je příliš jasný světelný odraz nebo příliš jasné protisvětlo.
- Maximální rozsah funkce Rozpoznávání obličeje je 2,5 m (širokoúhlý).
- Čím blíže objekt je, tím rychleji ho kamera rozpozná.
- Jestliže používáte digitální přiblížení, funkce [ROZPOZN. TVÁŘE] není k dispozici.
- V režimech [SNÍMEK S RETUŠÍ], [SNÍMEK PODLE VZORU], [PORTRÉT] a [DĚTI] je funkce [ROZPOZN. TVÁŘE] nastavena na výchozí hodnotu.

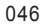

## Tlačítko Fn: Rozpozn. Tváře

#### Autoportrét

Když fotíte sami sebe, oblast vaší tváře bude detekována automaticky, což usnadňuje a urychluje pořízení autoportrétu.

6

ςφ

 V případě filmování vlastní osoby nastavte objektiv přístroje na tvář objektu.

Přístroj automaticky detekuje tvář objektu a vydává naváděcí zvuk.

- Při umístění obličeje ve středu obrazovky přístroj opakovaně vydává rychlejší zvuk odlišný od zvuků vydávaných v okamžiku, kdy obličej není uprostřed obrazu.
- 2. Spusťte filmování stisknutím spouště.

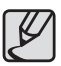

 Naváděcí zvuk lze nastavit pomocí nabídky [AUTOPORTRÉT]. (viz str. 81)

### ∎ Úsměv

ព្រៃ

•

Fotoaparát automaticky pořídí snímek, jakmile detekuje, že se objekt usmívá, aniž stisknete spoušť. Jestliže stisknete Spoušť, snímek bude pořízen v normálním režimu. Při fotografování úsměvu napomáhají při detekci úsměvu objektu odhalené zuby nebo delší úsměv.

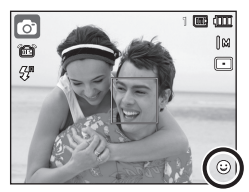

#### Detekce Mrkání

Jestliže jsou oči objektu zavřené při stisknutí spouště, fotoaparát pořídí 3 po sobě jdoucí snímky a snímky budou poté uloženy.

Pokud objekt nemá při stisknutí **spouště** oči zavřené, pořídí fotoaparát pouze jeden snímek.

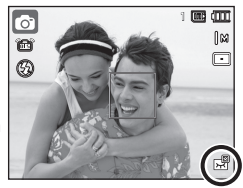

- dojde k některé z následujících situací: - Objekt má sluneční brýle.
- Objekt se nedívá přímo do objektivu.
- Okolní světlo je příliš jasné nebo příliš tmavé pro detekci tváře objektu.

Detekce úsměvu nebo mrkání nemusí být k dispozici, pokud

- Fotoaparát je daleko od objektu. (Oranžová zaostřovací značka)
- V záběru je příliš jasný světelný odraz nebo příliš jasné protisvětlo.

### Tlačítko E (Efekt)

Efekty dostupné pro režim Záznam Režim Tlačítko E Režim Tlačítko E Ø • • **O** • . Μ Т • • **E** . **`**0 ...... ٢ 2  $\odot$ Q କ • **£** •

Pomocí této volby můžete přidat k fotografiím zvláštní efekty.

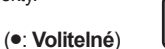

 Tlačítko E nepracuje v režimu hlasového záznamu, v režimu [SMART AUTO], [SNÍMEK S RETUŠÍ] a v některých režimech [SCÉNA] ([SNÍMEK PODLE VZORU], [NOC], [TEXT], [ZÁPAD SLUNCE], [SVÍTÁNÍ], [PROTISVĚTLO], [OHŇOSTROJ], [PLÁŽ&SNÍH], [AUTOPORTRÉT], [JÍDLO], [KAVÁRNA]).

 Nastavení zvláštních efektů zůstane zachováno i po vypnutí fotoaparátu

### Tlačítko E (Efekt): Volič stylu fotografie

Ke snímkům můžete přidat různé efekty, aniž byste museli použít software pro úpravu fotografií.

Stiskněte tlačítko E v režimu, v němž je toto tlačítko funkční.

- Pomocí tlačítek Doleva/Doprava vyberte požadovaný styl fotografie a poté stiskněte tlačítko OK.
- 2. Stiskem Spouště exponujte snímek.

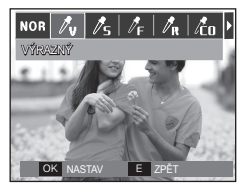

| Ikona             | Styl     | Popis                                              |
|-------------------|----------|----------------------------------------------------|
| NOR               | NORMÁLNÍ | Ke snímku není přidán žádný stylový efekt.         |
| Øν                | VÝRAZNÁ  | Na snímku budou použity výrazné barvy.             |
| /s                | MĚKKÁ    | Na snímku budou použity tlumené barvy.             |
| /₽F               | PRALES   | Na snímku budou použity jasné, přirozené<br>barvy. |
| / <sub>R</sub>    | RETRO    | Snímek bude zabarven do sépiového tónu.            |
| /co               | COOL     | Na snímku budou použity studené barvy.             |
| /Ĉ₽               | KLID     | Na snímku budou použity chladné barvy.             |
| Λ <sup>*</sup> CL | KLASIKA  | Na snímku budou použity klasické barvy.            |

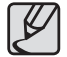

Je-li nastaven styl snímku, není k dispozici funkce rozpoznání tváře.

## Tlačítko E (Efekt): Úprava snímku

Ve scénických režimech [PROGRAM], [RUČNĚ] a SCÉNA stiskněte tlačítko **E** ([PORTRÉT], [DĚTI], [KRAJINA], [DETAIL]).

### <u>Barva</u>

- Pomocí tlačítek Doleva/Doprava vyberte požadovanou položku nabídky a stiskněte tlačítko OK.
- 3. Stisknutím Spouště exponujte snímek.

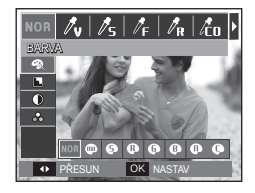

| Ikona | Barva        | Popis                                                                         |
|-------|--------------|-------------------------------------------------------------------------------|
| NOR   | NORMÁLNÍ     | K snímku není přidán žádný barevný efekt.                                     |
|       | ČERNOBÍLÝ    | Vyfotografované snímky budou uloženy v černobílé verzi.                       |
| 0     | SÉPIE        | Exponované snímky budou uloženy v sépiovém<br>tónu (odstín žlutohnědé barvy). |
| 9     | ČERVENÝ      | Vyfotografované snímky budou uloženy v odstínu červené barvy.                 |
| 6     | ZELENÝ       | Vyfotografované snímky budou uloženy v odstínu zelené barvy.                  |
| ₿     | MODRÝ        | Vyfotografované snímky budou uloženy v odstínu<br>modré barvy.                |
| 0     | NEGATIV      | Snímek bude uložen jako negativ.                                              |
| ¢     | VLASTNÍ BAR. | Exponované snímky budou uloženy v barvách RGB.                                |

# Tlačítko E (Efekt): Úprava snímku

 Vlastní: Můžete změnit sytost barev – červené (R), zelené (G) a modré (B).

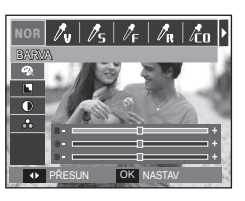

 Tlačítko Nahoru/Dolů: slouží k volbě barev R, G, B.
 Tlačítko Vlevo/Vpravo: mění hodnoty

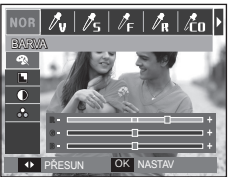

V režimu [PROGRAM], [RUČNĚ] stiskněte tlačítko E.

### Ostrost

- Vyberte nabídku Ostrost ( ) pomocí tlačítek Nahoru/Dolů. Zobrazí se lišta pro nastavení ostrosti.
- Pomocí tlačítek Doleva/Doprava nastavte požadovanou ostrost. Stiskněte tlačítko OK.
- 3. Stisknutím Spouště exponujte snímek.

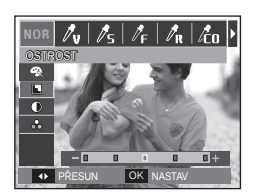

### Kontrast

- Vyberte nabídku Kontrast ()) pomocí tlačítek Nahoru/Dolů. Zobrazí se lišta pro nastavení kontrastu.
- Pomocí tlačítek Doleva/Doprava nastavte požadovaný kontrast. Stiskněte tlačítko OK.
- 3. Stisknutím Spouště exponujte snímek.

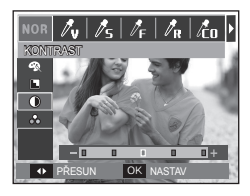

### Sytost

- Pomocí tlačítek Doleva/Doprava nastavte požadovanou sytost. Stiskněte tlačítko OK.
- 3. Stisknutím Spouště exponujte snímek.

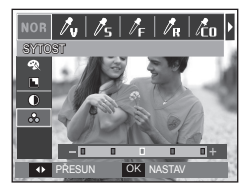

### Nastavení fotoaparátu pomocí LCD displeje

Nabídku na LCD displeji můžete použít pro nastavení funkcí záznamu fotoaparátu.

Položky označené symbolem

jsou výchozím nastavením.

| Nabídka               | Podna          | abídka        | Dostupný režim                                                                  | Stranka |
|-----------------------|----------------|---------------|---------------------------------------------------------------------------------|---------|
| ονι άρλοί ράζκλ       | EV             | EV(A, S)      |                                                                                 |         |
| OVLADACI PACKA        | ISO            | WB            |                                                                                 | Str.52  |
| EXPOZICE S<br>BLESKEM | +1.0, +0.5,    | 0, -0.5, -1.0 | 69 M                                                                            |         |
| KVAI ITA              | VELMI<br>JEMNÁ | JEMNÁ         | ()<br>()<br>()<br>()<br>()<br>()<br>()<br>()<br>()<br>()<br>()<br>()<br>()<br>( |         |
|                       | NORMÁLNÍ       | -             | V T 🚔 ¥ 🐿<br>© 🛛 E 🕅 🗒                                                          | Str.53  |
| ACB                   | VYPNUTO        | ZAPNUTO       | ¢                                                                               |         |
| OIS                   | VYPNUTO        | ZAPNUTO       | © 0 M () #<br>D () ▲ ↓<br>T = ¥ 1 K<br>T = ₩ 1 K                                | Str.54  |
| hl.poznámka           | VYPNUTO        | ZAPNUTO       | © © M ∰ (`<br>C @ A 7<br>T @ ¥ * ©<br>T @ ¥ *                                   |         |
| ZÁZNAM ZVUKU          | -              |               |                                                                                 | Str.55  |

| Nabídka | Podnabídka               |              | Dostupný režim         | Stranka |
|---------|--------------------------|--------------|------------------------|---------|
| 7\/I.IK | VYPNUTO                  | ZAPNUTO      |                        | Str.56  |
| ZVOR    | ZTIŠIT ZOOM              | -            |                        |         |
|         | SNÍMEK PODLE<br>VZORU    | NOC          |                        |         |
|         | PORTRÉT                  | DĚTI         |                        |         |
|         | KRAJINA                  | DETAIL       |                        |         |
|         | TEXT                     | ZÁPAD SLUNCE |                        |         |
| SCENA   | SVÍTÁNÍ                  | PROTISVĚTLO  | ♥ T = ¥ *<br>◎ F I @ # | Str.56  |
|         | OHŇOSTROJ<br>AUTOPORTRÉT | PLÁŽ&SNÍH    |                        |         |
|         |                          | JÍDLO        |                        |         |
|         | KAVÁRNA                  | -            |                        |         |

\* Nabídky mohou být změněny bez předchozího upozornění.

## Ovládací páčka

Ovládací páčce na zadní straně fotoaparátu můžete podle potřeby přiřadit různé funkce.

- Položky v nabídce [OVLÁDACÍ PÁČKA]: [EV], [EV(A, S)], [ISO], [WB].
- Posunutím ovládací páčky doleva nebo doprava vyberete požadovanou hodnotu příslušné funkce.
- \* Podrobné informace o použití ovládací páčky naleznete na stránce 31.

📣 | 🛄 | 🏟

OK NASTAV

OVLÁDACÍ PÁČKA ▶

**KVALITA** 

HL.POZNÁMKA

▲ ZPĚT

ACB

EXPOZICE S BLESKEM . ISO

- Funkce [OVLÁDACÍ PÁČKA] je k dispozici v režimech [PROGRAM], [RUČNĚ], [DUAL IS] a [VIDEO].
- Dostupnost jednotlivých položek nabídky a nastavení výchozích hodnot může záviset na záznamovém režimu.

### Intenzita záblesku

Intenzitu záblesku lze podle potřeby korigovat.

(Můžete ji nastavit v rozsahu +/- 1 EV s krokem 0,5 EV.)

 Položky v nabídce [EXPOZICE S BLESKEM]: [+1.0], [+0.5], [0], [-0.5], [-1.0]

|                      | <b>\$</b> ; |
|----------------------|-------------|
| ZÁZNAM               |             |
| OVLÁDACÍ PÁČKA 🕨     |             |
| EXPOZICE S BLESKEM > | +1.0        |
| KVALITA 🔹 🕨          | +0.5        |
| ACB >                | 0           |
| OIS                  | -0.5        |
| HL.POZNÁMKA          | -1.0        |
| ✓ ZPĚT               | OK NASTAV   |

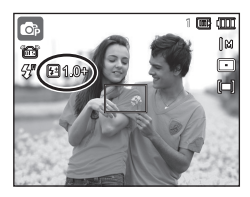

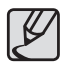

- V režimech [AUTO], [DUAL IS], [SNÍMEK S RETUŠÍ], [SMART AUTO], [SCÉNA] a [VIDEO] není funkce [EXPOZICE S BLESKEM] k dispozici.
- Je-li fotografovaný objekt příliš blízko nebo je nastavena příliš vysoká citlivost, nemusí se nastavení záporné hodnoty (-) nijak projevit.
- Je-li intenzita záblesku mimo ovladatelný rozsah vzhledem k příliš vysoké nebo příliš nízké hodnotě expozice, fotoaparát nemusí pracovat správně.

### <u>Kvalita</u>

Můžete zvolit poměr komprese, který bude vyhovovat účelu exponovaných snímků. Vyšší poměr komprese snižuje kvalitu snímku.

 Položky v nabídce [KVALITA]: [VELMI JEMNÁ], [JEMNÁ], [NORMÁLNÍ]

| ) | <b>\$</b> }              |
|---|--------------------------|
|   |                          |
| Þ |                          |
| ۲ |                          |
| F | VELMI JEMNÁ              |
| ۲ | JEMNÁ                    |
| ۲ | NORMÁLNÍ                 |
| ۶ |                          |
|   | OK NASTAV                |
|   | <br> <br> <br> <br> <br> |

| Režim          | Režim Snímek              |      |      |
|----------------|---------------------------|------|------|
| Podnabídka     | VELMI JEMNÁ JEMNÁ NORMÁLI |      |      |
| Formát souboru | JPEG                      | JPEG | JPEG |

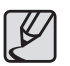

- Tento formát souborů splňuje standard DCF (Design rule for Camera File system).
- JPEG (Joint Photographic Experts Group) : JPEG je standard komprese obrazu vyvinutý společností Joint Photographic Experts Group. Tento typ komprese se nejčastěji využívá ke kompresi fotografi í a grafiky, protože je schopen účinně zmenšit velikost.

### ACB

Tato funkce umožňuje upravit automaticky kontrast při pořizování snímků v prostředí s velkým expozičním rozmezím, např. v protisvětle nebo při vysokém kontrastu. Tato funkce automaticky upravuje jas a umožňuje jasné vyfotografování objektu.

 Položky v nabídce [ACB]: [VYPNUTO], [ZAPNUTO]

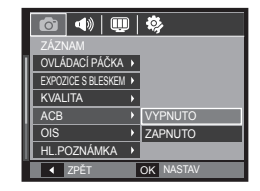

 Funkce ACB je k dispozici v záznamových režimech [AUTO], [PROGRAM] a [PORTRÉT]. V záznamových režimech [AUTO] a [PORTRÉT] je funkce ACB trvale aktivní.

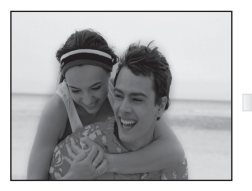

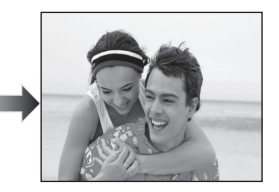

## OIS (Optická stabilizace obrazu)

Tato funkce vám umožňuje minimalizovat chvění fotoaparátu při fotografování.

 Položky v nabídce [OIS]: [VYPNUTO], [ZAPNUTO]

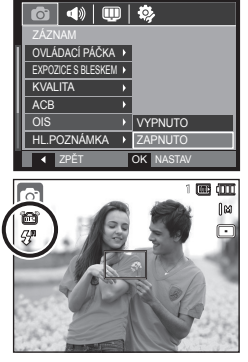

- Ø
- OIS funkce možná nebude fungovat dostatečně v následujících případech.
  - Při pořizování snímku pohybujícího se předmětu
  - Při pořizování snímků s vyšší hodnotou digitálního zoomu.
  - Když je otřes kamery mimo korekční možnosti fotoaparátu
  - Při pomalé rychlosti závěrky
  - Při nízkém stavu baterií
- Pokud je aktivována funkce OIS a používáte stativ, snímek může být rozmazaný z důvodu chvění čidla stabilizátoru obrazu. Funkci OIS deaktivujte, jestliže se rozhodnete používat stativ.
- Vystavíte-li fotoaparát nárazu, může to ovlivnit LCD displej.
   Fotoaparát bude fungovat správně po jeho vypnutí a opětném zapnutí.

### HI.poznámka

K uloženým snímkům můžete přidat komentář. (Max. 10 sekund)

- Pokud se na LCD displeji zobrazí indikátor hlasové poznámky, nastavení je kompletní.
- Stiskem tlačítka **Spouště** exponujete snímek. Snímek je uložen na paměťovou kartu.
- Hlasová poznámka bude nahrávána po dobu 10 sekund od uložení snímku.
   Během nahrávání lze záznam ukončit stiskem tlačítka Spouště.

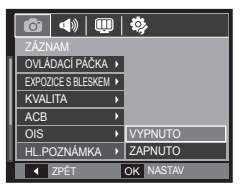

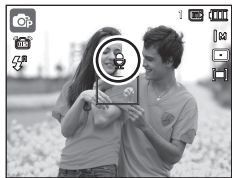

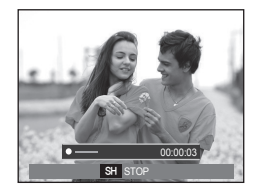

## Záznam zvuku

Mluvené slovo lze nahrávat tak dlouho, dokud to umožní kapacita paměťové karty (maximálně však 10 hodin).

Záznam zvuku spustíte stisknutím tlačítka **Spouště**.

- Po stisku tlačítka Spouště lze zvuk nahrávat tak dlouho, jak to umožní kapacita paměťové karty (maximálně však 10 hodin). Na LCD displeji se zobrazí délka záznamu. Záznam zvuku bude pokračovat i po uvolnění tlačítka Spouště.
- Chcete-li záznam ukončit, stiskněte tlačítko **Spouště** ještě jednou.
- Typ souboru: \*.wav

| o 🔷 🛄                | <b>\$</b> ; |
|----------------------|-------------|
|                      |             |
| EXPOZICE S BLESKEM > | 0           |
| KVALITA 🔸            | JEMNÁ       |
| ACB >                | VYPNUTO     |
| OIS >                | ZAPNUTO     |
| HL.POZNÁMKA →        | VYPNUTO     |
| ZÁZNAM ZVUKU         |             |
| PŘESUN               | OK NASTAV   |

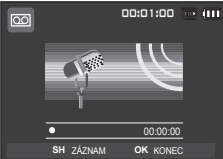

<Režim Hlasový záznam>

#### Pozastavení hlasového záznamu

Pomocí této funkce můžete nahrát přerušovaný zvukový záznam, aniž by byl rozdělen do několika samostatných zvukových souborů.

1. Záznam pozastavíte stisknutím tlačítka Přehrát/Pauza ( CTD )

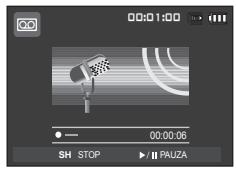

<Pozastavení hlasového záznamu>

- Chcete-li pokračovat v záznamu, stiskněte tlačítko Přehrát/Pauza ( ZD ) znovu.
- 3. Jestliže chcete záznam ukončit, stiskněte znovu tlačítko Spouště.

| - |            |
|---|------------|
| ſ |            |
| L | <i>K</i> / |
| L |            |
|   | -          |

 Ideální vzdálenost pro záznam zvuku je 40 cm od fotoaparátu (mikrofonu).

 Vypnete-li fotoaparát během pozastaveného hlasového záznamu, hlasový záznam bude ukončen.

### Záznam videoklipu bez zvuku

Videoklip můžete nahrávat také bez zvuku.

Vyberte nabídku [ZVUK] v režimu Videoklip. (str. 25)

Na LCD displeji se zobrazí ikon ()). Stiskněte tlačítko **Spouště** a spustte záznam videoklipu bez zvuku, který bude trvat až do zaplnění dostupné paměti.

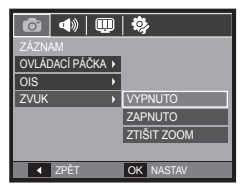

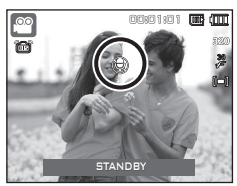

### Režim Scéna

Tuto nabídku použijte pro snadnou konfi guraci optimálních nastavení při různých podmínkách fotografování.

Stiskněte tlačítko **MENU** a vyberte požadovanou podnabídku scény.

 Podrobné informace naleznete na straně 23.

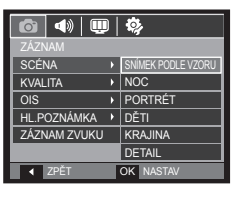

## Spuštění režimu přehrávání

Zapněte fotoaparát a vyberte režim přehrávání tlačítkem režimu **Přehrávání** (**D**). Fotoaparát je připraven k přehrávání snímků uložených v paměti. Pokud je do fotoaparátu vložena paměťová karta, všechny funkce fotoaparátu se vztahují pouze k paměťové kartě. Neníli paměťová karta ve fotoaparátu vložena, všechny funkce fotoaparátu se vztahují pouze k vnitřní paměti.

### Přehrávání snímků

 Vyberte režim přehrávání tlačítkem režimu Přehrávání.

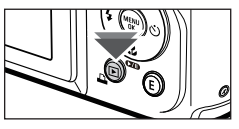

 Na LCD displeji se zobrazí poslední uložený snímek.

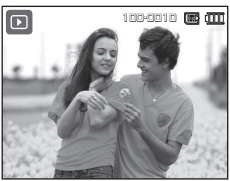

- Vyberte požadovaný snímek tlačítkem Vlevo/Vpravo.
  - Pro rychlejší zobrazování snímků stiskněte a podržte tlačítko Vlevo nebo Vpravo.

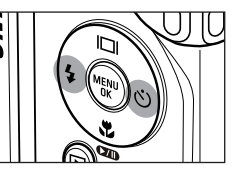

## Spuštění režimu přehrávání

### Přehrávání videoklipu

- Vyberte videoklip, který chcete přehrát, tlačítkem Vlevo/Vpravo.
- Chcete-li přehrát soubor videoklipu, stiskněte tlačítko Přehrát/Pauza ( ).
  - Jestliže chcete přehrávání videoklipu pozastavit, stiskněte tlačítko Přehrát/
     Pauza ( ) znovu.
  - Dalším stisknutím tlačítka Přehrát/Pauza ( ( D) opět spustíte přehrávání.
  - Chcete-li posunout přehrávání videoklipu zpět, stiskněte tlačítko Vlevo. Chceteli posunout přehrávání videoklipu vpřed, stiskněte tlačítko Vpravo.
  - Chcete-li přehrávání videoklipu zastavit, stiskněte tlačítko Přehrát/Pauza ( ( ) a poté tlačítko Vlevo nebo Vpravo.

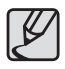

 Videosoubory (H.264 (MPEG4.AVC)) zaznamenané jiným fotoaparátem nelze přehrávat.

#### Ovládání hlasitosti při přehrávání videoklipu

Posunutím **ovládací páčky** doleva při přehrávání videa hlasitost snížíte. Posunutím **ovládací páčky** doprava hlasitost zvýšíte.

Hlasitost lze ovládat i při přehrávání
 hlasových poznámek, videoklipů a zvukových záznamů.

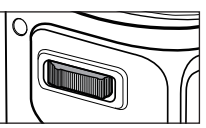

ന്ന 🛲 മ്തേത്തില് 🛲 ന്ന

►/II PAUZA

### Funkce zachycení snímku z videoklipu

Můžete exportovat fotografie z videoklipu.

#### Postup zachycení fotografi e z videoklipu

- Při přehrávání videoklipu stiskněte tlačítko Přehrát/Pauza (
  ). Potom stiskněte tlačítko E.
- Záběr v místě pozastavení videoklipu bude uložen jako samostatná fotografie s novým názvem souboru.
- Zachycená fotografie má stejnou velikost jako původní videoklip (1280x720, 640x480, 320x240).
- Jestliže na začátku videoklipu stisknete tlačítko E, první snímek z videoklipu bude uložen jako snímek.

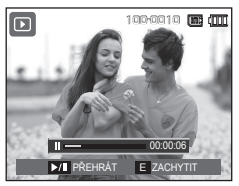

<Pozastaveno>

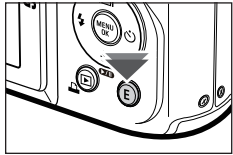

<sup>&</sup>lt;Stiskněte tlačítko E >

## Spuštění režimu přehrávání

### Střih videoklipu ve fotoaparátu

Během přehrávání videoklipu je možné vyjmout zvolenou část klipu. Je-li délka videoklipu kratší než 10 sekund, nelze jej stříhat.

- Stiskněte tlačítko Přehrát/Pauza (CZUD) v místě videoklipu, které představuje počátek vyjmuté části.
- Posuňte páčku transfokátoru ve směru T.
- V místě, kde má být vyjmutí části videoklipu ukončeno, stiskněte ještě jednou tlačítko Přehrát/Pauza ( 2010).
- Pohybem páčky transfokátoru ve směru T zobrazte okno s výzvou k potvrzení střihu videa.
- Pomocí tlačítek Nahoru/Dolů vyberte požadovanou podnabídku a stiskněte tlačítko OK.
  - [NE]: Střih videoklipu bude zrušen.
  - [ANO]: Vyjmutá část videoklipu bude uložena pod novým názvem souboru.
    - Nestanovíte-li místo ukončení videoklipu, okno s potvrzením vyjmutí části videoklipu se zobrazí až v místě posledního snímku videoklipu.

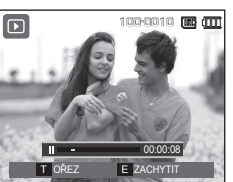

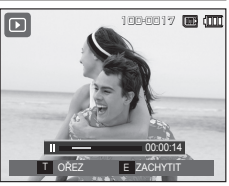

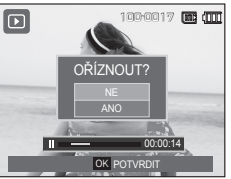

### Přehrávání nahraného zvukového záznamu

- Vyberte zvukový záznam, který chcete přehrát, tlačítkem Vlevo/Vpravo.
- Chcete-li přehrát zaznamenaný zvukový soubor, stiskněte tlačítko Přehrát/Pauza (CZD).
  - Chcete-li přehrávání zvukového souboru pozastavit, stiskněte tlačítko Přehrát/Pauza ( ) znovu.

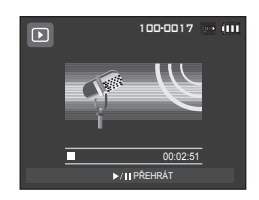

- Jestliže chcete přehrávání zvukového souboru opět spustit, stiskněte tlačítko Přehrát/Pauza ( TID ).
- Chcete-li posunout přehrávání zvukového souboru zpět, stiskněte tlačítko Vlevo. Chcete-li posunout přehrávání zvukového souboru vpřed, stiskněte tlačítko Vpravo.
- Jestliže chcete přehrávání hlasové poznámky zastavit, stiskněte tlačítko
   Přehrát/Pauza( TID) a poté tlačítko OK.

## Spuštění režimu přehrávání

### Přehrávání nahrané hlasové poznámky

- Vyberte snímek, který je doplněn hlasovou poznámkou.
- Chcete-li přehrát hlasovou poznámku, stiskněte tlačítko Přehrát/Pauza ( ).
  - Jestliže chcete hlasovou poznámku pozastavit, stiskněte tlačítko Přehrát/
     Pauza ( ) znovu.
  - Chcete-li přehrávání hlasové poznámky opět spustit, stiskněte tlačítko Přehrát/
     Pauza ( TD).
  - Jestliže chcete přehrávání hlasové poznámky zastavit, stiskněte tlačítko Přehrát/Pauza ( 271) a poté tlačítko OK.

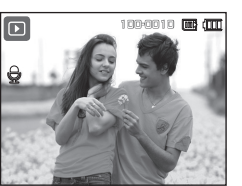

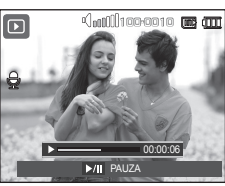

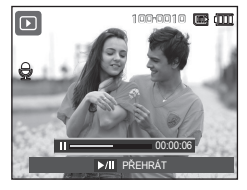

### Indikátor na LCD displeji

Na LCD displeji jsou uvedeny informace o zobrazeném snímku.

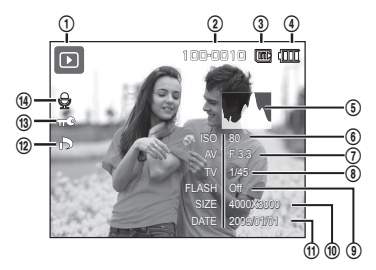

| Č. | Popis                                                    | Ikona                                                                                                    | Stránka   |
|----|----------------------------------------------------------|----------------------------------------------------------------------------------------------------|-----------|
| 1  | Režim Přehrávání                                         |                                                                                                    | str.56    |
| 2  | Indikátor paměťové karty                                 | 100-0010                                                                                                    | str.86    |
| 3  | Ikona vnitřní paměti / Indikátor<br>ikony paměťové karty | lii: / 📑                                                                                                    | -         |
| 4  | Baterie                                                  |                                                                                                    | str.15    |
| 5  | Histogram                                                |                                                                                                    | str.32    |
| 6  | ISO                                                      | 80 ~ 3200                                                                                                    | str.44    |
| 7  | Hodnota clony                                            | F 3.3 ~ 13.1                                                                                                    | str.45    |
| 8  | Rychlost závěrky                                         | 16 ~ 1/1500                                                                                                    | str.45    |
| 9  | Blesk                                                    | On/Off                                                                                                    | str.35~36 |
| 10 | Velikost snímku                                          | 4000x3000 ~ 320X240                                                                                                    | str.41    |
| 11 | Datum záznamu                                            | 2009/01/01                                                                                                    | str.83    |
| 12 | DPOF                                                     | ð                                                                                                    | str.76~78 |
| 13 | Chránit                                                  | Φπ                                                                                                    | str.75    |
| 14 | Hlas. pozn.                                              | The second second sec | str.73    |

## Nastavení fotoaparátu pomocí tlačítek

V režimu Přehrávání můžete použít tlačítka na fotoaparátu ke snadnému nastavení funkcí režimu Přehrávání.

### Tlačítko režimu Přehrávání

Pokud jste fotoaparát zapnuli tlačítkem POWER, můžete jedním stisknutím tlačítka režimu Přehrávání přejít do režimu Přehráváním a opětovným stisknutím tohoto tlačítka do režimu Záznam.

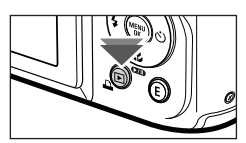

- Fotoaparát můžete zapnout stiskem tlačítka pro režim Přehrávání. Fotoaparát je zapnutý do režimu Přehrávání. Fotoaparát vypnete opětovným stiskem tlačítka režimu Přehrávání.
- Režim Nastavení činnosti: Stisknutím tlačítka režimu Přehrávání na déle než 3 sekundy spustíte režim Nastavení činnosti. V režimu Nastavení činnosti nebudou generovány zvuky: Zvuk provozu, Úvodní zvuk a Zvuk efektu. Režim Nastavení činnosti zrušíte zapnutím fotoaparátu pomocí tlačítka POWER.

### Páčka Náhled (🖪) / Digitální přiblížení (🔍)

Máte možnost najednou zobrazit několik snímků, zvětšit vybraný snímek, oříznout jej a uložit zvolenou oblast snímku.

#### Zobrazení náhledu

 Po zobrazení snímku pohněte páčkou ve směru Náhled (doleva).
 Zobrazí se náhledy snímků a snímek, ze kterého

byl náhled spuštěn, zůstane označen,

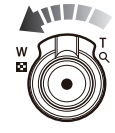

- Požadovaný snímek vyberte pomocí tlačítka s 5 funkcemi.
- Chcete-li se vrátit do režimu zobrazení jednotlivých snímků, posuňte páčku ve směru Digitální přiblížení (doprava).

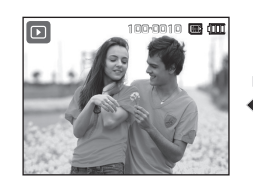

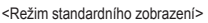

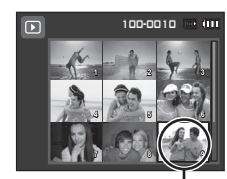

Zvýrazněný snímek – <Režim zobrazení náhledu>

### Nastavení fotoaparátu pomocí tlačítek

### Zvětšení snímku

 Vyberte snímek, který chcete zvětšit, a posuňte páčku ve směru Digitální přiblížení (doprava). Vybraný snímek bude digitálně zvětšen.

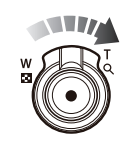

OK OŘE

- Jednotlivé části snímku je možné prohlížet pomocí tlačítka s 5 funkcemi.
- Chcete-li obnovit původní velikost snímku, posuňte páčku ve směru Náhled (doleva).
  - Zda je zobrazený snímek zvětšeným snímkem zjistíte, pokud v levém dolním rohu LCD displeje svítí indikátor zvětšení. (Pokud není snímek zvětšený,

indikátor se nezobrazuje.) Můžete také zkontrolovat zvětšenou oblast.

- Videoklipy a soubory WAV nelze zvětšit.
- Je-li obrázek zvětšený, může být snížena kvalita zobrazení snímku.

Maximální poměr zvětšení v poměru k velikosti snímku.

| Velikost snímku             | I2m   |       | 9м    | 8м    | 5м   | 3м   | <b>I</b> M |
|-----------------------------|-------|-------|-------|-------|------|------|------------|
| Maximální poměr<br>zvětšení | X12,5 | X11,1 | X10,3 | X10,2 | X8,1 | X6,4 | X3,2       |

- Výřez: Můžete vyříznout část snímku a uložit ji samostatně.
  - Vyberte snímek, který chcete zvětšit, a stiskněte tlačítko zvětšení. Stiskněte tlačítko OK a zobrazí se zpráva.
  - Pomocí tlačítek Nahoru/Dolů vyberte požadovanou podnabídku a stiskněte tlačítko OK.
    - [NE]: Nabídka oříznutí snímku zmizí.
    - [ANO]: Oříznutý snímek bude uložen jako nový soubor a zobrazí se na LCD displeji.
  - V případě nedostatku paměti pro uložení oříznutého snímku není možné snímek oříznout.

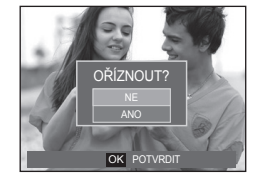

## Tlačítko Info (II) / Nahoru

Je-li na LCD displeji zobrazena nabídka, tlačítko **Nahoru** slouží jako směrové tlačítko. Pokud na LCD displeji není zobrazena nabídka, stisknutím tlačítka **Info** (I□I) zobrazíte informace o snímku, který je právě na displeji.

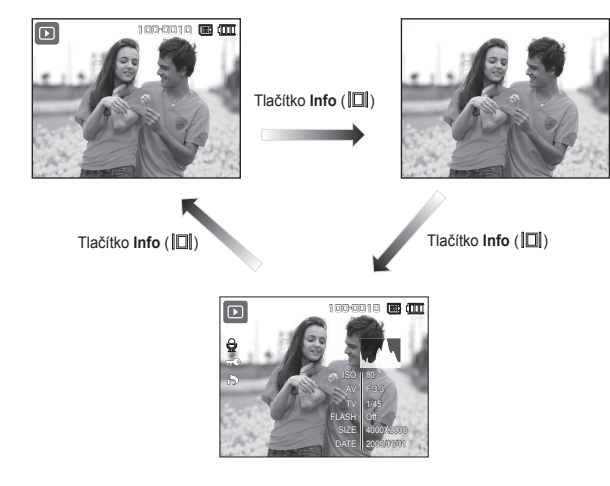

### Tlačítko Přehrát / Pauza (🔽) / Dolů

V režimu přehrávání funguje tlačítko Přehrát/Pauza (CTD)/ Dolů následujícím způsobem:

- Je-li zobrazena nabídka.

Stisknutí tlačítka **Dolů** slouží pro přechod z hlavní nabídky do podnabídky nebo pro přesun kurzoru dolů v podnabídce.

- Pokud probíhá přehrávání fotografie s hlasovou poznámkou, zvukového souboru nebo videoklipu.
  - · V režimu Stop: Přehrává snímky s hlasovou poznámkou, zvukový soubor nebo videoklip.
  - · Během přehrávání: Dočasně pozastaví přehrávání.
  - · V režimu Pauza: Obnoví přehrávání.

| Þ | 100-0017 🗁 (11)         | Þ                                                                                                    | faith           | 100-0017 🕒  | (III | Þ        | 100-0017 🕒 💷                   |
|---|-------------------------|----------------------------------------------------------------------------------------------------|-----------------|-------------|------|----------|--------------------------------|
|   |                         |                                                                                                    |                 |             |      |          |                                |
|   | 00:02:51<br>▶/∎ PŘEHRÁT | <rew< th=""><th>▶—<br/>▶/∎ PAUZA</th><th>00:00:05 FF</th><th>₽►</th><th>►/ PŘEHF</th><th>00:00:12<br/>RÁT <b>OK</b> STOP</th></rew<> | ▶—<br>▶/∎ PAUZA | 00:00:05 FF | ₽►   | ►/ PŘEHF | 00:00:12<br>RÁT <b>OK</b> STOP |

<Hlasový záznam je zastaven>

<Přehrávání hlasového záznamu> <Pozastavení přehrávání hlasového záznamu>

## <u> Tlačítko Vlevo / Vpravo / Menu / OK</u>

Tlačítko Vlevo/Vpravo/MENU/OK aktivuje následující funkce.

- Vlevo: Je-li zobrazena nabídka, tlačítko Vlevo slouží jako směrové tlačítko.
   Pokud není nabídka zobrazena, stiskem tlačítka Vlevo vyberete předchozí snímek.
- Vpravo: Je-li zobrazena nabídka, tlačítko Vpravo slouží jako směrové tlačítko. Pokud není nabídka zobrazena, stiskem tlačítka Vpravo vyberete další snímek.
- MENU: Stisknutím tlačítka MENU na LCD displeji zobrazíte nabídku Přehrávání.
   Po dalším stisknutí tlačítka se na LCD displeji objeví původní zobrazení.
- OK: Je-li na LCD displeji zobrazena nabídka, tlačítko OK lze použít pro potvrzení údajů změněných pomocí tlačítka s 5 funkcemi.

## Tlačítko Tisk (🕰)

Pokud připojíte fotoaparát k tiskárně s rozhraním PictBridge, můžete snímky vytisknout pomocí tlačítka Tisk.

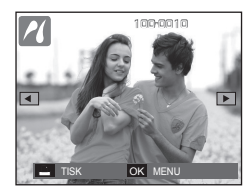

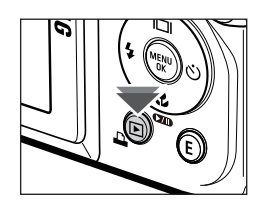

## Tlačítko Vymazat (1/2)

Tímto tlačítkem můžete vymazat snímky uložené na paměťové kartě. Aktivací funkce Koš (str. 85) lze obnovit smazané fotografie.

 Pomocí tlačítek Vlevo/Vpravo vyberte snímek, který chcete vymazat, a stiskněte tlačítko Vymazat.

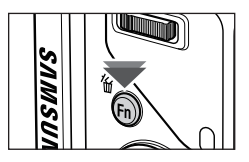

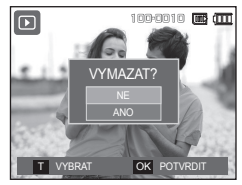

<Jeden snímek>

- Chcete-li přidat další snímek určený k odstranění, posuňte páčku transfokátoru ve směru T.
  - Vlevo/Vpravo: Výběr snímků.
  - Páčka transfokátoru, směr T: Označení pro vymazání.
  - OK: Vymazání výběru.
- Pomocí tlačítka Nahoru/Dolů vyberte hodnoty podnabídky a stiskněte tlačítko OK.
  - Jestliže zvolíte [NE]: Vymazání se zruší
  - Jestliže zvolíte [ANO]: Vybrané snímky se vymažou.

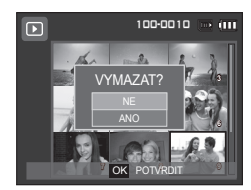

<Náhled snímku>

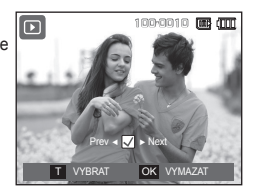

### Tlačítko E (Efekt): Změna velikosti

Změní rozlišení (velikost) exponovaných snímků. Vyberte položku [ÚV.OBR.], chcete-li uložit snímek, který se má zobrazovat při zapnutí.

- Stiskněte tlačítko režimu Přehrávání a stiskněte tlačítko E.
- Stiskněte tlačítko Vlevo/Vpravo a vyberte záložku nabídky [ZMĚNIT VELIKOST] (<sup>[]</sup>).
- Pomocí tlačítek Nahoru/Dolů vyberte požadovanou podnabídku a stiskněte tlačítko OK.

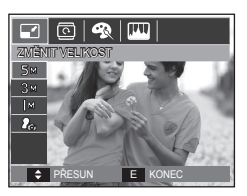

Možnosti změny velikosti snímku

(•: Volitelné)

|             | 5м | 3м | М          | 2 <sub>6</sub> |
|-------------|----|----|------------|----------------|
| <b>I</b> 2M | •  | •  | •          | ٠              |
| 8м          | ٠  | •  | ٠          | ٠              |
| <b>5</b> M  |    | •  | ٠          | ٠              |
| 3м          |    |    | ٠          | ٠              |
| [м          |    |    |            | ٠              |
|             |    |    | <b>4</b> M | <b>∠</b> 2M    |
| 410 M       |    |    | •          | ٠              |
|             |    |    | <b>4</b> M | 2M             |
| 9M          |    |    | •          | •              |

- Velký snímek je možné zmenšit na menší, nikoliv však naopak.
- Změnit velikost je možné pouze u snímků ve formátu (H264). U souborů videoklipu (AVI) a záznamu zvuku (WAV) není možné velikost změnit.
- Rozlišení můžete změnit pouze u souborů, které jsou komprimovány ve formátu JPEG 4:2:2.
- Snímek se změněnou velikostí bude uložen pod novým názvem. Snímek zobrazovaný při spuštění [ÚV.OBR.] není uložen na paměťové kartě, ale ve vnitřní paměti.
- Uložíte-li nový vlastní snímek, předchozí snímek bude vymazán.
- Není-li pro uložení snímku se změněnou velikostí dostatek paměti, na LCD displeji se objeví zpráva [PAMĚŤ PLNÁ!] a snímek s upravenou velikostí nebude možné uložit.

### Tlačítko E (Efekt): Otáčení snímku

Uložené snímky můžete otáčet pod různými úhly.

Po dokončení přehrání otočeného snímku se snímek vrátí zpět do původního stavu.

- Stiskněte tlačítko režimu Přehrávání a stiskněte tlačítko E.
- Stiskněte tlačítko Vlevo/Vpravo a vyberte záložku nabídky [OTOČIT] (回).
- 3. Vyberte požadovanou podnabídku pomocí tlačítka Nahoru/Dolů.

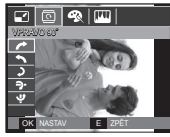

: VPRAVO 90°>: Otočení snímku ve směru hodinových ručiček.

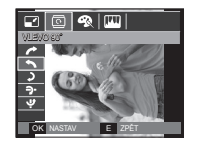

<: VLEVO 90°>: Otočení snímku proti směru hodinových ručiček.

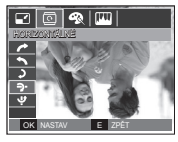

: HORIZONTÁLNĚ>: Překlopení obrazu podél vodorovné osy.

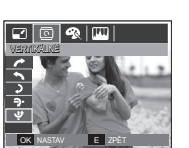

< VERTIKÁLNĚ>: Překlopení obrazu podél svislé osy.

 Pokud zobrazíte otočený snímek na LCD displeji, může se na pravé a levé straně snímku objevit prázdné místo.

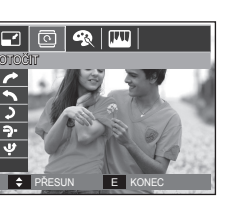

< ): 180°>:

Otočení snímku o 180°.

### Tlačítko E (Efekt): Barva

Pomocí tohoto tlačítka můžete k fotografiím přidat barevné efekty.

- Stiskněte tlačítko režimu Přehrávání a stiskněte tlačítko E.
- 2. Vyberte záložku nabídky ( 🐼 ) pomocí tlačítka Vlevo/Vpravo.

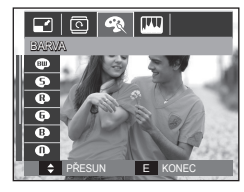

 Pomocí tlačítek Nahoru/Dolů vyberte požadovanou podnabídku a stiskněte tlačítko OK.

| Ikona | Režim Efekt  | Popis                                                                              |
|-------|--------------|------------------------------------------------------------------------------------|
| 800   | ČERNOBÍLÝ    | Vyfotografované snímky budou uloženy v černobílé verzi.                            |
| 6     | SÉPIE        | Vyfotografované snímky budou uloženy v sépiovém tónu<br>(odstín žlutohnědé barvy). |
| ₽     | ČERVENÝ      | Vyfotografované snímky budou uloženy v odstínu<br>červené barvy.                   |
| Ø     | ZELENÝ       | Vyfotografované snímky budou uloženy v odstínu zelené barvy.                       |
| ₿     | MODRÝ        | Vyfotografované snímky budou uloženy v odstínu modré<br>barvy.                     |
| •     | NEGATIV      | Snímek bude uložen jako negativ.                                                   |
| •     | VLASTNÍ BAR. | Vyfotografované snímky budou uloženy v barvách RGB.                                |

4. Změněný snímek bude uložen pod novým názvem souboru.

## Tlačítko E (Efekt): Barva

#### Vlastní Bar.

Můžete změnit sytost barev – červené (R), zelené (G) a modré (B).

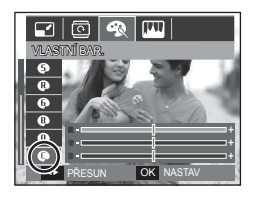

- Tlačítko OK : Volba nebo nastavení vlastní barvy.
- Tlačítko Nahoru/Dolů : Slouží k volbě barev
   R, G, B.
- Tlačítko Vlevo/Vpravo : Mění hodnoty.

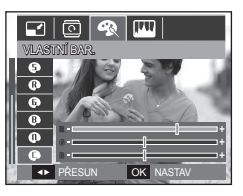

### Tlačítko E (Efekt): Úprava snímku

- 1. Stiskněte tlačítko režimu Přehrávání a stiskněte tlačítko E.
- 2. Vyberte záložku nabídky (IIII) pomocí tlačítka Vlevo/Vpravo.

### ACB

Automaticky můžete nastavit jas tmavých ploch, způsobených podexponováním.

- Pomocí ( ) tlačítek Nahoru/Dolů vyberte položku a stiskněte tlačítko OK.
- Zobrazí se zpráva [ZPRACOVÁNÍ!] a snímek bude uložen pod novým názvem.

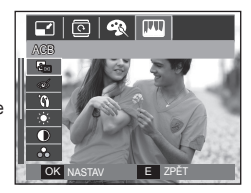

### Odstranění efektu červených očí

Z vyfotografovaného snímku můžete odstranit efekt červených očí.

- Zobrazí se zpráva [ZPRACOVÁNÍ!] a snímek bude uložen pod novým názvem.

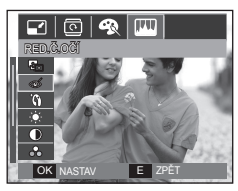

# Tlačítko E (Efekt): Úprava snímku

### Retuš tváře

Při pořizování snímku osoby lze retušovat její tvář.

- Vyberte ( ) stisknutím tlačítka Nahoru/Dolů a zobrazí se pruh k výběru [RETUŠ TVÁŘE].
- Úroveň retuše tváře lze měnit stisknutím tlačítka Doleva/Doprava.
- Stiskněte tlačítko OK a snímek bude uložen pod novým názvem.

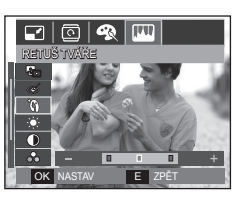

### Nastavení úrovně kontrastu

Můžete změnit kontrast snímku.

- Vyberte ( ) pomocí tlačítek Nahoru/ Dolů a zobrazí se posuvník pro nastavení kontrastu.
- 2. Změňte kontrast pomocí tlačítek Vlevo/ Vpravo.
- Stiskněte tlačítko OK a snímek bude uložen pod novým názvem.

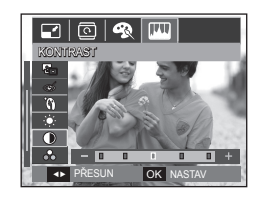

### Nastavení úrovně jasu

Můžete změnit jas snímku.

- Vyberte ( ) pomocí tlačítka Nahoru/ Dolů a zobrazí se posuvník pro nastavení jasu.
- 2. Změňte jas pomocí tlačítek Vlevo/Vpravo.
- Stiskněte tlačítko OK a snímek bude uložen pod novým názvem.

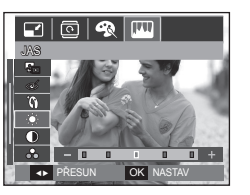

### Nastavení úrovně sytosti

Můžete změnit sytost snímku.

- Vyberte (
   <sup>(</sup>) pomocí tlačítek Nahoru/ Dolů a zobrazí se posuvník pro nastavení sytosti.
- Změňte sytost pomocí tlačítek Vlevo/ Vpravo.
- Stiskněte tlačítko OK a snímek bude uložen pod novým názvem.

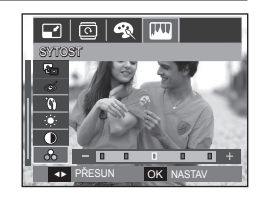

## Tlačítko E (Efekt): Úprava snímku

### Efekt šumu

Do snímku můžete přidat šum, aby budil dojem klasické fotografie.

- Pomocí ( ) tlačítek Nahoru/Dolů vyberte položku a stiskněte tlačítko OK.
- Zobrazí se zpráva [ZPRACOVÁNÍ!] a snímek bude uložen pod novým názvem.

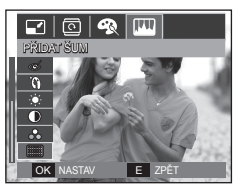

### Použití dálkového ovládání v režimu přehrávání

Videoklipy i snímky můžete přehrávat pomocí dálkového ovládání. (prodává se samostatně)

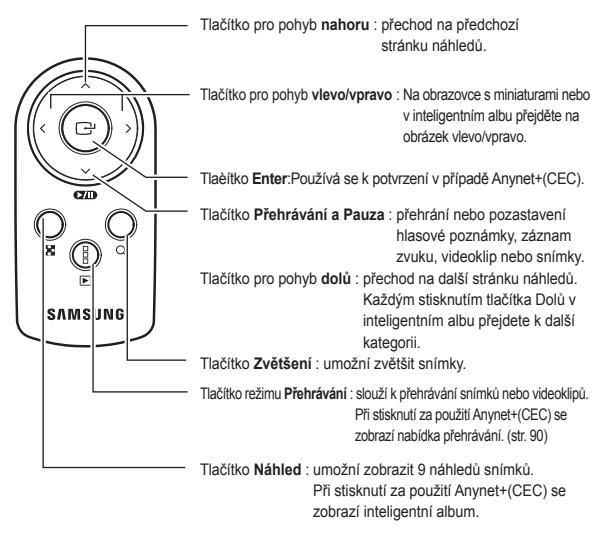

※ Podrobnosti týkající se použití dálkového ovládání v režimu Záznam naleznete na str. 39.

### Nastavení funkce přehrávání pomocí LCD displeje

Funkce režimu Přehrávání je možné změnit pomocí LCD displeje.V režimu Přehrávání se po stisknutí tlačítka **MENU** zobrazí na LCD displeji nabídka. Následující tabulka obsahuje přehled nabídek, které můžete v režimu Přehrávání nastavit. Chcete-li po nastavení nabídky přehrávání pořídit snímek, stiskněte tlačítko režimu **Přehrávání** nebo **Spouště**.

| Záložka<br>nabídky         | Hlavní<br>nabídka | Podnabídka                                                       | Podnabídka                   | Stránka |  |
|----------------------------|-------------------|------------------------------------------------------------------|------------------------------|---------|--|
|                            | START PREZ.       | PŘEHRÁT/OPĚT P.                                                  | -                            | str.70  |  |
|                            | SNÍMKY            | VŠE                                                              | -                            |         |  |
|                            | ONIMICI           | Smart Album                                                      | -                            |         |  |
| MULTI<br>PREZENTACE        | EFEKT             | VYPNUTO/KLID/S<br>VÝRAZNÝ/ŽIVÝ/LES                               | VĚŽÍ/PROSTÝ/<br>KLÝ/UVOLNĚNÝ | 5u.71   |  |
|                            | INTERVAL          | 1, 3, 5, 10S -                                                   |                              |         |  |
|                            | HUDBA             | VYPNUTO/MLHA/ZAMYŠLENÍ/PODZIM.<br>SVÍTÁNÍ/<br>ZÁBAVA/KAPKY/VÝLET |                              | str.72  |  |
| PŘEHRÁVÁNÍ<br>( <b>)</b> ) |                   | VYPNUTO                                                          | -                            | otr 70  |  |
|                            | IL.PUZNAWKA       | ZAPNUTO                                                          | -                            | - su.75 |  |
|                            | Smort Album       | VYPNUTO                                                          | -                            | str.73~ |  |
|                            | Siliait Aibulli   | ZAPNUTO -                                                        |                              | 74      |  |
|                            | ,                 | VYBRAT                                                           | -                            |         |  |
|                            | CHRANIT           | VŠE                                                              | ODBLOKOV./<br>BLOKOVAT       | str.75  |  |

| Záložka<br>nabídky | Hlavní<br>nabídka | Podnabídka |     | Podnabídka        | Stránka       |  |
|--------------------|-------------------|------------|-----|-------------------|---------------|--|
|                    |                   | VYBRAT     |     | -                 | atr 70        |  |
|                    | VTWAZAT           | VŠE        |     | ANO/NE            | SU.70         |  |
| PŘEHRÁVÁNÍ<br>(►)  | DPOF              | STANDARD   |     | VYBRAT/VŠE/ZRUŠIT | str.76~<br>78 |  |
|                    |                   | INDEX      |     | NE/ANO            |               |  |
|                    |                   | VELIKOST   |     | VYBRAT/VŠE/ZRUŠIT |               |  |
|                    | KOPIE NA<br>KARTU | NE         | ANO | -                 | str.79        |  |

Tato nabídka je k dispozici v okamžiku, kdy je fotoaparát prostřednictvím USB kabelu připojen k tiskárně s podporou technologie PictBridge (přímé připojení s fotoaparátem, k prodeji samostatně).

| Záložka<br>nabídky | Hlavní<br>nabídka | Podna    | abídka            | Podnabídka | Stránka |
|--------------------|-------------------|----------|-------------------|------------|---------|
|                    | SNÍMKY            | 1 SNÍMEK | VŠECHNY<br>SNÍMKY | -          |         |
|                    |                   | AUTO     | POHLEDNICE        | -          |         |
|                    |                   | VIZITKA  | 4X6               | -          | 1       |
| ~                  | VELIKOST          | L        | 2L                | -          |         |
|                    |                   | Letter   | A4                | -          |         |
|                    |                   | A3       | -                 | -          | str.92  |
|                    | ROZLOŽENÍ         | AUTO     | CELÝ              | -          |         |
|                    |                   | 1        | 2                 | -          |         |
|                    |                   | 4        | 8                 | -          |         |
|                    |                   | 9        | 16                | -          | 1       |
|                    |                   | INDEX    | -                 | -          |         |

### Nastavení funkce přehrávání pomocí LCD displeje

| Záložka<br>nabídky | Hlavní<br>nabídka | Podnabídka  | Podnabídka | Stránka |
|--------------------|-------------------|-------------|------------|---------|
|                    |                   | AUTO        | -          |         |
|                    | TVD               | OBYČEJNÝ    | -          | 1       |
|                    | ITF               | FOTO        | -          | 1       |
|                    |                   | RYCHLE FOTO | -          | 1       |
|                    |                   | AUTO        | -          | 1       |
| ~                  | KVALITA           | NÁVRH       | -          | 1       |
|                    |                   | NORMÁLNÍ    | -          | 1       |
|                    |                   | NEJLEPŠÍ    | -          |         |
|                    | DATUM             | AUTO        | -          | Str.92  |
|                    |                   | VYPNUTO     | -          | 1       |
|                    |                   | ZAPNUTO     | -          | 1       |
|                    |                   | AUTO        | -          | 1       |
|                    | NÁZEV S.          | VYPNUTO     | -          | 1       |
|                    |                   | ZAPNUTO     | -          |         |
|                    |                   | NE          | -          | 1       |
|                    | RESETOVAT         | ANO         | -          | 1       |

Nabídky mohou být změněny bez předchozího upozornění.

### Spuštění prezentace (

Snímky je možné kontinuálně zobrazovat v předem stanovených intervalech. Po připojení fotoaparátu k externímu monitoru můžete sledovat prezentaci.

- 1. Stiskněte tlačítko režimu Přehrávání a stiskněte tlačítko MENU.
- Stiskněte tlačítko Vlevo/Vpravo a vyberte záložku nabídky [MULTI PREZENTACE].

### Spuštění prezentace

Prezentaci lze spustit pouze z nabídky [START PREZ.].

- Pomocí tlačítka Nahoru/Dolů vyberte nabídku [START PREZ.] a stiskněte tlačítko Vpravo.
- Vyberte požadovanou podnabídku pomocí tlačítka Nahoru/ Dolů. [PŘEHRÁT]: Po přehrání jednoho cyklu bude prezentace ukončena.

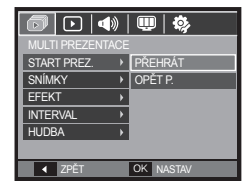

- [OPĚT P.]: Prezentace bude opakovaně přehrávána, dokud nebude zrušena.
- 3. Prezentaci spustíte stisknutím tlačítka OK.
  - Chcete-li prezentaci pozastavit v průběhu přehrávání, stiskněte znovu tlačítko Přehrát/Pauza ( 270).
  - Dalším stisknutím tlačítka Přehrát/Pauza ( D) opět spustíte přehrávání prezentace.
  - Jestliže chcete přehrávání prezentace zastavit, stiskněte tlačítko Přehrát/Pauza ( ) a poté tlačítko OK.

## Spuštění prezentace (

### Výběr snímků

Můžete vybrat snímek, který chcete zobrazit.

- Pomocí tlačítka Nahoru/Dolů vyberte nabídku [SNÍMKY] a stiskněte tlačítko Vpravo.
- Vyberte požadovanou podnabídku pomocí tlačítka Nahoru/ Dolů.
  - [VŠE]: Budou přehrány všechny snímky uložené v paměti.
  - [Smart Album]: Obrázky jsou přehrávány

v závislosti na kategoriích [Smart Album].

3. Nastavení uložíte stisknutím tlačítka OK.

|                  | 🔍 🏟         |
|------------------|-------------|
| MULTI PREZENTACE |             |
| START PREZ. >    |             |
| SNÍMKY 🔸         | VŠE         |
| EFEKT >          | Smart Album |
| INTERVAL >       |             |
| HUDBA →          |             |
|                  |             |
| ✓ ZPĚT           | OK NASTAV   |

### Nastavení efektů prezentace

Pro prezentaci můžete použít jedinečné efekty.

- Vyberte podnabídku [EFEKT] pomocí tlačítek Nahoru/Dolů a stiskněte tlačítko Vpravo.
- Tlačítky Nahoru/Dolů vyberte druh efektu.
- Nastavení potvrdíte stisknutím tlačítka OK

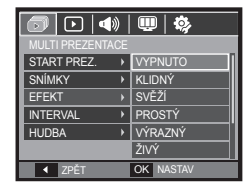

 Po výběru efektu se doprovodná hudba změní podle výchozího nastavení efektu.

| Efekt    | Popis                                                 |
|----------|-------------------------------------------------------|
| VYPNUTO  | Bez doprovodné hudby.                                 |
| KLIDNÝ   | Doprovodná hudba je nastavena na položku [MLHA].      |
| SVĚŽÍ    | Doprovodná hudba je nastavena na položku [ZAMYŠLENÍ]. |
| PROSTÝ   | Doprovodná hudba je nastavena na položku [PODZIM].    |
| VÝRAZNÝ  | Doprovodná hudba je nastavena na položku [SVÍTÁNÍ].   |
| ŽIVÝ     | Doprovodná hudba je nastavena na položku [ZÁBAVA].    |
| LESKLÝ   | Doprovodná hudba je nastavena na položku [KAPKY].     |
| UVOLNĚNÝ | Doprovodná hudba je nastavena na položku [VÝLET].     |

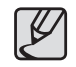

Požadovanou hudbu můžete u každého efektu změnit.
# Spuštění prezentace (

### Nastavení intervalu přehrávání

Nastavte interval zobrazování snímků v prezentaci.

- Vyberte podnabídku [INTERVAL] pomocí tlačítek Nahoru/Dolů a stiskněte tlačítko Vpravo.
- Tlačítky Nahoru/Dolů vyberte požadovaný interval.
- Konfiguraci uložte stisknutím tlačítka OK.

|                  | 💷   🍫     |
|------------------|-----------|
| MULTI PREZENTACE |           |
| START PREZ.      |           |
| SNÍMKY →         |           |
| EFEKT →          | 15        |
| INTERVAL →       | 35        |
| HUDBA →          | 5 S       |
|                  | 10 S      |
| ◀ ZPĚT           | OK NASTAV |

- K
- Doba načítání závisí na velikosti a kvalitě snímků.
- V rámci prezentace se zobrazí pouze první snímek souboru videoklipu.
- Soubory se zvukovými nahrávkami se při prezentaci nezobrazují.
- Nabídka [INTERVAL] je k dispozici, pokud je efekt v prezentaci nastaven na hodnotu [VYPNUTO], [KLIDNÝ]. Pokud je efekt v prezentaci nastaven na [PROSTÝ], [VÝRAZNÝ], [SVĚŽÍ], [ŽIVÝ], [LESKLÝ] nebo [UVOLNĚNÝ], k dispozici nebude.

### Nastavení doprovodné hudby

Nastavte hudbu doprovázející prezentaci.

- Vyberte podnabídku [HUDBA] pomocí tlačítek Nahoru/Dolů a stiskněte tlačítko Vpravo.
- Tlačítky Nahoru/Dolů vyberte požadovanou melodii.
- Konfiguraci uložte stisknutím tlačítka OK. [VYPNUTO]: Doprovodná hudba nebude přehrána.

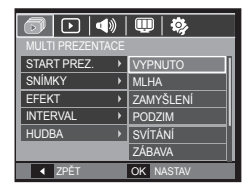

[MLHA], [ZAMYŠLENÍ], [PODZIM], [SVÍTÁNÍ], [ZÁBAVA], [KAPKY], [VÝLET]]: Bude přehrána vybraná hudba.

### Hlasová poznámka

K uloženým snímkům můžete doplnit hlasovou poznámku.

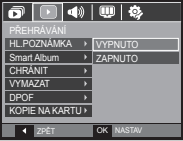

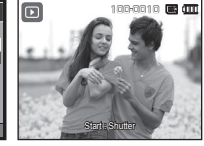

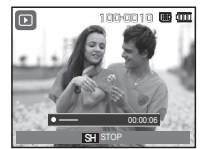

<Nabídka Hlasová poznámka> <Připraveno k záznamu>

<Probíhá záznam zvuku>

- Po stisknutí tlačítka spouště je po dobu 10 sekund nahráván zvukový záznam.
- Chcete-li záznam zastavit, stiskněte tlačítko Spouště.

### Inteligentní album

Velký počet položek digitálního obsahu, např. snímků nebo videoklipů, můžete snadno rozdělit do kategorií nebo prohledat.

- Vyberte nabídku [Smart Album] pomocí tlačítek Nahoru/Dolů. Stiskněte tlačítko Doprava.
- Pomocí tlačítek Nahoru/Dolů vyberte položku [ZAPNUTO].
  - Výchozí nastavení nabídky [Smart Album] je [ZAPNUTO].
- Stisknutím tlačítka Režim přehrávání přejděte do režimu přehrávání.
- 4. Posunutím páčky W/T transfokátoru přejděte do okna Inteligentní album.
- Každým stisknutím tlačítka Dolů přejdete k další kategorii.
- Pomocí tlačítek Doleva/Doprava můžete přejít k předcházejícímu nebo následujícímu souboru.

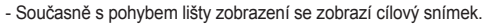

- Spuštění funkce Inteligentní album nebo výběr kategorie může trvat několik sekund v závislosti na objemu dat. Nejedná se však o závadu – vyčkejte, dokud se neobjeví obrazovka inteligentního alba.
- Není-li vložena paměťová karta, funkce [Smart Album] nebude pracovat.

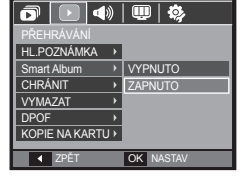

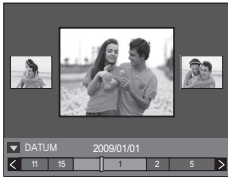

#### Podrobné informace o jednotlivých kategoriích

| Kategorie | Popis                                                       | Formát souboru |
|-----------|-------------------------------------------------------------|----------------|
| DATUM     | Rozdělení podle kalendářních dat<br>záznamu                 |                |
| BARVA     | Rozdělení podle převládající barvy                          | Snímky, video, |
| TÝDEN     | Rozdělení podle týdnů záznamu                               | zvuk           |
| TYP       | Rozdělení podle typů souboru (např.<br>snímek, video, zvuk) |                |

#### Hledání a odstraňování souborů

- V okně Inteligentní album posuňte páčku transfokátoru ve směru Náhled (doleva).
- Při každém pohybu páčky ve směru Náhled (doleva) se zobrazí soubory z dané kategorie v okně náhledu s devíti nebo dvaceti miniaturami.

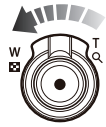

- Pomocí tlačítek Nahoru/Dolů/Doleva/Doprava vyberte požadovaný soubor.
- 4. Odstraňte vybraný soubor stisknutím tlačítka Odstranit (1/21).

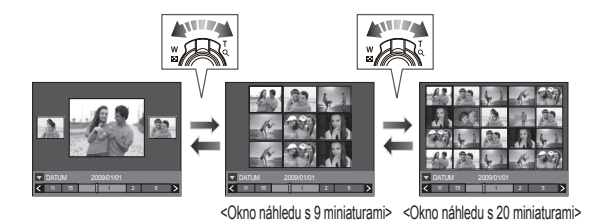

### Ochrana snímků

Tato funkce se používá na ochranu určitých snímků před náhodným vymazáním (BLOKOVAT).

Rovněž ruší ochranu snímků, u kterých byla již dříve nastavena ochrana (ODBLOKOV.).

- Vyberte záložku nabídky [CHRÁNIT] pomocí tlačítek Nahoru/Dolů Poté stiskněte tlačítko Vpravo.
- Pomocí tlačítek Nahoru/Dolů vyberte požadovanou podnabídku a stiskněte tlačítko OK.
  - [VYBRAT]: Zobrazí se okno pro výběr snímku, který má být blokován nebo u kterého má být blokování zrušeno.
  - Tlačítko Nahoru/Dolů/Vlevo/Vpravo: Vyberte snímek.
  - Páčka transfokátoru, směr T/W: Ochrana nebo odblokování snímku.
  - Tlačítka OK: Změny budou uloženy a nabídka zmizí.

[VŠE]: Aktivace nebo zrušení ochrany všech uložených snímků.

|                  | 💷   🏟     |
|------------------|-----------|
|                  |           |
| HL.POZNÁMKA →    |           |
| Smart Album      |           |
| CHRÁNIT →        | VYBRAT    |
| VYMAZAT →        | VŠE       |
| DPOF >           |           |
| KOPIE NA KARTU > |           |
| ✓ ZPĚT           | OK NASTAV |

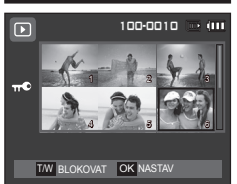

- Je-li u vybraného snímku nastavena ochrana před vymazáním, zobrazí se na LCD displeji příslušná ikona se symbolem ochrany. (U nechráněného snímku se indikátor nezobrazí.)
- Snímek s nastavenou ochranou nebude možné smazat funkcí [VYMAZAT], nebude ale chráněn proti funkci [FORMÁTOVAT].

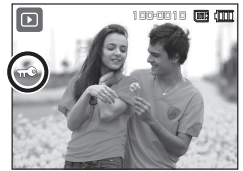

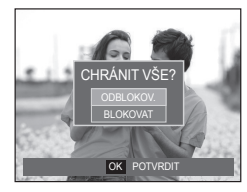

#### Vymazání snímků

Tímto tlačítkem můžete vymazat snímky uložené na paměťové kartě. Aktivací funkce Koš (str. 85) lze obnovit smazané fotografie.

- Vyberte záložku nabídky [VYMAZAT] pomocí tlačítek Nahoru/Dolů. Poté stiskněte tlačítko Vpravo.
- Pomocí tlačítek Nahoru/Dolů vyberte požadovanou podnabídku a stiskněte tlačítko OK.
  - [VYBRAT]: Zobrazí se okno pro výběr snímku, který má být vymazán.
  - Tlačítko Nahoru/Dolů/Vlevo/Vpravo: Vyberte snímek.
  - Páčka transfokátoru, směr T: Vyberte snímek určený k vymazání. (označení V)
  - Tlačítko OK: Po stisknutí tlačítka
     OK se zobrazí hlášení s potvrzením. Zvolte nabídku [ANO] a vymažte označené snímky tlačítkem OK.
  - [VŠE]: Zobrazí okno pro potvrzení. Vyberte [ANO], stiskněte tlačítko OK a všechny nechráněné snímky budou vymazány. Pokud se v paměti nenacházejí žádné chráněné snímky, budou

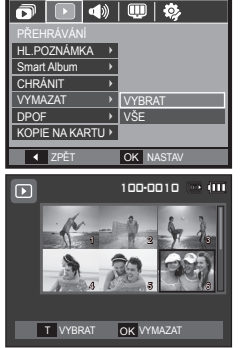

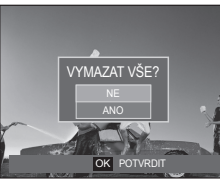

vymazány všechny snímky a zobrazí se zpráva [NENÍ SNÍMEK!].

3. Po vymazání se na LCD displeji objeví obrazovka režimu přehrávání.

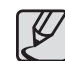

Ze všech snímků uložených na paměťové kartě budou vymazány nechráněné snímky v podadresáři DCIM. Nezapomeňte, že nechráněné snímky budou nenávratně odstraněny. Důležité snímky byste měli před zahájením mazání uložit do počítače. Úvodní snímek je uložen ve vnitřní pamětí fotoaparátu (tj. nikoliv na paměťové kartě) a nebude tedy vymazán, i když zvolíte vymazání všech snímků na paměťové kartě.

#### DPOF

- Funkce DPOF (Digital Print Order Format) umožňuje zahrnout informace o tisku do adresáře MISC na vaší paměťové kartě. Vyberte snímky, které chcete vytisknout, a zadejte počet kopií.
- Indikátor DPOF se zobrazí na LCD displeji tehdy, pokud se přehrává snímek, který disponuje DPOF informacemi. Snímky můžete potom vytisknout na tiskárnách vybavených technologií DPOF nebo stále častěji i ve fotolaboratořích.
- Tato funkce není k dispozici pro videoklipy a zvukové nahrávky.
- Pokud tisknete širokoúhlé snímky jako širokoúhlé, nemusí být vytištěno 8 % obrazu na levé a pravé straně. Před tiskem širokoúhlých snímků zkontrolujte, zda tiskárna tento režim podporuje. Tisknete-li snímky ve fotolabu, nezapomeňte případně požádat o tisk v širokoúhlém formátu. (Některé fotolaby nemusí tisk širokoúhlých snímků podporovat.)

#### Standard

Tato funkce umožňuje zahrnout informace o počtu tisknutých kopií uloženého snímku.

- Vyberte záložku nabídky [DPOF] pomocí tlačítek Nahoru/Dolů. Poté stiskněte tlačítko Vpravo.
- Stiskněte opět tlačítko Vpravo a objeví se podnabídka [STANDARD].
- Pomocí tlačítek Nahoru/Dolů vyberte požadovanou podnabídku a stiskněte tlačítko OK.
  - [VYBRAT]: Zobrazí se okno pro výběr snímku, který chcete vytisknout.
  - Tlačítko Nahoru/Dolů/Vlevo/ Vpravo: Vyberte snímek, který chcete vytisknout.
  - Páčka transfokátoru, směr T/W: Zadejte počet tisknutých kopií.
  - [VŠE]: Pro všechny snímky s výjimkou videoklipů a zvukových souborů zadejte počet kopií.
  - Páčka transfokátoru, směr T/W: Zadejte počet tisknutých kopií.

[ZRUŠIT]: Zruší nastavení tisku.

| STANDARD > | VYBRAT    |  |
|------------|-----------|--|
| INDEX →    | VŠE       |  |
| VELIKOST > | ZRUŠIT    |  |
|            |           |  |
| ✓ ZPĚT     | OK NASTAV |  |

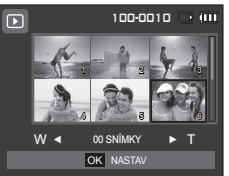

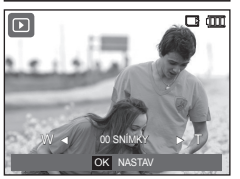

 Nastavení potvrdíte stisknutím tlačítka OK Pokud snímek obsahuje informace DPOF, zobrazí se indikátor DPOF (►).

#### Index

Snímky (s výjimkou videoklipů a zvukových souborů) je možné vytisknout jako index.

- Vyberte záložku nabídky [DPOF] pomocí tlačítek Nahoru/Dolů. Poté stiskněte tlačítko Vpravo.
- Stiskněte opět tlačítko Vpravo a objeví se podnabídka [INDEX].
- Vyberte požadovanou podnabídku pomocí tlačítka Nahoru/ Dolů. Jestliže zvolíte [NE]: Zrušení nastavení tisku indexu.

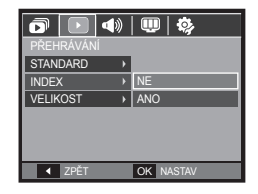

Jestliže zvolíte [ANO]: Snímek bude vytištěn ve formátu indexu.

4. Nastavení potvrdíte stisknutím tlačítka OK

#### Velikost tisku

Při tisku snímků uložených na paměťové kartě můžete stanovit velikost tisku. Nabídka [VELIKOST] je k dispozici pouze pro tiskárny podporující technologii DPOF 1,1.

- Vyberte záložku nabídky [DPOF] pomocí tlačítek Nahoru/Dolů. Poté stiskněte tlačítko Vpravo.
- Stiskněte opět tlačítko Vpravo a objeví se podnabídka [VELIKOST].
- Pomocí tlačítek Nahoru/Dolů vyberte požadovanou podnabídku a stiskněte tlačítko OK.
  - [VYBRAT]: Okno pro výběr snímku, u kterého bude změněna velikost.
  - Tlačítko Nahoru/Dolů/Vlevo/ Vpravo: Vyberte snímek.
  - Páčka transfokátoru, směr T/W: Změňte velikost tisku.
  - Tlačítka OK. Změny budou uloženy a nabídka zmizí.

| PŘEHRÁVÁNÍ | •         |
|------------|-----------|
| STANDARD > | VYBRAT    |
| INDEX →    | VŠE       |
| VELIKOST > | ZRUŠIT    |
|            |           |
| ◀ ZPĚT     | OK NASTAV |

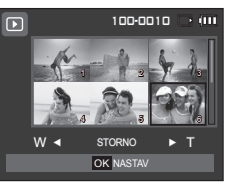

- [VŠE]: Změna velikosti tisku pro všechny snímky.
- Páčka transfokátoru, směr T/W: Vyberte velikost tisku.
- tlačítka **OK**. Potvrzení změny nastavení.
- [ZRUŠIT]: Zrušení všech nastavení velikosti tisku.

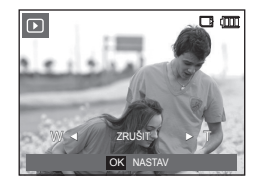

- \* Druhá nabídka DPOF [VELIKOST]: ZRUŠIT, 3x5, 4x6, 5x7, 8x10
- V závislosti na značce a modelu tiskárny může zrušení tisku trvat déle.

#### Kopie na kartu

Tato funkce umožňuje kopírovat soubory se snímky, videoklipy a zvukovými záznamy na paměťovou kartu.

- Pomocí tlačítek Nahoru/Dolů vyberte záložku nabídky [KOPIE NA KARTU]. Poté stiskněte tlačítko Vpravo.
- Pomocí tlačítek Nahoru/Dolů vyberte požadovanou podnabídku a stiskněte tlačítko OK.

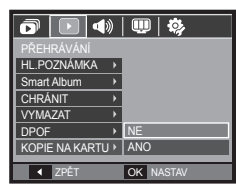

- [NE]: Zruší funkci [KOPIE NA KARTU].
- [ANO]: Všechny snímky, videoklipy a soubory zvukových záznamů uložené ve vnitřní paměti budou po zobrazení zprávy [ZPRACOVÁNÍ!] zkopírovány na paměťovou kartu. Po dokončení kopírování se displej vrátí do režimu přehrávání.

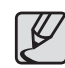

- Pokud není na paměťové kartě dostatek prostoru pro zkopírování uložených snímků z vnitřní paměti (21 MB), příkaz [KOPIE NA KARTU] zkopíruje pouze některé snímky a zobrazí zprávu [PAMĚŤ PLNÁ!]. Poté se systém přepne zpět do režimu přehrávání. Ještě před vložením paměťové karty do fotoaparátu se ujistěte, že jste vymazali nepotřebné soubory a uvolnili místo v paměti.
  - Pokud přesouváte snímky uložené ve vnitřní paměti na paměťovou kartu pomocí funkce [KOPIE NA KARTU], budou na kartě vytvořena další čísla názvů souborů, aby nedošlo k přepsání souborů se stejným názvem.
    - Pokud je nastavena volba [NULOVAT] v nastavení nabídky [SOUBOR]: Názvy zkopírovaných souborů budou pokračovat od posledního názvu uloženého souboru.
    - Pokud je nastavena volba [SÉRIE] v nastavení nabídky [SOUBOR]: Názvy zkopírovaných souborů budou pokračovat v číslování od posledního názvu exponovaného snímku. Po provedení funkce [KOPIE NA KARTU] se na LCD displeji zobrazí poslední uložený snímek z poslední kopírované složky.

# Nabídka Zvuk

V tomto režimu můžete provést nastavení zvukových funkcí. Nabídku lze použít ve všech režimech fotoaparátu vyjma režimu Hlasový záznam.

- Položky označené hvězdičkou (\*) jsou nastaveny jako výchozí.
- \* Nabídky mohou být změněny bez předchozího upozornění.

### Zvuk při zapnutí

Můžete nastavit uvítací zvuk, který bude přehrán po každém zapnutí fotoaparátu.

 Položky v nabídce [ÚVODNÍ ZVUK]: [VYPNUTO]\*, [ZVUK 1], [ZVUK 2], [ZVUK 3]

| o 📣 🗉       | D | ¢,        |
|-------------|---|-----------|
| ZVUK        |   |           |
| HLASITOST   | • |           |
| ÚVODNÍ ZVUK |   | VYPNUTO   |
| ZVUK ZÁV.   | • | ZVUK 1    |
| PÍPNUTÍ     | • | ZVUK 2    |
| ZVUK AF     | × | ZVUK 3    |
| AUTOPORTRÉT | × |           |
| ◀ ZPÉT      |   | OK NASTAV |

# Zvuk (🜒))

## Hlasitost

Můžete nastavit hlasitost úvodního zvuku, zvuku Spouště, pípnutí a zvuku automatického ostření.

 Položky v nabídce [HLASITOST]: [VYPNUTO], [POTICHU], [STŘEDNĚ]\*, [HLASITĚ]

| o 📣 🛡       | 1 | <b>\$</b> |
|-------------|---|-----------|
| ZVUK        |   |           |
| HLASITOST   | • | VYPNUTO   |
| ÚVODNÍ ZVUK | • | POTICHU   |
| ZVUK ZÁV.   | • | STŘEDNĚ   |
| PÍPNUTÍ     | • | HLASITĚ   |
| ZVUK AF     | • |           |
| AUTOPORTRÉT | • |           |
| ◀ ZPĚT      |   | OK NASTAV |

## Zvuk závěrky

Můžete nastavit zvuk závěrky.

 Položky v nabídce [ZVUK ZÁV.]: [VYPNUTO], [ZVUK 1]\*, [ZVUK 2], [ZVUK 3]

| 0           | D | <b>\$</b> 2 |
|-------------|---|-------------|
| ZVUK        |   |             |
| HLASITOST   | • |             |
| ÚVODNÍ ZVUK | • |             |
| ZVUK ZÁV.   |   | VYPNUTO     |
| PÍPNUTÍ     | × | ZVUK 1      |
| ZVUK AF     | • | ZVUK 2      |
| AUTOPORTRÉT | × | ZVUK 3      |
| ◀ ZPĚT      |   | OK NASTAV   |

# Zvuk (🜒))

### **Pípnutí**

Jestliže tuto volbu zvuků zapnete, po zapnutí fotoaparátu a stisknutí tlačítka **OK** budou aktivovány různorodé zvuky indikující stisknutí tlačítek, které vám pomohou získat přehled o stavu činnosti fotoaparátu.

Položky v nabídce [PÍPNUTÍ]:
 [VYPNUTO], [ZVUK 1]\*, [ZVUK 2], [ZVUK 3]

| o 📣 💷         | \$        |
|---------------|-----------|
|               |           |
| HLASITOST →   |           |
| ÚVODNÍ ZVUK → |           |
| ZVUK ZÁV. →   | VYPNUTO   |
| PÍPNUTÍ →     | ZVUK 1    |
| ZVUK AF →     | ZVUK 2    |
| AUTOPORTRÉT → | ZVUK 3    |
| ✓ ZPĚT        | OK NASTAV |

#### Autoportrét

Tato funkce automaticky detekuje umístění tváře a optimalizuje nastavení fotoaparátu tak, aby vznikl skvělý autoportrét.

 Položky v nabídce [AUTOPORTRÉT]: [VYPNUTO], [ZAPNUTO]\*

|             | P | <b>\$</b> } |
|-------------|---|-------------|
| ZVUK        |   |             |
| HLASITOST   | • |             |
| ÚVODNÍ ZVUK | + |             |
| ZVUK ZÁV.   | × |             |
| PÍPNUTÍ     | • |             |
| ZVUK AF     | × | VYPNUTO     |
| AUTOPORTRÉT | • | ZAPNUTO     |
| ◀ ZPĚT      |   | OK NASTAV   |

#### Zvuk AF

Jestliže volbu Zvuk AF zapnete, ozve se namáčknutí spouště akustická signalizace. Budete tak mít přehled o stavu činnosti fotoaparátu.

 Položky v nabídce [ZVUK AF]: [VYPNUTO], [ZAPNUTO]\*

| o 📣 🛡       | D | <b>\$</b> } |
|-------------|---|-------------|
|             |   |             |
| HLASITOST   | • |             |
| ÚVODNÍ ZVUK | • |             |
| ZVUK ZÁV.   | • |             |
| PÍPNUTÍ     | • |             |
| ZVUK AF     |   | VYPNUTO     |
| AUTOPORTRÉT | ∢ | ZAPNUTO     |
| ◀ ZPĚT      |   | OK NASTAV   |

# Nabídka Nastavení

V tomto režimu můžete provést základní nastavení. Nabídku lze použít ve všech režimech fotoaparátu vyjma režimu Hlas.záznam.

- Položky označené hvězdičkou (\*) jsou nastaveny jako výchozí.
- Nabídky mohou být změněny bez předchozího upozornění.

#### Nastavení čar mřížky

Zde můžete nastavit typ mřížky, která se zobrazuje v okně s histogramem a mřížkou (viz str. 32).

Položky v nabídce [ROZVRŽENÍ]:
 [2 X 2]\*:

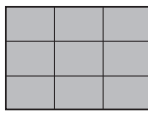

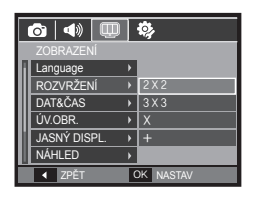

## Zobrazení (W)

#### Jazyk

Máte možnost volby jazykové verze hlášení na LCD displeji. I když vyjmete z fotoaparátu baterii a opětovně ji vložíte, nastavení jazyka zůstane zachováno.

| ſ | ô   4) 💷     |   | <b>i</b> y |
|---|--------------|---|------------|
|   |              |   |            |
| Π | Language     |   | SVENSKA    |
|   | ROZVRŽENÍ    | × | SUOMI      |
|   | DAT&ČAS      | × | ไทย        |
| l | ÚV.OBR.      | × | BAHASA     |
| l | JASNÝ DISPL. | × | عر بی      |
| U | NÁHLED       | Þ | Čeština    |
|   | ◀ ZPĚT       | 0 | NASTAV     |

[3 X 3]:

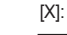

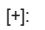

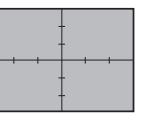

# Zobrazení (I)

## Nastavení data, času a formátu data

Datum a čas, které se budou zobrazovat na uložených snímcích, můžete změnit, a to včetně formátu data.

 Typ data: [RRRR/MM/DD], [VYPNUTO]\*, [DD/MM/RRRR], [MM/DD/RRRR].

|           |              | - |            |  |  |
|-----------|--------------|---|------------|--|--|
|           | 🙆 📣 🔍 🌼      |   |            |  |  |
| ZOBRAZENÍ |              |   |            |  |  |
| 1         | Language     | ۲ | <b></b>    |  |  |
|           | ROZVRŽENÍ    |   | London     |  |  |
|           | DAT&ČAS      | Þ | 2009/01/01 |  |  |
|           | ÚV.OBR.      | × | 13:00      |  |  |
| l         | JASNÝ DISPL. | • |            |  |  |
| ۱         | NÁHLED       |   | VYPNUTO    |  |  |
|           | ✓ ZPĚT       | I | OK NASTAV  |  |  |

#### SVĚTOVÝ ČAS

Dostupná města: Londýn, Kapverdy, Stř. Atlantik, Buenos Aires, Newfoundland, Caracas, La Paz, New York, Miami, Chicago, Dallas, Denver, Phoenix, LA, San Francisco, Aljaška, Honolulu, Havaj, Samoa, Midway, Wellington, Auckland, Ochotsk, Guam, Sydney, Darwin, Adelaide, Soul, Tokyo, Beijing, Hong

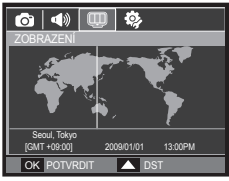

Kong, Bankok, Jakarta, Yangon, Almaty, Katmandu, Mumbay, New Delh, Taškent, Kábul, Abu Dhabi, Teherán, Moskva, Atény, Helsinky, Řím, Paříž, Berlín.

 [DST] (Letní čas): Chcete-li nastavit volbu [DST], stiskněte tlačítko Nahoru. Před názvem města se zobrazí ikona (ﷺ).

## Úvodní obrázek

Kromě jiného si můžete vybrat snímek, který se na LCD displeji zobrazí při zapnutí fotoaparátu.

- Položky v nabídce [ÚV.OBR.]:
   [VYPNUTO]\*, [LOGO], [UŽ.OBR]
- Jako úvodní obrázek použijte uložený snímek, který vyberte v režimu

přehrávání z nabídky [ZMĚNIT VELIKOST] pomocí volby [ÚV.OBR.]

- Úvodní snímek nebude vymazán funkcí [VYMAZAT] nebo [FORMÁTOVAT].
- Uživatelské snímky je možné vymazat volbou [RESETOVAT].

### Jasný displ.

Pomocí této funkce můžete upravit jas LCD displeje.

 Položky v nabídce [JASNÝ DISPL.]: [AUTO]\*, [TMAVÝ], [NORMÁLNÍ], [JASNÝ]

| 1 | ô 📣 💷        | Γ | <b>\$</b> } |
|---|--------------|---|-------------|
|   | ZOBRAZENÍ    |   |             |
| П | Language     | ۲ |             |
| H | ROZVRŽENÍ    | • |             |
|   | DAT&ČAS      | • | AUTO        |
|   | ÚV.OBR.      | ۲ | TMAVÝ       |
|   | JASNÝ DISPL. |   | NORMÁLNÍ    |
| l | NÁHLED       | • | JASNÝ       |
|   | ✓ ZPĚT       |   | DK NASTAV   |

|   | o   📣 💷      |   | <b>\$</b>  |
|---|--------------|---|------------|
|   | ZOBRAZENÍ    |   |            |
| Π | Language     | • |            |
|   | ROZVRŽENÍ    | • |            |
|   | DAT&ČAS      | • | <b>^</b> " |
|   | ÚV.OBR.      |   | Off        |
|   | JASNÝ DISPL. | • |            |
|   | NÁHLED       | • |            |
|   | ✓ ZPĚT       |   | OK NASTAV  |

# Zobrazení (💷)

### <u>Náhled</u>

Pokud povolíte funkci Náhled ještě před expozicí snímku, můžete si prohlédnout nově exponovaný snímek na LCD displeji po dobu, kterou nastavíte ve volbě [NÁHLED]. Náhled je dostupný pouze pro snímky.

Podnabídky

[VYPNUTO]: Funkci náhledu nelze aktivovat.

[0.5S]\*, [1S], [3S]: Exponovaný snímek bude na displeji zobrazen po nastavenou dobu.

n 📣 💷 🕸

VYPNUTO

OK NASTAV

▶ 0.5S

Language

JASNÝ DISPL

o 📣 💷 🔅

ÚSPORNÝ REŽIM + ZAPNUTO

OK NASTAV

JASNÝ DISPL

◀ ZPĚT

◀ ZPĚT

## <u>Úsporný režim</u>

Jestliže zapnete funkci [ÚSPORNÝ REŽIM] a fotoaparát nebudete určitou dobu používat, LCD displej se automaticky vypne.

 Podnabídky [VYPNUTO]\*: LCD displej fotoaparátu se automaticky nevypne.

[ZAPNUTO]: Jestliže fotoaparát

nebudete po určenou dobu používat (přibližně 30 s), přístroj se automaticky přepne do úsporného režimu (indikátor stavu fotoaparátu: bliká).

| Nastavení ( |
|-------------|
|-------------|

## Formátování paměti

Jestiže spustíte [FORMÁTOVAT] paměti, všechny soubory (obrázky, video klipy a dokonce i chráněné obrázky) se vymažou. Ujistěte se proto, že jste si před spuštěním formátování paměti uložili všechny důležité soubory do počítače.

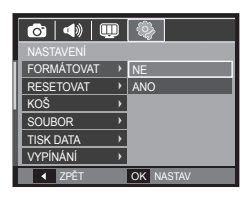

Podnabídky

[NE]\*: Paměť nebude formátována.

- [ANO]: zobrazí se okno pro potvrzení výběru.
- Zobrazí se zpráva [ZPRACOVÁNÍ!] a pamět bude zformátována. Jestliže v režimu Přehrát spustíte FORMÁTOVAT, objeví se zpráva [NENÍ SNÍMEK!]
- Nezapomeňte spustit funkci [FORMÁTOVAT] u následujících druhů paměťových karet.
  - Nová nebo nezformátovaná paměťová karta.
  - Paměťová karta se souborem, který tento fotoaparát nedokáže rozpoznat nebo se souborem, který byl vytvořen jiným digitálním fotoaparátem.
  - Paměťovou kartu v tomto fotoaparátu je nutné vždy nejprve zformátovat. Pokud vložíte kartu, která byla zformátována jinými fotoaparáty, čtečkami karet nebo počítačem, zobrazí se chybové hlášení [CHYBA KARTY!].
  - [ZPRACOVÁNÍ!] Tato zpráva se bude zobrazovat po dobu formátování paměťové karty. Po zformátování paměťové karty se zobrazí zpráva [NENÍ SNÍMEK!].

# Nastavení (🕸)

### Inicializace

Tato funkce obnoví výchozí hodnoty všech nastavení fotoaparátu. Změněny nebudou pouze hodnoty pro Datum/Čas, Jazyk a Video.

- Podnabídky
  - [NE]\*: Výchozí hodnoty nastavení nebudou obnoveny.
  - [ANO]: Zobrazí se okno pro potvrzení výběru. Vyberte možnost [ANO] a veškerá nastavení budou vrácena na výchozí hodnoty.

🙆 📣 🛄

FORMÁTOVAT

SOUBOR

VYPÍNÁNÍ

TISK DATA

◀ ZPĚT

OK NASTAV

## Koš

Můžete aktivovat funkci [Koš] nebo obnovit fotografie uložené v koši. Je-li tato funkce zapnutá, můžete dočasně ukládat fotografie až do celkové kapacity 10 MB. Ze složky Koš můžete také obnovovat smazaný obsah.

| 6             | <b>\$</b>   |
|---------------|-------------|
| NASTAVENÍ     |             |
| FORMÁTOVAT 🔸  |             |
| RESETOVAT >   |             |
| KOŠ →         | VYPNUTO     |
| SOUBOR +      | ZAPNUTO     |
| TISK DATA 🛛 🔸 | SLOŽKA KOŠE |
| VYPÍNÁNÍ →    |             |
| ◀ ZPĚT        | OK NASTAV   |

Podnabídky

[VYPNUTO]\*: Funkci koše nechcete využívat. [ZAPNUTO]: Smazané fotografie se ukládají do složky Koš.

[SLOŽKA KOŠE]: Ze složky Koš můžete obnovit smazané fotografie.

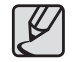

- Funkce Koš funguje jen s fotografiemi.
- Jestliže smažete všechny soubory najednou, soubory se do složky Koš neukládají. Jestliže se složka Koš zaplní, fotografie se začnou odstraňovat počínaje první smazanou fotografií.
- I když funkci Koš vypnete, ve složce Koš zůstávají fotografie uložené.
- Při formátování vestavěné/externí paměti se všechny fotografie ve složce Koš smažou.

# Nastavení (🎭)

#### Název souboru

Tato funkce umožňuje uživateli nastavit formát pojmenovávání souborů.

| ō 🔹 🗓      | D | <b>\$</b> |
|------------|---|-----------|
| NASTAVENÍ  |   |           |
| FORMÁTOVAT | • |           |
| RESETOVAT  | • |           |
| KOŠ        | • |           |
| SOUBOR     |   | NULOVAT   |
| TISK DATA  | • | SÉRIE     |
| VYPÍNÁNÍ   | ۲ |           |
| ◀ ZPĚT     |   | OK NASTAV |

| Název souboru | Popis                                                                                                    |
|---------------|----------------------------------------------------------------------------------------------------|
| NULOVAT       | Při nulování bude název příštího souboru číslován od<br>0001 navzdory formátování, vymazání všech snímků<br>nebo použití nové paměťové karty.   |
| SÉRIE*        | Číslování nových souborů pokračuje v předcházející<br>sekvenci navzdory použití nové paměťové karty,<br>formátování nebo vymazání všech snímků. |

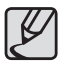

- Název prvního uloženého adresáře je 100SSCAM a první název souboru je SDC10001.
- Názvy souborů jsou přiřazovány postupně od SDC10001 → SDC10002 → ~ → SDC19999.
- Číslo adresáře je přiřazováno postupně od 100 do 999 následujícím způsobem: 100SSCAM → 101SSCAM → ~ → 999SSCAM.
- Maximální počet souborů ve složce je 9999.
- Soubory používané na paměťové kartě odpovídají formátu DCF (Design rule for Camera File systems). Změníteli formát názvu snímků, snímky pravděpodobně nebude možné přehrát.

### Tisk data pořízení snímku

Tato funkce umožňuje do fotografie zahrnout datum a čas pořízení snímku.

Podnabídky

[VYPNUTO]\*: Na snímku nebude vytisknuto datum a čas ieho pořízení.

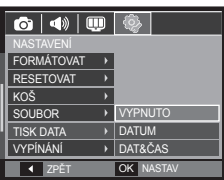

[DATUM]: Na snímku bude uvedeno pouze datum jeho pořízení.

[DAT&ČAS]: Soubor snímku bude označen datem a časem pořízení.

- \* Datum a čas se na snímcích objevují vpravo dole.
- Funkce vložení data pořízení snímku je k dispozici pouze pro snímky vyjma snímků pořízených v režimu použití efektu fotorámečku.
- S ohledem na výrobce tiskárny a režim tisku nemusí být datum na snímku vytisknuto správně.

# Nastavení (🕸)

### Automatické vypnutí

Tato funkce vypíná fotoaparát po uplynutí nastavené doby a pomáhá tak šetřit baterii.

Podnabídky

[VYPNUTO]: Nechcete používat funkci Vypnout.

[1MIN], [3MIN]\*, [5MIN], [10MIN]:

Není-li fotoaparát používán, automaticky se vypne po uplynutí nastaveného časového intervalu.

- Nastavená hodnota [VYPÍNÁNÍ] automatického vypnutí bude zachována i po výměně baterií.
- Pamatujte, že [VYPĺNÁNĺ] funkce automatického vypínání není aktivní v případě, že je fotoaparát nastaven na režim PC/Tiskárna, prezentace, přehrávání zvuku a přehrávání videoklipu.

| 🙆   📣   💷    | <b>\$</b> |
|--------------|-----------|
|              |           |
| FORMÁTOVAT > |           |
| RESETOVAT >  | VYPNUTO   |
| KOŠ 🔸        | 1MIN      |
| SOUBOR >     | 3MIN      |
| TISK DATA    | 5MIN      |
| VYPÍNÁNÍ ›   | 10MIN     |
| ✓ ZPĚT       | OK NASTAV |

#### Volba typu videovýstupu

Výstupním signálem pro připojení fotoaparátu k TV přijímači nebo monitoru může být formát NTSC nebo PAL. Váš výběr závisí na druhu zařízení (monitor nebo TV atd.), ke kterému bude fotoaparát připojen. Režim PAL podporuje pouze formát BDGHI.

#### Připojení k externímu monitoru

Je-li fotoaparát připojen k externímu monitoru, snímky a nabídky zobrazované na LCD displeji budou viditelné na externím monitoru i na displeji fotoaparátu.

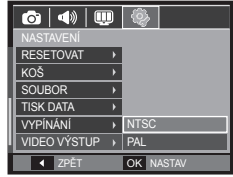

| Volba typu<br>videovýstupu | Popis                                                                                                    |
|----------------------------|----------------------------------------------------------------------------------------------------|
| NTSC                       | USA, Kanada, Japonsko, Jižní Korea, Tchaj-wan, Mexiko.                                                                                                    |
| PAL                        | Austrálie, Rakousko, Belgie, Čína, Dánsko, Finsko,<br>Německo, Velká Británie, Nizozemí, Itálie, Kuvajt,<br>Malajsie, Nový Zéland, Singapur, Španělsko, Švédsko,<br>Švýcarsko, Thajsko, Norsko. |

## Nastavení (\$)

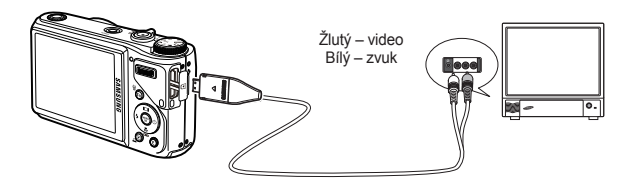

- Používáte-li jako externí monitor TV, musíte na televizním přijímači zvolit externí nebo AV kanál.
- U externího monitoru se vyskytne digitální šum, který však není známkou závady.
- Pokud se snímek nenachází uprostřed obrazovky, použijte ovládací prvky TV pro vystředění.
- Je-li fotoaparát připojen k externímu monitoru, některé části snímku se nemusí zobrazit.
- Je-li je fotoaparát připojen k externímu monitoru, bude nabídka viditelná na externím monitoru a funkce nabídky budou totožné s funkcemi popsanými pro LCD displej.

#### Indikátor automatického ostření

Pomocné světlo automatického ostření můžete zapnout nebo vypnout.

- Podnabídky
  - [VYPNUTO]: Indikátor automatického ostření (AF) se v případě nedostatečného osvětlení nerozsvítí.
  - [ZAPNUTO]\*: Indikátor automatického ostření (AF) se v případě nedostatečného osvětlení rozsvítí.

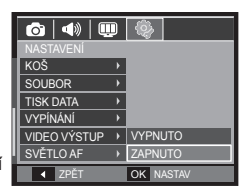

#### Nastavení funkce Anynet+(CEC)

Chcete-li používat funkci Anynet+(CEC), nastavte možnost [Anynet+] na [ZAPNUTO]. Podrobnější informace naleznete na straně 90.

 podnabídky [Anynet+]: [VYPNUTO]: Zobrazení souborů bez použití dálkového ovládání televize HDTV

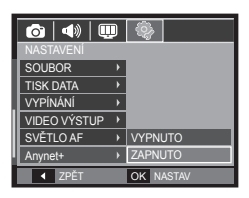

[ZAPNUTO]\*: Ovládání fotoaparátu pomocí dálkového ovládání televize HDTV

# Nastavení (🕸)

### Velikost HDMI

Když je fotoaparát připojen k HDTV, můžete volit velikost obrazu, která je kompatibilní s HDTV. Velikost obrazu je (10801), [720p], [480p] a [576p]. Tato rozlišení je možné v nabídce nastavit jen v případě, že položka [480p] je nastavena na [NTSC] a položka [576p] je nastavena na [PAL].

| <b>0</b>      | Q         |
|---------------|-----------|
| NASTAVENÍ     |           |
| TISK DATA     |           |
| VYPÍNÁNÍ      |           |
| VIDEO VÝSTUP  | ▶ 1080i   |
| SVĚTLO AF     | ▶ 720p    |
| Anynet+       | ▶ 576p    |
| VELIKOST HDMI | → 480p    |
| ◀ ZPĚT        | OK NASTAV |

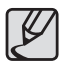

- HDMI (High Definition Multimedia Interface) je funkce umožňující přenos zaznamenaných snímků bez komprimace pomocí kabelu HDMI. Snímky můžete ve vysokém rozlišení prohlížet v televizoru HDTV.
- V případě, že používáte funkci Anynet+(CEC) a rozlišení HDMI je nastaveno na [480p](NTSC) nebo [576p](PAL), je tato funkce k dispozici pro přehrávání obrazu, video sekvencí a hlasových záznamů.
- Jestliže televizor HDTV nepodporuje rozlišení HDMI, nebude na obrazovce zřetelný obraz.
- Pokud se pokusíte zvolit rozlišení HDMI, které nepodporuje HDTV, rozlišení se upraví na maximální rozlišení HDTV. Například, pokud zvolíte "1080i", zatímco HDTV podporuje "720p" jako maximální rozlišení, upraví se na "720p".
- Pokud je [VELIKOST HDMI] nastavena na hodnotu [720p], můžete získat lepší kvalitu obrazu.
- Můžete také přehrávat normální rozlišení video sekvence.
- HDMI nelze připojit k televizoru HDTV, který není podporován. Před zapojením zkontrolujte specifikace televizoru HDTV.

#### Připojení fotoaparátu k televizoru HDTV

Připojte kabel HDMI k portům HDMI na fotoaparátu i na televizi HDTV.

Nejprve připojte napájecí kabel do fotoaparátu, a teprve poté připojte kabel HDMI k televizoru HDTV.

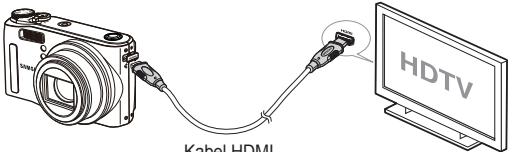

Kabel HDMI

- Ľ
- Podle výše uvedeného obrazu nepoužívejte AV kabel zároveň, pokud připojujete HDMI k HDTV.
   Když připojujete HDMI k HDTV, připojujte pouze HDMI kabel a odpojte AV kabel.

### Nastavení sběrnice USB

Je-li fotoaparát nastaven pro automatické připojení k počítači nebo tiskárně pomocí kabelu USB, můžete ručně vybrat možnost [POČÍTAČ] nebo [TISKÁRNA].

 Položky nabídky [USB]: [AUTO]\*: Automaticky rozpoznává externí zařízení připojené pomocí kabelu USB.

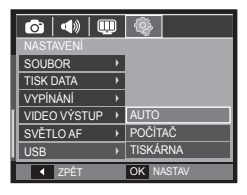

- [POČÍTAČ]: Nastavuje režim připojení k počítači, nepodaří-li se externí zařízení rozpoznat automaticky.
- [TISKÁRNA]: Nastavuje režim připojení k tiskárně, nepodaří-li se externí zařízení rozpoznat automaticky.

# Anynet+(CEC)

Anynet+(CEC) je síťový systém AV ovládající všechna vaše připojená zařízení SAMSUNG AV za použití dálkového ovladače televizoru, který podporuje funkci Anynet+. V případě připojení k televizoru SAMSUNG HDTV můžete funkce přehrávání ovládat pomocí fotoaparátu nebo dálkového ovladače televizoru. Další informace o připojení televizoru HDTV pomocí kabelu HDMI naleznete na stránce 89.

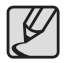

 Chcete-li používat funkci Anynet+(CEC), musíte nejprve aktivovat volbu Anynet+ v nabídce [NASTAVENÍ] fotoaparátu. (str.88)

#### Použití funkce Anynet+(CEC)

- 1. Připojte kabel HDMI k portům HDMI na fotoaparátu i na televizi HDTV. (str.89)
- 2. Televizor se zapne ihned po stisknutí vypínače fotoaparátu.
- Pokud se po zapnutí televizoru neobjeví obraz, stiskněte tlačítko pro výběr zdroje na dálkovém ovladači televizoru a změňte režim HDMI.
  - U některých televizorů se režim HDMI nemusí změnit, i když stisknete tlačítko pro výběr zdroje.
- Nastavte televizor do režimu Anynet+(CEC). V závislosti na modelu televizoru může být k dispozici přímý převod do režimu Anynet+(CEC).
  - Další informace o aktivaci režimu Anynet+(CEC) naleznete v příručce k televizoru.

 Stisknutím tlačítka nabídky na řídicím panelu přehrávání na jednotce dálkového ovladače otevřete na televizní obrazovce nabídku přehrávání.

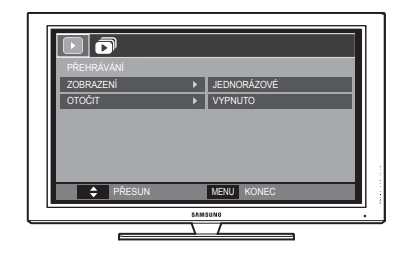

- ※ Nabídka přehrávání na televizní obrazovce ovládá stejnou funkci fotoaparátu.
- Vyberte požadovanou funkci přehrávání pomocí dálkového ovladače televizoru nebo fotoaparátu.
- ※ Chcete-li vybrat podnabídky, přejděte na požadovanou nabídku přehrávání a stiskněte tlačítko Enter (OK).
- Podrobnější informace o dálkovém ovladači fotoaparátu naleznete na stránce 68.
- P
- K dispozici jen s televizorem podporujícím funkci Anynet+(CEC). (Není k dispozici u televizorů podporujících funkci Anynet)
- Podrobnější informace o připojení televizoru HDTV naleznete v uživatelské příručce k televizoru.

## **PictBridge**

Fotoaparátu můžete připojit k tiskárně, která podporuje technologii PictBridge, pomocí kabelu USB (prodává se samostatně) a vytisknout uložené snímky přímo. Videoklipy a zvukové soubory není možné tisknout.

#### Nastavení fotoaparátu pro připojení k tiskárně

- 1. Fotoaparát a tiskárnu propojte kabelem USB.
- 2. Fotoaparát po zapnutí automaticky rozpozná tiskárnu a připojí se k ní.
- X Jestliže automatické připojení selže, vyberte v nabídce [USB] položku [TISKÁRNA] (viz str. 89).
- U tiskárny podporující vyjímatelné disky vyberte v nabídce [USB] položku [TISKÁRNA].

Připojení fotoaparátu k tiskárně

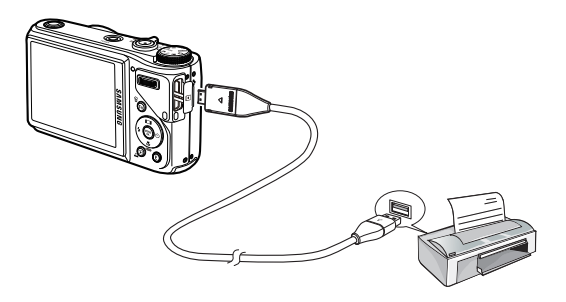

#### Snadný tisk

Pokud připojíte fotoaparát k tiskárně v režimu přehrávání, můžete snímek snadno vytisknout.

- Stisknutí tlačítka Vlevo/Vpravo:
   Vybere předchozí / následující snímek.
- Stisknutí tlačítka Tisk ( ) ): Aktuálně zobrazený snímek bude na tiskárně vytištěn s využitím výchozího nastavení tisku.

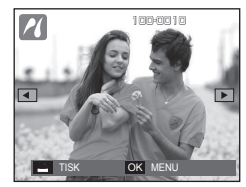

# PictBridge: Výběr snímku

Můžete vybrat snímky, které chcete vytisknout.

- Nastavení počtu tisknutých kopií
  - Stiskněte tlačítko MENU a zobrazí se nabídka PictBridge.
  - Pomocí tlačítka Nahoru/Dolů vyberte nabídku [SNÍMKY] a stiskněte tlačítko Vpravo.
  - Pomocí tlačítek Nahoru/Dolů vyberte požadovanou podnabídku a stiskněte tlačítko OK.
    - Vyberte položku [1 SNÍMEK] nebo [VŠECHNY SNÍMKY]. Objeví se obrazovka, kde můžete zadat počet tisknutých kopií, viz obrázky níže.

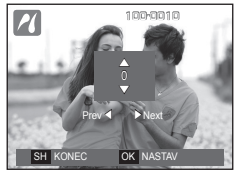

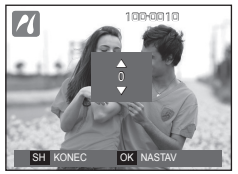

VŠECHNY SNÍMKY

OK NASTAV

ROZI OŽENÍ

KVALITA

DATUM

◀ ZPĚT

<Zvolíte-li volbu [1 SNÍMEK]>

- <Zvolíte-li volbu [VŠECHNY SNÍMKY]>
- Pomocí tlačítka Nahoru/Dolů zadejte počet kopií.
- Zvolíte-li možnost [1 SNÍMEK]: Pomocí tlačítek Vlevo/Vpravo vyberte další snímek. Jakmile vyberete další snímek, zadejte počet kopií.
- Po nastavení počtu kopií nastavení uložte tlačítkem OK.
- Stisknutím tlačítka Spouště se vrátíte do nabídky bez nastavení počtu kopií.
- 4. Stiskem tlačítka Tisk ( 🕰 ) snímky vytisknete.

## PictBridge: Nastavení tisku

U tisknutých snímků můžete nastavit velikost papíru, formát tisku, typ papíru, kvalitu tisku, tisk data a tisk názvu souboru.

- Stiskněte tlačítko MENU a zobrazí se nabídka PictBridge.
- Pomocí tlačítka Nahoru/Dolů vyberte požadovanou nabídku a stiskněte tlačítko Vpravo.
- Pomocí tlačítek Nahoru/Dolů vyberte požadovanou hodnotu podnabídky a stiskněte tlačítko OK.

|   | 2         |   |            |
|---|-----------|---|------------|
|   |           |   |            |
| 1 | SNÍMKY    | • | AUTO       |
| I | VELIKOST  | Þ | POHLEDNICE |
| I | ROZLOŽENÍ | • | VIZITKA    |
| l | TYP       | • | 4x6        |
| I | KVALITA   | • | L          |
| I | DATUM     | • | 2L         |
|   | ◀ ZPĚT    |   | OK NASTAV  |

| Nabídka   | Funkce                                                               | Podnabídka                                               |
|-----------|----------------------------------------------------------------------|----------------------------------------------------------|
| VELIKOST  | Nastavení velikosti<br>papíru pro tisk.                              | AUTO, POHLEDNICE, VIZITKA,<br>4X6, L, 2L, Letter, A4, A3 |
| ROZLOŽENÍ | Nastavení počtu snímků,<br>které budou vytisknuty<br>na list papíru. | AUTO, CELÝ, 1, 2, 4, 8, 9, 16, INDEX                     |
| TYP       | Nastavení kvality<br>papíru pro tisk.                                | AUTO, OBYČEJNÝ, FOTO,<br>RYCHLE FOTO                     |
| KVALITA   | Nastavení kvality<br>tisknutého snímku.                              | AUTO, NÁVRH, NORMÁLNÍ,<br>NEJLEPŠÍ                       |
| DATUM     | Stanoví, zda bude<br>tisknuto datum.                                 | AUTO, VYPNUTO, ZAPNUTO                                   |
| NÁZEV S.  | Určuje, zda se bude<br>vytištěn název souboru.                       | AUTO, VYPNUTO, ZAPNUTO                                   |

Některé tiskárny nemusí podporovat všechny možnosti nabídky. Přestože možnost není podporována, nabídka stále zůstane na LCD displeji zobrazena, nicméně ji nebude možné zvolit.

092

# PictBridge: Resetovat

Obnoví původní stav uživatelem změněné konfigurace.

- Vyberte záložku nabídky [RESETOVAT] pomocí tlačítek Nahoru/Dolů. Poté stiskněte tlačítko Vpravo.
- Pomocí tlačítek Nahoru/Dolů vyberte požadovanou hodnotu podnabídky a stiskněte tlačítko OK.

|   | て         |   |           |
|---|-----------|---|-----------|
|   |           |   |           |
| I | ROZLOŽENÍ | • |           |
|   | TYP       | • |           |
| 1 | KVALITA   | • |           |
| I | DATUM     | • |           |
| I | NÁZEV S.  | • | NE        |
| I | RESETOVAT | • | ANO       |
|   | ▲ ZPĚT    |   | OK NASTAV |

Jestliže zvolíte [NE]: Nastavení tisku i snímků bude vynulováno. Jestliže zvolíte [ANO] : Nastavení nebude vynulováno.

Výchozí nastavení tisku je závislé na výrobci tiskárny. Informace o výchozím nastavení vaší tiskárny jsou uvedeny v návodu k obsluze vaší tiskárny.

# Poznámky k softwaru

Před použitím si důkladně přečtěte návod k obsluze.

- Za žádných okolností není povoleno kopírování softwaru nebo návodu k obsluze, ať již celého nebo jen jeho částí.
- Autorská práva pro software jsou licencována pouze pro použití s fotoaparátem.
- V případě nepravděpodobné výrobní vady vám fotoaparát opravíme nebo vyměníme. Neneseme zodpovědnost za škody způsobené nevhodným použitím.
- Záruka společnosti Samsung se nevztahuje na použití fotoaparátu spolu s vlastnoručně skládanými počítači nebo počítači s operačním systémem, který výrobek nepodporuje.
- Před přečtením této příručky byste měli mít základní znalosti o počítačích a operačních systémech (OS).

### Požadavky na systém

|                    | Windows                                                                   | Macintosh                                       |  |  |
|--------------------|---------------------------------------------------------------------------|-------------------------------------------------|--|--|
|                    | PC s procesorem Pentium<br>III 500 MHz a vyšším                           | Power Mac G3 a vyšší nebo<br>Procesor Intel     |  |  |
| Podporované        | (doporučujeme Pentium III 800                                             | Mac OS 10.3 a vyšší nebo                        |  |  |
| prostředí -<br>USB | Windows 2000 / XP / Vista                                                 | 110MB volného místa na<br>pevném disku          |  |  |
|                    | Minimálně 256MB RAM<br>(doporučujeme nad 512MB)<br>250MB volného místa na | Minimálně 256MB RAM<br>(doporučujeme nad 512MB) |  |  |
|                    | pevném disku<br>(doporučujeme nad 1GB)                                    | Nanodporováza                                   |  |  |
| Podporované        | 1024x768 pixelů, monitor s<br>16bitovou hloubkou barev                    |                                                 |  |  |
| software           | (doporučujeme monitor s<br>24bitovou hloubkou barev)                      | Nepouporovano                                   |  |  |
|                    | Microsoft DirectX 9.0C nebo<br>vyšší                                      |                                                 |  |  |

#### Přehrávač QuickTime 7.0 : H.264(MPEG4. AVC) Požadavky pro přehrávání

| Windows                                                                    | Macintosh                                                                  |
|----------------------------------------------------------------------------|----------------------------------------------------------------------------|
| Intel Pentium 4, 3,2GHz nebo vyšší /<br>AMD Athlon 64FX, 2,6GHz nebo vyšší | 1,8GHz Power Mac G5 nebo<br>1,83GHz Intel Core Duo nebo vyšší<br>Macintosh |
| Windows XP service pack2/Vista                                             | Mac OS 10.3.9 a vyšší nebo                                                 |
| Minimálnì 512MB paměti RAM<br>(doporučujeme 1GB)                           | Minimálnì 256MB pamìti RAM<br>(doporučujeme 1GB)                           |
| nVIDIA Geforce 7600GT nebo vyšší /<br>ATI řady X1600 nebo vyšší            | video karta 64MB nebo vyšší                                                |

\* Není kompatibilní s 64bitovým systémem Windows XP a Vista.

Společnost Samsung neodpovídá za žádné závady ani škody vzniklé používáním neoprávněného počítače všetně montovaného PC.

# O softwaru

Po vložení disku CD-ROM dodaného s tímto fotoaparátem do mechaniky CD-ROM by se mělo automaticky zobrazit následující okno.

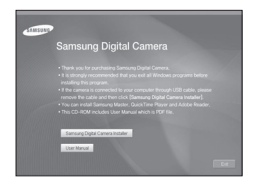

- ※ Obrazovky uvedené v této příručce jsou založeny na anglické verzi systému Windows.
- Samsung Master : Multimediální softwarové řešení typu "vše v jednom".

Pomocí tohoto softwaru můžete stahovat, prohlížet, upravovat a ukládat své digitální fotografi e a videoklipy. Nepodporuje videoklip formátu H.264(MPEG4. AVC). Tento software je kompatibilní pouze se systémem Windows.

#### QuickTime Player 7.5 : Program k prohlížení videa.

QuickTime Player je program k prohlížení videa a poskytuje se jen k operačním systémům Windows.

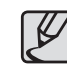

- V závislosti na výkonu počítače může automatické spuštění instalačního programu trvat 5 -10 sekund. Pokud se okno nezobrazí, spusťte aplikaci [Průzkumník Windows] a z disku CD-ROM vyberte soubor [Installer.exe].
- Návod k obsluze ve formátu PDF naleznete na dodaném disku CD s programy. Soubory PDF najděte pomocí aplikace Průzkumník Windows. Před otevřením souborů PDF, musíte nainstalovat aplikaci Adobe Reader, kterou naleznete na disku CD s programy.

Aplikaci Adobe Reader nainstalujte z dodaného disku CD. Neníli aktivováno internetové připojení, nainstalujte aplikaci Adobe Reader pomocí spustitelného souboru umístěného na disku CD.

 Chcete-li aplikaci Adobe Reader 6.0.1 správně nainstalovat, musíte mít nainstalovánu aplikaci Internet Explorer 5.01 nebo novější. Aktuální verzi prohlížeče Internet Explorer naleznete na stránkách "www.microsoft.com".

## Instalace ovladače a aplikace

Chcete-li používat fotoaparát spolu s počítačem, musíte nejdříve nainstalovat aplikační software.

Poté můžete snímky exponované fotoaparátem ukládat do počítače a upravovat pomocí editačního programu.

Navštivte na Internetu webové stránky společnosti Samsung.

http://www.samsungcamera.com : Angličtina http://www.samsungcamera.co.kr : Korejština

 Zobrazí se rámeček pro automatické spuštění.Klepněte na nabídku [Samsung Digital Camera Installer] v rámečku pro automatické spuštění.

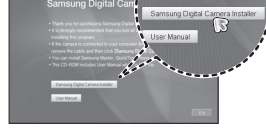

2. Nainstalujte rozhraní DirectX

klepnutím na tlačítko zobrazené na monitoru. Máte-li v počítači nainstalovanou nejnovější verzi rozhraní DirectX, nemusíte je již instalovat.

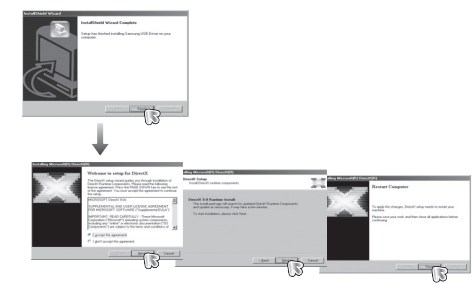

3. Program Samsung Master nainstalujte podle vyobrazených pokynů.

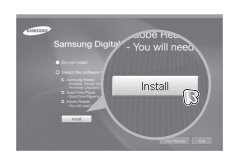

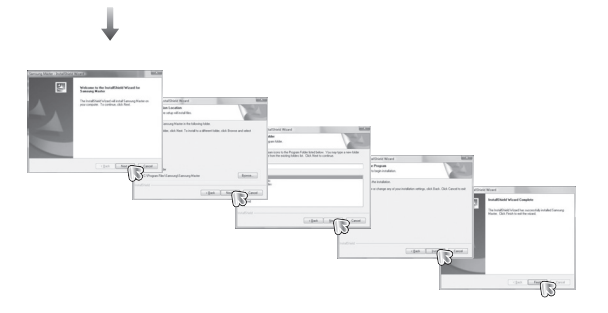

## Instalace ovladače a aplikace

4. Program QuickTime Player 7.5 nainstalujte podle vyobrazených pokynù.

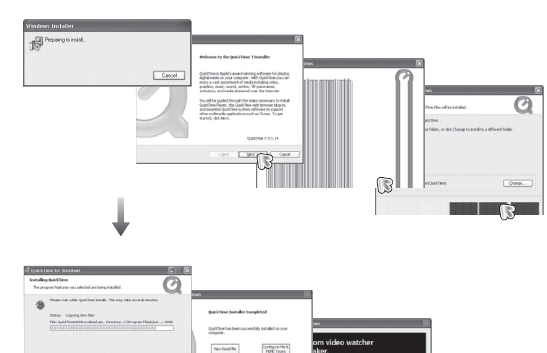

End.

prantflow gaitectow to thank

- Po restartování počítače připojte fotoaparát k počítači pomocí kabelu USB.
- Zapněte fotoaparát. Objeví se okno [Průvodce nově nalezeným hardwarem] a počítač fotoaparát rozpozná.
- ※ Máte-li nainstalován systém Windows XP/Vista, otevře se program pro prohlížení obrázků.

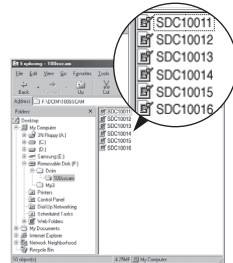

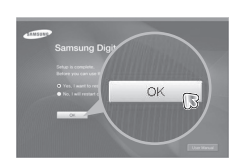

Catori

\* Přehrávač QuickTime Player 7.5 nelze instalovat v systému Windows 2000.

# Spuštění režimu počítače

Jakmile připojíte fotoaparát k portu USB počítače kabelem a zapnete jej, automaticky se nastaví do "režimu spojení s počítačem". V tomto režimu můžete prostřednictvím kabelu USB stahovat uložené snímky do počítače.

#### Nastavení fotoaparátu pro připojení

- 1. Fotoaparát zapněte.
- 2. Fotoaparát a počítač propojte dodaným kabelem USB.
- Fotoaparát po zapnutí automaticky rozpozná počítač a připojí se k němu.
- X Jestliže automatické připojení selže, vyberte v nabídce [USB] položku [Počítač] (viz str. 89).

Připojení fotoaparátu k počítači

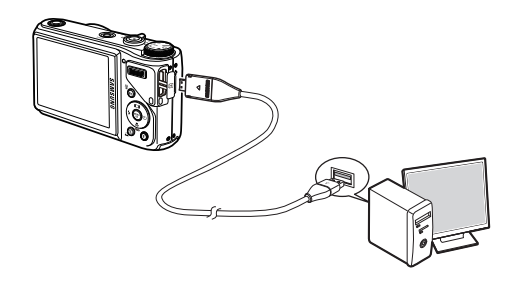

#### Odpojení fotoaparátu od počítače

Podrobnosti jsou uvedeny na str. 100 (Odebrání vyměnitelného disku).

# Spuštění režimu počítače

#### Stahování uložených snímků

Snímky uložené v paměti fotoaparátu můžete stáhnout na pevný disk počítače a vytisknout je, nebo použít software pro úpravu a snímky nejdříve upravit.

- Fotoaparát připojte k počítači pomocí kabelu USB.
- Na ploše počítače klepněte na ikonu [My computer] a poklepejte na volbu [Removable Disk → DCIM → 100SSCAM].Potom se zobrazí soubory snímků.
- Vyberte snímek a stiskněte pravé tlačítko myši.

4. Zobrazí se místní nabídka.

Klepněte na nabídku [Cut] nebo [Copy].

- [Cut] : Vyjme zvolený soubor.
- [Copy]: Zkopíruje soubory.

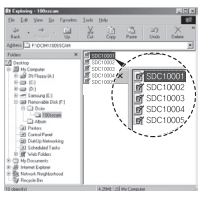

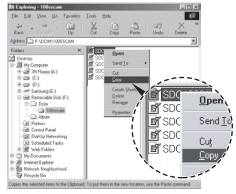

- Klepněte na složku, do které chcete vložit soubor.
- Po stisknutí pravého tlačítka myši se otevře místní nabídka. Klepněte na položku [Paste].

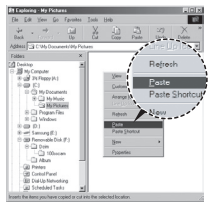

 Snímek bude přenesen z fotoaparátu do počítače.

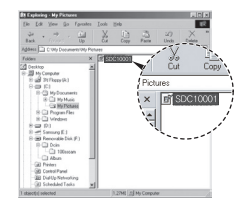

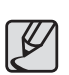

- Doporučujeme prohlížet snímky až po jejich přenesení do počítače. Otevírání snímků přímo z vyměnitelného disku může způsobit neočekávanou ztrátu spojení s počítačem.
- Pokud na vyměnitelný disk zkopírujete soubor, který nebyl vytvořen tímto fotoaparátem, zobrazí se v režimu Přehrávání na LCD displeji chybové hlášení [CHYBA SOUBORU!] a v režimu NÁHLED nebude zobrazen žádný snímek.

## Odebrání vyměnitelného disku

#### Windows 2000/XP/Vista

(Vyobrazení se mohou lišit podle použitého operačního systému Windows.)

- Zkontrolujte, zda neprobíhá přenos souboru mezi počítačem a fotoaparátem. Pokud bliká indikátor stavu fotoaparátu, vyčkejte, dokud nepřestane blikat a nezačne trvale svítit.
- Klepněte na ikonu [Unplug or Eject Hardware] na panelu úloh.

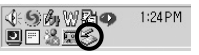

Double-click!

 Otevře se okno [Unplug or Eject Hardware]. Vyberte možnost [USB Mass Storage Device] a klepněte na tlačítko [Stop].

| 4. | Otevře se okno [Stop a Hardware device].    |
|----|---------------------------------------------|
|    | Vyberte možnost [USB Mass Storage Device] a |
|    | klepněte na tlačítko [OK].                  |

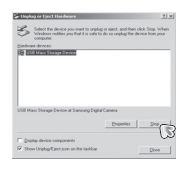

ows will alternpt to stop the following devices. After the devices are of their man be removed safety.

CK S Cancel

USB Mars Store

- Otevře se okno [Safe to Remove Hardware]. Klepněte na tlačítko [OK].
- Otevře se okno [Unplug or Eject Hardware]. Klepněte na tlačítko [Close] a vyměnitelný disk bude možné bezpečně odebrat.

7. Odpojte kabel rozhraní USB.

# Samsung Master

Pomocí tohoto softwaru můžete stahovat, prohlížet, upravovat a ukládat fotografi e i videoklipy. Nepodporuje videoklip formátu H.264(MPEG4. AVC). Tento software je kompatibilní pouze se systémem Windows. Aplikaci Samsung Master spustíte poklepáním na ikonu Samsung Master na ploše.

#### Stahování snímků

- 1. Připojte fotoaparát k počítači.
- 2. Po připojení fotoaparátu k počítači se zobrazí se dialogové okno pro uložení snímků do počítače.
  - Vvfotografované snímky uložíte stiskem tlačítka [Select All].
  - V okně vyberte požadovanou složku a stiskněte tlačítko [Select All]. Pořízené snímky tak můžete uložit společně s vybranou složkou.
  - Klepnete-li na tlačítko [Cancel], stahování bude zrušeno.
- 3. Klepněte na tlačítko [Next >].

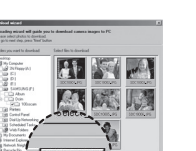

- 4. Vyberte cílové umístění souborů a vytvořte novou složku, do které uložíte stažené snímky i složky.
  - Názvy složek můžete vytvořit v pořadí podle data a snímky budou staženy z fotoaparátu.
  - Název složky, do které budou snímky staženy, je libovolný.
  - Po volbě složky, která již byla vytvořena, budou snímky staženy.
- 5. Klepněte na tlačítko [Next >].
- 6. Zobrazí se okno, které vidíte po straně. Cílové umístění zvolené složky bude zobrazeno v horní části okna. Klepnutím na tlačítko [Start] stáhnete snímky.

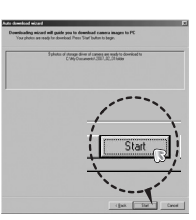

7. Stažené snímky se zobrazí v okně.

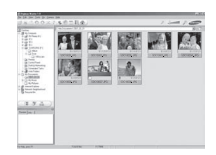

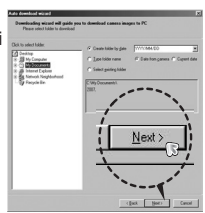

# Samsung Master

Prohlížeč snímků: Umožňuje prohlížení uložených snímků.

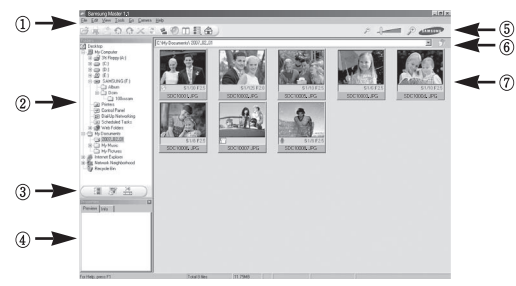

- Funkce prohlížeče snímků jsou popsány níže.
  - Lišta nabídek: zde můžete vybírat jednotlivé nabídky. File (Soubor), Edit (Úpravy), View (Zobrazit), Tools (Nástroje), Change functions (Změna funkcí), Auto download (Automatické stažení), nápověda apod.
  - 2) Okno pro výběr snímku: V tomto okně můžete vybrat požadované snímky.
  - ③ Nabídka pro volbu typu média: V této nabídce můžete zvolit funkce určené pro prohlížení a úpravu snímků nebo videoklipu.
  - ④ Okno náhledu: Zde můžete prohlížet náhled snímku nebo videoklipu a kontrolovat informace o multimédiích.
  - (5) Lišta zvětšení/zmenšení: Zde můžete změnit velikost náhledu.
  - 6 Okno zobrazení složky: Zde naleznete umístění složky zvoleného snímku.
  - ⑦ Okno zobrazení snímku: Zde se zobrazují snímky ze zvolené složky.
- \* Další informace naleznete v nabídce [Help] programu Samsung Master.

Úprava snímku: Umožňuje upravovat snímky.

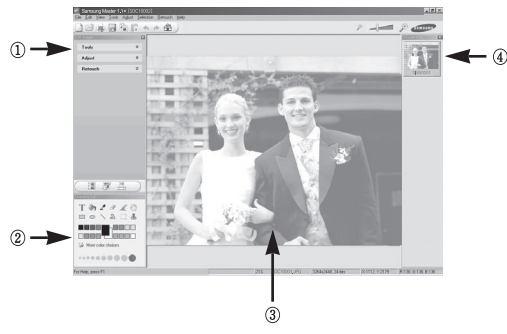

- Funkce úprav snímků jsou popsány níže.
  - ① Nabídka Edit : Můžete vybírat z následujících nabídek.
    - [Tools]: Oříznutí a změna velikosti zvoleného snímku. Podrobnosti naleznete v nabídce [Help].
    - [Adjust]: Umožňuje nastavení kvality snímku. Podrobnosti naleznete v nabídce [Help].
    - [Retouch]: Snímek můžete změnit nebo obohatit o efekty. Podrobnostinaleznete v nabídce [Help].
  - Nástroje kreslení: Nástroje pro úpravu snímku.
  - 3 Okno zobrazení snímku: V tomto okně se zobrazuje vybraný snímek.
  - ④ Okno náhledu: Umožňuje zkontrolovat náhled změněného snímku.
- Fotografi i upravenou pomocí aplikace Samsung Master není možné přehrát na fotoaparátu.
- \* Další informace naleznete v nabídce [Help] programu Samsung Master.

# Samsung Master

 Úprava videoklipu: Z videoklipu můžete získat fotografii, vytvořit další videoklip, přidat ke klipu komentář nebo hudbu.

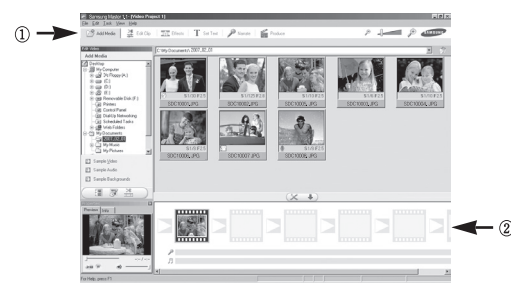

- Některé videoklipy, které byly komprimovány kodekem nekompatibilním s aplikací Samsung Master, není možné v aplikaci Samsung Master přehrávat.
- \* Další informace naleznete v nabídce [Help] programu Samsung Master.
- Software Samsung Master nepodporuje přehrávání a úpravu videoklipu formátu H.264(MPEG4.AVC).

- Funkce úpravy videoklipu jsou popsány níže.
- ① Nabídka Edit: Můžete vybírat z následujících nabídek.
  - [Add Media]: K videoklipu můžete přidat další mediální prvky.
  - [Edit Clip]: Umožňuje změnit jas, kontrast, barvu a sytost.
  - [Effects]: Umožňuje přidat efekt.
  - [Set Text] : Slouží ke vkládání textu.
  - [Narrate]: Zde můžete přidat mluvený komentář.
  - [Produce]: Uložení upraveného multimediálního souboru pod novým názvem. Soubory můžete ukládat ve formátu AVI, Windows media (wmv) a Windows media (asf).
- 2 Okno zobrazení rámu: Do tohoto okna můžete vložit multimédia.

## Nastavení ovladače USB pro počítače Macintosh

- Ovladač USB pro systém MAC není součástí softwaru na disku CD, protože operační systém MAC podporuje ovladač fotoaparátu.
- Při spuštění zkontrolujte verzi operačního systému MAC. Tento fotoaparát je kompatibilní s počítači MAC OS 10.3 a novějšími.
- 3. Připojte fotoaparát k počítači Macintosh a zapněte jej.
- 4. Po připojení fotoaparátu k počítači MAC se na ploše zobrazí nová ikona.

## Použití ovladače USB pro počítače Macintosh

- 1. Na ploše poklepejte na novou ikonu, zobrazí se složka v paměti.
- 2. Vyberte soubor snímku a zkopírujte nebo přesuňte jej do počítače MAC.

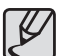

 Nejdříve dokončete přenos z počítače do fotoaparátu a poté odpojte vyměnitelný disk pomocí příkazu Odpojit.

## Technické údaje

| Obrazový sn<br>Objektív                                                                                                    | Dbrazový snímač       -       Typ: 1/2,33" CCD         -       Efektivní počet pixelů: Cca 12,2 milionů pixelů         -       Celkový počet pixelů: Cca 12,4 milionů pixelů         Dbjektív       -       Ohnisková vzdálenost: Schneider lens f = 4,2 - 42,0 mm (ekvivalent 35 mm film: 24 - 240 mm) |                                                                                                    |                   |                                                                                                    | Expozice                                                                                                    | <ul> <li>Ovládání: Programová automatika nebo ruční expozice</li> <li>Měření expozice: Vícesegmentové, Bodové, Zdůraznění<br/>středu, Rozpoznání obličeje</li> <li>Korekce: ±2 EV (v krocích po 1/3 EV)</li> <li>ISO: Auto, 80, 100, 200, 400, 800, 1600, 3200 (Možnost<br/>zvolit 3M nebo méně)</li> </ul> |  |  |
|----------------------------------------------------------------------------------------------------|----------------------------------------------------------------------------------------------------|----------------------------------------------------------------------------------------------------|-------------------|----------------------------------------------------------------------------------------------------|----------------------------------------------------------------------------------------------------|----------------------------------------------------------------------------------------------------|--|--|
| <ul> <li>Clonové číslo: F3,3 (W) ~ F5,8 (T)</li> <li>Digitální přiblížení:<br/>Režim Snímek: 1,0x - 5,0x</li> <li>Režim přehrávání: 1,0x - 12,5x (v závislosti na velikosti<br/>snímku)</li> </ul> |                                                                                                    |                                                                                                    | osti na velikosti | Blesk                                                                                                    | <ul> <li>Režimy: Automatický, Automatický s redukcí jevu<br/>červených očí, Vyrovnávací blesk, Pomalá<br/>synchronizace, Vypnutý blesk, Redukce jevu<br/>červených očí</li> <li>Rozsah: Širokoúhlý: 0,3~4,7 m; Teleobjektiv :0,5~2,7 m<br/>(ISO AUTO)</li> <li>Řízení intenzity záblesku: ±1 EV (v intervalech 1/2 EV)</li> <li>Cca do 5 sekund (nová baterie)</li> </ul> |                                                                                                    |  |  |
| Redukce otře                                                                                                    | e <b>sů</b> – Dual<br>* OIS<br>stat                                                                                                    | <ul> <li>– Dual IS (OIS + DIS)</li> <li>* OIS (Optická stabilizace obrazu), DIS (Digitální<br/>stabilizace obrazu)</li> </ul> |                   |                                                                                                    |                                                                                                    |                                                                                                    |  |  |
|                                                                                                    |                                                                                                    |                                                                                                    |                   |                                                                                                    | Ostrost                                                                                                    | <ul> <li>Měkká+, Měkká, Normální, Výrazná, Výrazná+</li> </ul>                                                                                                    |  |  |
| Ostření                                                                                                    | <ul> <li>Typ: Automatické ostření TTL (Víceb. Ostř., Ostř. Střed,</li> <li>Dvě ( ostření Vích ševá ostření Denosocial)</li> </ul>                                                                                                    |                                                                                                    |                   |                                                                                                    | Vyvážení bílé<br>barvy                                                                                                    | <ul> <li>Automatické nastavení, Denní s., Zataženo, Zářivka typu</li> <li>H, Zářivka typu L, Žárovka, vlastní nastavení</li> </ul>                                                                                                    |  |  |
| Ruchi ostreni, Vyberove ostreni, Rozpoznani<br>obličeje)<br>– Rozsah                                                                                                    |                                                                                                    |                                                                                                    |                   | ozpoznani                                                                                                    | Záznam                                                                                                    | <ul> <li>Snímek</li> <li>Režimy: Auto, Program, Ručně, DUAL IS, Snímek S<br/>Retuší Smart Auto, Scéna</li> </ul>                                                                                                    |  |  |
|                                                                                                    | Normální                                                                                                    | Makro                                                                                                    | Ruční ostření     | Automatické<br>makro                                                                                                    |                                                                                                    | <ul> <li>Scéna: Snímek Podle Vzoru, Noc, Portrét, Děti, Krajina,<br/>Text, Detail, Západ Slunce, Svítání, Protisvětlo,</li> </ul>                                                                                                    |  |  |
| Širokoúhlý                                                                                                    | 50cm ~ nekonečno                                                                                                    | 5cm ~ 50cm                                                                                                    | 5cm ~ nekonečno   | 5cm ~ nekonečno                                                                                                    |                                                                                                    | Ohňostroj, Pláž&sníh, Autoportrét, Jídlo, Kavárna                                                                                                    |  |  |
| Teleobjektiv         200cm ~ nekonečno         100cm ~ 200cm         100cm ~ nekonečno         100cm ~ nekonečno                                                                                   |                                                                                                    | 100cm ~ nekonečno                                                                                                    |                   | <ul> <li>Smart Auto: Makro, Makro – text, Bílá, Krajina, Akce,<br/>Stativ, Noc, Portrét v noci, Protisvětlo,<br/>Portrét v protisvětle, Portrét</li> </ul> |                                                                                                    |                                                                                                    |  |  |
| Spoust       – Auto. 1/8 ~ 1/1,500 s         – Program: 1 ~ 1/1,500 s         – Ručně: 16 ~ 1/1,500 s         – Noc: 8 ~ 1/1,500 s                                                                 |                                                                                                    |                                                                                                    |                   |                                                                                                    |                                                                                                    | <ul> <li>Fotografování: Jednorázové, Sekvenční, V. Rych.,<br/>AEB, Zach. Pohybu</li> </ul>                                                                                                    |  |  |
|                                                                                                    |                                                                                                    |                                                                                                    |                   |                                                                                                    |                                                                                                    | <ul> <li>Samospoušť: 2 s., 10 s., Dvojitá (10 s, 2 s), Pohybový<br/>časovač, Dálkové ovládáníl (SRC-A5)</li> </ul>                                                                                                    |  |  |

- Ohňostroj: 4 s

## Technické údaje

- Videoklip Se zvukem nebo bez zvuku (nastavení uživatelem.doba) záznamu: závisí na kapacitě paměti, maximálně 29 minut) Velikost: 1280x720HQ(30SN./S & 15SN./S), ٠ 1280x720(30SN./S & 15SN./S). 640x480(30SN./S & 15SN./S), 320x240(60SN./S & 30SN./S & 15SN./S) Úprava videoklipu (vestavěná): Pozastavení záznamu ٠ videoklipu, Extrakce snímku. Časový střih Záznam zvuku - Záznam zvuku (max. 10 hod.) Hlasová poznámka u snímku (max. 10 s) Tisk data pořízení Datum, Dat&čas, Vypnuto (uživatelská volba) snímku Média Uložení Vnitřní paměť: 21MB · Externí paměť (Volitelná): Karta MMC (Podpora až 2GB, 4bit 20MHz) SD (garantováno až 4GB) SDHC (garantováno až 8GB) \* Kapacita vnitřní paměti může být změněna bez předchozího upozornění. Formát souborů Snímek: JPEG (DCF), EXIF 2,21, DPOF 1,1, PictBridge 1,0
  - Videoklip: MP4 (H.264(MPEG4.AVC))
  - · Zvuk: WAV

#### – Velikost snímku a kapacita (velikost 1GB)

| $\overline{}$ | <b>I</b> 2M | <b>⊿</b> I0м | 9м        | 8м        | 5м        | 3м        | М        |
|---------------|-------------|--------------|-----------|-----------|-----------|-----------|----------|
|               | 4000x3000   | 3984x2656    | 3968x2232 | 3264x2448 | 2592x1944 | 2048x1536 | 1024x768 |
| Velmi Jemná   | 147         | 168          | 203       | 212       | 334       | 524       | 1449     |
| Jemná         | 285         | 314          | 368       | 375       | 558       | 790       | 1645     |
| Normální      | 404         | 442          | 529       | 538       | 780       | 1049      | 1845     |

\* Tyto údaje byly naměřeny za standardních podmínek stanovených společností Samsung a mohou se lišit v závislosti na podmínkách expozice a nastavení fotoaparátu.

| Tlačítko E           | <ul> <li>– Efekt záznamu:</li> <li>Volba stylu fotografií: Normální, Klasika, Klid, Cool, Retro, Prales,<br/>Výrazný, Měkká</li> <li>Barva: Normální, Černobílý, Sépie, Červený, Zelený, Modrý,<br/>Negativ, Vlastní Bar.</li> <li>Nast.obr.: Sytost, Kontrast, Ostrost</li> </ul> |  |  |  |  |
|----------------------|----------------------------------------------------------------------------------------------------|--|--|--|--|
|                      | <ul> <li>Efekt přehrávání:<br/>Úprava Snímku: Změnit Velikost, Otočit, Oříznout<br/>Barva: Normální, Černobílý, Sépie, Červený, Modrý, Zelený,<br/>Negativ, Vlastní Bar.</li> <li>Obr: ACB, Red.č.očí, Jas, Kontrast, Sytost, Retuš Tváře, Efekt<br/>šumu</li> </ul>               |  |  |  |  |
| Prohlížení<br>snímků | <ul> <li>Jediný snímek, Miniaturní náhledy, Prezentace, Videoklip,<br/>Inteligentní Album</li> <li>* Prezentace: Prezentace s funkcemi Efekt a Hudba</li> </ul>                                                                                                    |  |  |  |  |

## Technické údaje

| Rozhraní            | <ul> <li>Konektor digitálního výstupu: Vysokorychlostní<br/>rozhraní USB 2,0 20 pinový konektor</li> <li>Zvuk: Stereo (Mikrofon), Mono (Reproduktor)</li> <li>Videovýstup: NTSC, PAL (nastavitelné uživatelem)</li> <li>HDMI 1.2 : NTSC, PAL (volitelné uživatelem)</li> </ul> |
|---------------------|----------------------------------------------------------------------------------------------------|
| Napájecí soustava   | <ul> <li>Dobíjecí baterie: SLB-10A, 3,7 V (1,050 mAh)</li> </ul>                                                                                                    |
|                     | <ul> <li>Adaptér: SAC-47, CB20U05</li> </ul>                                                                                                    |
|                     | <ul> <li>DC adaptér: 4,2V , 20 pinový konektor</li> </ul>                                                                                                    |
|                     | * Přiložené baterie se mohou lišit podle země prodeje.                                                                                                    |
| Rozměry (Š x V x H) | - 105 X 61,4 X 36,5 mm                                                                                                    |
| Hmotnost            | <ul> <li>225 g (bez baterií a paměťové karty)</li> </ul>                                                                                                    |
| Provozní teplota    | – 0-40°C                                                                                                    |
| Provozní vlhkost    | - 5~85%                                                                                                    |
| Software            | <ul> <li>Aplikace: Samsung Master, Quick Time Player 7.5,<br/>Adobe Reader</li> </ul>                                                                                                    |

\* Specifikace mohou být změněny bez předchozího upozornění.

\* Všechny ochranné známky jsou majetkem příslušných vlastníků.

# Důležitá upozornění

Dodržujte následující pokyny!

- Tento přístroj obsahuje velmi přesné elektronické komponenty. Neskladujte jej na následujících místech.
  - Na místech vystavených významným změnám teploty a vlhkosti.
  - Na místech vystavených prachu a nečistotám.
  - Na místech vystavených přímému slunečnímu záření nebo za teplého počasí ve vozidle.
  - Na místech se silným magnetickým polem nebo místech vystavených nadměrným vibracím.
  - Na místech s výbušnými nebo hořlavými materiály.
- Nenechávejte fotoaparát na místech, kde by byl vystaven prachu, chemikáliím (např. naftalínu nebo kuličkám proti molům), vysoké teplotě a vlhkosti. Neplánujete-li fotoaparát delší dobu používat, uložte jej spolu s křemičitým gelem do neprodyšně uzavřené krabice.
- Písek může představovat pro fotoaparáty značný problém.
  - Používáte-li fotoaparát na pláži, na pobřežních dunách nebo na jiných místech s velkým množstvím písku, dbejte, aby se do jeho vnitřních částí nepronikl písek.
  - V opačném případě fotoaparát nemusí správně fungovat nebo může být trvale poškozen.

#### • Manipulace s fotoaparátem

- S fotoaparátem nikdy neházejte ani jej nevystavuje silným úderům či vibracím.
- LCD displej chraňte před nárazy. Pokud fotoaparát nepoužíváte, uložte jej do pouzdra.
- Při expozici snímků nezakrývejte objektiv ani blesk.
# Důležitá upozornění

- Tento fotoaparát není vodotěsný. Máte-li vlhké ruce, fotoaparát nepoužívejte, protože hrozí riziko úrazu elektrickým proudem.
- Používáte-li fotoaparát na vlhkých místech, například na pláži nebo u bazénu, dbejte, aby nepřišel do styku s vodou nebo pískem. V opačném případě může dojít k trvalému poškození fotoaparátu.

#### Extrémní teploty mohou být příčinou problémů.

 Pokud je fotoaparát přenesen ze studeného do teplého a vlhkého prostředí, na elektrických obvodech může kondenzovat voda.
 Nastane-li tato situace, vypněte fotoaparát a vyčkejte alespoň jednu hodinu, dokud se veškerá vlhkost neodpaří. Vlhkost se může srážet i na paměťové kartě. V takovém případě vypněte fotoaparát a paměťovou kartu vyjměte. Počkejte, dokud se vlhkost neodpaří.

#### Varování týkající se objektivu

- Je-li objektiv vystaven přímému slunečnímu záření, může dojít ke změně zbarvení a poškození obrazového snímače.
- Dbejte, aby optika objektivu nebyla znečištěna otisky prstů nebo cizorodými předměty.
- Pokud digitální fotoaparát delší dobu nepoužíváte, může dojít k elektrickému výboji. Nehodláte-li delší dobu fotoaparát používat, doporučujeme baterie a paměťovou kartu vyjmout.
- Je-li fotoaparát vystaven elektronickému rušení, automaticky se vypne, aby nedošlo k poškození paměťové karty.

#### • Údržba fotoaparátu

- K opatrnému vyčištění objektivu a LCD displeje použijte jemný štětec (lze zakoupit v obchodě s fotografi ckými potřebami). Můžete také použít jemný papír pro čištění objektivů namočený do speciálního čisticího přípravku. Tělo fotoaparátu otřete měkkým hadříkem. Dbejte, aby fotoaparát nepřišel do styku s rozpouštědly, například s benzolem, insekticidy, ředidly apod. Kryt fotoaparátu se může poškodit a jeho funkce se může zhoršit. Při hrubém zacházení může dojít k poškození LCD displeje. Nepoužíváte-li fotoaparát, dbejte na to, aby nedošlo k jeho poškození, a vždy jej uchovávejte v ochranném přenosném pouzdře.
- Přístroj se nepokoušejte rozebrat ani nijak upravovat.
- Za určitých podmínek může statická elektřina aktivovat činnost blesku. Tento jev fotoaparátu nijak neuškodí a nejedná se o závadu.
- Při stahování nebo nahrávání snímků může být přenos dat ovlivněn statickou elektřinou. V takovém případě odpojte a znovu připojte kabel USB a teprve poté přenos opakujte.
- Před fotografováním důležitých událostí nebo výletů fotoaparát vždy zkontrolujte.
  - Ověřte si stav fotoaparátu a proveďte několik zkušebních snímků, připravte si také náhradní baterie.
  - Společnost Samsung nemůže nést odpovědnost za ztracená data.
- Povrchová teplota se zvyšuje, pokud je fotoaparát používán po delší dobu. To nemá vliv na fungování fotoaparátu a nejedná se o závadu.
- Pokud digitální fotoaparát delší dobu nepoužíváte, může dojít k automatickému vybití baterie a k obnovení výchozích hodnot data a času. V takovém případě před zahájením záznamu znovu nastavte správné datum a čas.

## Varovná hlášení

Na LCD displeji se může zobrazit několik různých varování.

### [CHYBA KARTY !]

- Chyba paměťové karty.
  - → Vypněte fotoaparát a znovu jej zapněte.
  - → Vložte znovu paměťovou kartu.
  - → Vložte paměťovou kartu a zformátujte ji. (str. 84)

### [KARTA ZABLOKOVÁNA!]

- · Paměťová karta je zablokována.
  - → Paměťová karta SD/SDHC: Přepněte přepínač pro ochranu karty proti zápisu směrem k horní části karty.

### [NENÍ KARTA!]

- · Paměťová karta není vložena.
  - → Vložte paměťovou kartu.
  - → Vypněte fotoaparát a znovu jej zapněte.

### [NENÍ SNÍMEK!]

- V paměti nejsou uloženy žádné snímky.
  - → Exponujte snímky.
  - → Vložte paměťovou kartu, na které jsou nějaké snímky uloženy.

#### [CHYBA SOUBORU!]

- · Chyba souboru.
  - → Vymažte soubor.
- Chyba paměťové karty.
  - → Kontaktujte servisní středisko.

### [SLABÁ BATERIE!]

- · Baterie není dostatečně nabitá.
  - → Vložte nabité baterie.

### [NEDOSTATEK SVĚTLA!]

- · Při fotografování za nedostatečného osvětlení.
  - → Fotografujte s bleskem.

### [MIMO POČET]

- Pokud v nabídce PictBridge vyberete příliš mnoho stran k tisku.
  - → Nastavte počet v rámci stanoveného rozsahu

### [DCF Full Error]

- Porušení formátu DCF.
  - → Zkopírujte snímky do počítače a zformátujte paměť.

# Dříve než kontaktujete servisní středisko

Zkontrolujte prosím následující položky:

#### Fotoaparát nelze zapnout.

- Baterie není dostatečně nabitá.
  - → Vložte nabité baterie. (str. 15)
- · Baterie není vložena správně s ohledem na polaritu.
  - → Při vkládání baterie do fotoaparátu dodržujte vyznačenou polaritu (+, -).

#### Během používání se fotoaparát vypne

- · Baterie je zcela vybitá.
  - → Vložte plně nabitou baterii.
- · Fotoaparát se automaticky vypne.
  - → Fotoaparát znovu zapněte.
- Přístroj přestal pracovat při nízké teplotě, která je mimo rozsah použití fotoaparátu.
  - → Ohřejte fotoaparát a baterii tak, že si je například vložíte do kapsy, a poté těsně před snímáním vložte baterii do přístroje a fotografujte.

#### Fotoaparát náhle přestane za provozu fungovat.

- Fotoaparát přestal pracovat z důvodu závady
  - → Vyměňte nebo znovu vložte baterie a fotoaparát zapněte.

#### Tlačítka fotoaparátu nereagují.

- · Porucha fotoaparátu.
  - → Vyměňte nebo znovu vložte baterie a fotoaparát zapněte.

#### Fotoaparát při stisknutí tlačítka Spouště nefotografuje.

- · Nedostatek volné paměti.
  - → Vymažte nepotřebné snímky.
- Paměťová karta nebyla zformátována.
  - → Zformátujte paměťovou kartu (str. 84).
- · Paměťová karta je zaplněna.
  - → Vložte novou paměťovou kartu.
- · Paměťová karta je zablokována.
  - → Viz chybové hlášení [KARTA ZABLOKOVÁNA!].
- · Fotoaparát je vypnutý.
  - → Zapněte fotoaparát.
- Baterie je zcela vybitá.
  - → Vložte nabité baterie. (str. 15)
- · Baterie není vložena správně s ohledem na polaritu.
  - → Při vkládání baterie do fotoaparátu dodržujte vyznačenou polaritu (+, -).

#### Snímky jsou nečitelné.

- Snímek byl exponován bez nastavení vhodného makro režimu.
  - → Vyberte vhodný režim makro a exponujte snímek znovu.
- Objekt je mimo dosah blesku.
  - → Exponujte objekt v dosahu blesku.
- Objektiv je znečištěný nebo umazaný.
  - → Vyčistěte objektiv.

## Dříve než kontaktujete servisní středisko

#### Neodpaluje se blesk.

- Byl nastaven režim bez blesku.
  - → Deaktivujte režim s vypnutým bleskem.
- V daném režimu fotoaparátu nelze blesk použít.
  - → Viz pokyny k funkci BLESKU. (str. 35-36)

#### Zobrazuje se nesprávné datum a čas.

- Datum a čas nebyl správně nastaven nebo došlo k obnovení výchozích nastavení.
  - → Zadejte správné datum a čas.

#### Došlo k chybě karty v okamžiku, kdy byla paměťová karta ve fotoaparátu.

- Nesprávný formát paměťové karty.
  - → Znovu zformátujte paměťovou kartu.

#### Snímky nelze přehrát.

- · Nesprávný název souboru. (Porušení formátu DCF)
  - → Názvy souborù snímkù neměňte.

#### Barva snímku je odlišná od původní scény.

- · Nesprávné nastavení vyvážení bílé barvy nebo efektu.
  - → Vyberte vhodné nastavení vyvážení bílé barvy a efektu.

#### Snímky jsou příliš světlé.

- · Příliš dlouhá expozice.
  - → Vynulujte nastavení korekce expozice.

#### Obraz snímku je zdeformován.

 Vzhledem k tomu, že zakoupený fotoaparát používá širokoúhlý objektiv, může být obraz zdeformován. Jedná se o zvláštní rys širokoúhlých objektivů a nikoli o vadu produktu.

#### Na externím monitoru není obraz.

- · Externí monitor nebyl k fotoaparátu správně připojen.
  - → Zkontrolujte spojovací kabely.
- · Na paměťové kartě nejsou uloženy správné soubory.
  - → Vložte paměťovou kartu, která obsahuje správné soubory.

#### V aplikaci Průzkumník se nezobrazí jednotka [Vyměnitelný disk].

- Kabel není správně připojen.
  - → Zkontrolujte spojovací kabely.
- · Fotoaparát je vypnutý.
  - → Fotoaparát zapněte.
- Nejedná se o operační systém Windows 2000, XP, Vista / Mac OS 10.3. Počítač pravděpodobně nepodporuje rozhraní USB.
  - → Instalujte do počítače systém Windows2000, XP, Vista / Mac OS 10.3, který podporuje USB.

## Dříve než kontaktujete servisní středisko

#### Část displeje se někdy nerozsvítí nebo se na displeji objeví tečka.

 Ačkoli jsou LCD displeje vyráběny vysoce přesnou technologií, mohou se vyskytnout případy, kdy se některý z jemných pixelů nerozsvítí nebo se na displeji objeví červená, bílá nebo modrá tečka.

Tento jev nemá vliv na kvalitu zaznamenaných snímků a nejedná se o závadu.

#### Při fotografování jasného objektu se na displeji objevuje svislá čára.

 Při fotografování jasných světel se na displeji může objevit šedá, černá, červená nebo fialová svislá čára.

Tento jev se nazývá smear ("přetékání světla") a nemá vliv na kvalitu zaznamenaných snímků. Nejedná se o závadu.

## Otázky a odpovědi

Je-li připojení pomocí rozhraní USB nefunkční, prostudujte si následující informace.

#### Případ 1

- Kabel USB není připojen nebo se nejedná o dodávaný kabel USB.
  - → Připojte dodaný kabel USB.

#### Případ 2

Počítač nemůže rozpoznat fotoaparát.

Někdy je fotoaparát ve Správci zařízení zobrazen jako [Neznámé zařízení].

→ Vypněte fotoaparát, odpojte kabel USB, znovu jej připojte a zapněte fotoaparát.

#### Případ 3

Během přenosu souborů došlo k neočekávané chybě.

→ Fotoaparát vypněte a znovu zapněte. Opakujte přenos souboru.

#### Případ 4

Při použití rozbočovače USB

→ Není-li rozbočovač kompatibilní s počítačem, problém může nastat během připojování fotoaparátu k počítači prostřednictvím rozbočovače USB. Je-li to možné, připojujte fotoaparát k počítači přímo.

## Otázky a odpovědi

#### Případ 5

Jsou k počítači připojeny také jiné kabely USB?

→ Fotoaparát nemusí správně fungovat, pokud je k počítači současně připojen i jiný kabel USB. V takovém případě odpojte ostatní kabely USB a připojte pouze fotoaparát.

#### Případ 6

Když spustím Správce zařízení (klepnutím na položky Start → (Nastavení)

- → Ovládací panely → (Výkon a údržba) → Systém → (Hardware) → (Správce zařízení), zobrazí se zde hlášení "Neznámá zařízení nebo jiná zařízení" se žlutým otazníkem (?) nebo vykřičníkem (!).
  - → Klepněte pravým tlačítkem myši na otazník (?) nebo vykřičník (!) a vyberte příkaz "Odebrat". Restartujte počítač a znovu připojte fotoaparát.

#### Případ 7

V případě použití některých antivirových programů (Norton Anti Virus, V3, apod.) nemusí počítač rozpoznat fotoaparát jako vyměnitelný disk.

→ Zastavte činnost antivirových programů a připojte fotoaparát k počítači. Podrobnosti naleznete v pokynech k antivirovým programům, kde jsou uvedeny informace o tom, jak dočasně zastavit jejich činnost.

#### Případ 8

Fotoaparát je připojen k USB portu počítače, který je umístěn na přední straně počítače.

→ Je-li fotoaparát připojen k čelnímu portu USB, nemusí počítač správně fotoaparát rozpoznat. Připojte fotoaparát k portu USB umístěnému na zadní straně počítače.

- Jestliže nelze zaznamenanou video sekvenci přehrávat v počítači.
  - ※ Jestliže nelze zaznamenanou video sekvenci přehrávat v počítači, většinou je důvodem video kodek instalovaný v počítači.

[Přehrávání video sekvencí H.264(MPEG4.AVC)]

- Pomocí přehrávače QuickTime Player 7.5 Instalujte přehrávač QuickTime Player 7.5 dodaný na disku CD. (Přehrávač QuickTime Player 7.5 podporuje kompresi H.264(MPEG4. AVC) pro video.)
  - → Přehrává pomocí přehrávače QuickTime Player 7.5.
- Použití při instalaci kodeku United Codec
  Doporučujeme instalaci nejnovějšího kodeku United Codec. (Doporučený kodek: nejnovější verze K-Lite Codec Pack Full)
  - Přehrává pomocí "přehrávače videa".
    (Jestliže nainstalujete plnou verzi kodeku K-lite, doporučuje se použití přehrávače Media Player Classic nebo Window Media Player 11.)
- Program QuickTime Player 7.5 a kodek K-lite United Codec Full Version je nutné instalovat v systému Windows se sadou ServicePack2 nebo vyšší.
- ※ Přestože je kompatibilita s počítačem garantována, může být přehrávání přerušované v závislosti na počítači uživatele.

## Otázky a odpovědi

#### Není nainstalováno rozhraní DirectX 9.0C nebo novější verze

- → Nainstalujte verzi DirectX 9.0C nebo novější
  - 1) Do počítače vložte disk CD dodávaný s fotoaparátem.
  - 2) Spusťte aplikaci Průzkumník Windows a vyberte složku [Jednotka CD-ROM:\DirectX] a klepněte na soubor Dxsetup.exe. Proběhne instalace rozhraní DirectX. Rozhraní DirectX si také můžete stáhnout z adresy http://www.microsoft.com/directx.
- Počítač připojený k fotoaparátu přestane reagovat při spouštění systému Windows.
  - → V tomto případě odpojte fotoaparát od počítače a systém Windows se spustí. Pokud se problém vyskytuje trvale, vypněte podporu Legacy USB Support a restartujte počítač. Nastavení podpory Legacy USB Support naleznete v nabídce systému BIOS počítače. (Nabídka systému BIOS se u různých výrobců počítačů liší a v některých případech položku Legacy USB Support nemusí obsahovat.) Nemůžete-li toto nastavení změnit sami, kontaktujte dodavatele počítače nebo systému BIOS.

- Nelze-li vymazat videoklip či odpojit vyměnitelný disk nebo se během přenosu souborů zobrazí chybové hlášení.
  - → Tyto problémy se mohou příležitostně vyskytnout, jestliže jste nainstalovali pouze aplikaci Samsung Master.
    - Ukončete aplikaci Samsung Master klepnutím na ikonu Samsung Master na hlavním panelu.
    - Nainstalujte veškeré aplikační programy, které jsou součástí disku CD se softwarem.

#### Pokud poměr stran obrazovky přehrávače neodpovídá monitoru.

→ Jestliže je rozlišení monitoru menší než rozlišení přehrávané video sekvence, poměr stran přehrávače nemusí odpovídat nastavením monitoru. Poměr stran můžete upravit v nabídce přehrávače.

## Správna likvidace tohoto výrobku

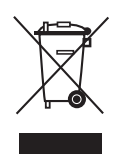

#### Správná likvidace tohoto produktu

(Zničení elektrického a elektronického zařízení) Tato značka zobrazená na produktu nebo v dokumentaci

znamená, že by neměl být používán s jinými domácími zařízeními po skončení svého funkčního období. Aby se zabránilo možnému znečištění životního prostředí

nebo zranění člověka díky nekontrolovanému zničení, oddělte je prosíme od dalších typů odpadů a recyklujte

je zodpovědně k podpoře opětovného využití hmotných zdrojů. Členové domácnosti by měli kontaktovat jak prodejce, u něhož produkt zakoupili, tak místní vládní kancelář, ohledně podrobností, kde a jak můžete tento výrobek bezpečně vzhledem k životnímu prostředí recyklovat. Obchodníci by měli kontaktovat své dodavatele a zkontrolovat všechny podmínky koupě. Tento výrobek by se neměl míchat s jinými komerčními produkty, určenými k likvidaci.

## Správná likvidace baterií v tomto výrobku

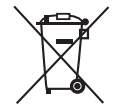

(Platí v Evropské unii a dalších evropských zemích s vlastními systémy zpětného odběru baterií.)

Tato značka na baterii, návodu nebo obalu znamená, že baterie v tomto výrobku nesmí být na konci své životnosti likvidovány společně s jiným domovním odpadem. Případně vyznačené symboly chemikálií Hg, Cd nebo Pb upozorňují na to, že baterie obsahuje rtuť, kadmium nebo olovo v množství překračujícím referenční úrovně stanovené směrnicí ES 2006/66. Pokud baterie nejsou správně zlikvidovány, mohou tyto látky poškodit zdraví osob nebo životní prostředí.

Pro ochranu přírodních zdrojů a pro podporu opakovaného využívání materiálů oddělte, prosím, baterie od ostatních typů odpadu a nechte je recyklovat prostřednictvím místního bezplatného systému zpětného odběru baterií.

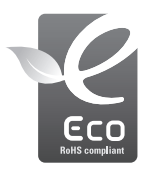

### Ekologická značka Samsung

Jedná se o vlastní symbol společnosti Samsung, který slouží k účinné komunikaci aktivit společnosti Samsung při výrobě produktů přátelských k životnímu prostředí. Značka vyjadřuje trvalou snahu společnosti Samsung o vývoj výrobků, které nepoškozují životní prostředí. Akumulátor integrovaný v tomto výrobku nesmí vyměňovat uživatel. Informace o výměnách vám poskytne příslušný servis.

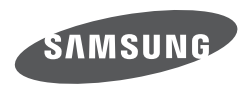

Informace naleznete v záručních podmínkách nebo navštivte naši webovou stránku http://www.samsungcamera.com/, kde získáte informace ohledně poprodejního servisu a dotazů.

Internet address - http://www.samsungcamera.com

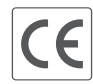

The CE Mark is a Directive conformity mark of the European Community (EC)